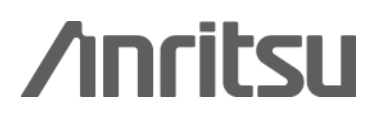

## MATLAB アプリケーション

MG3700A ベクトル信号発生器

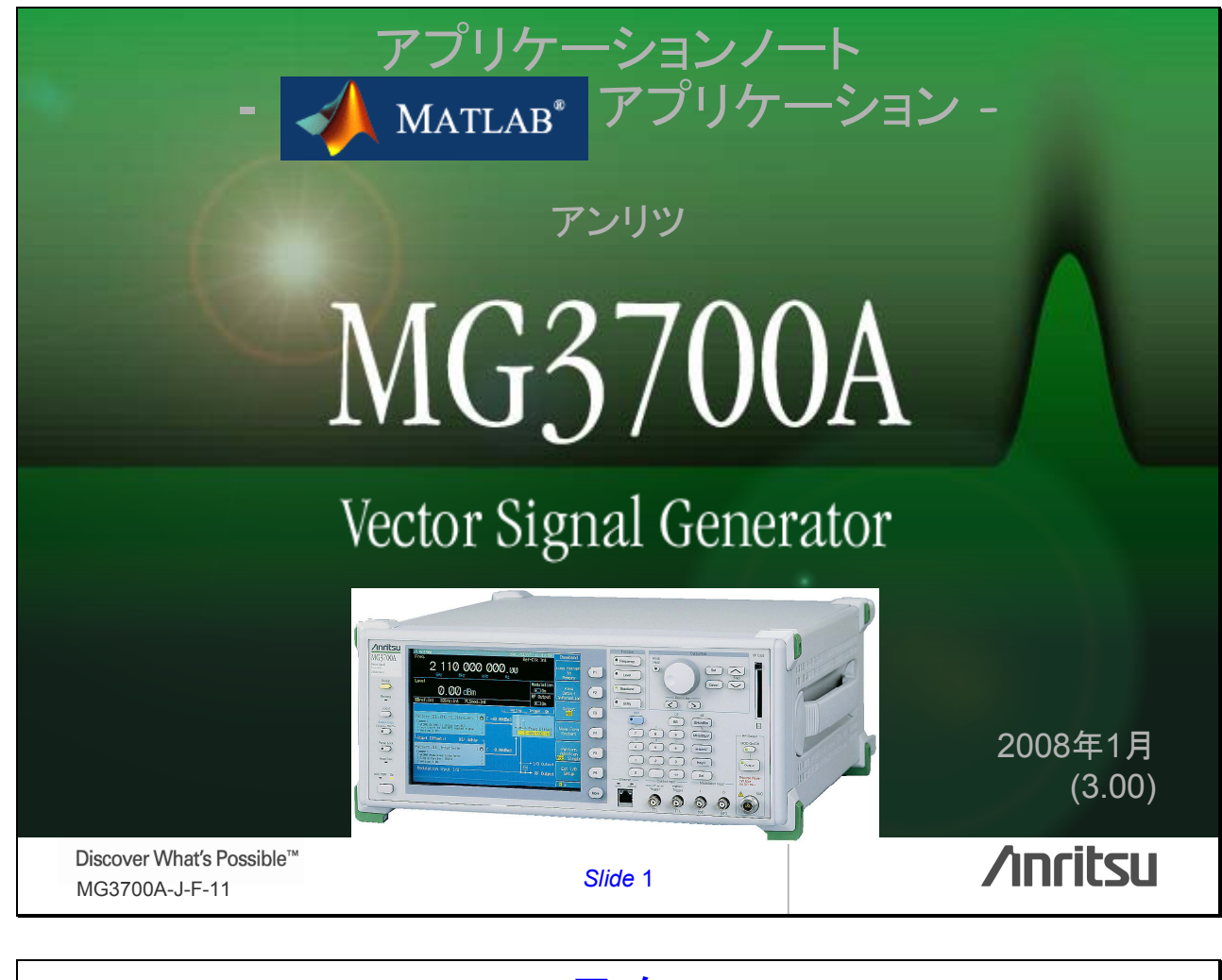

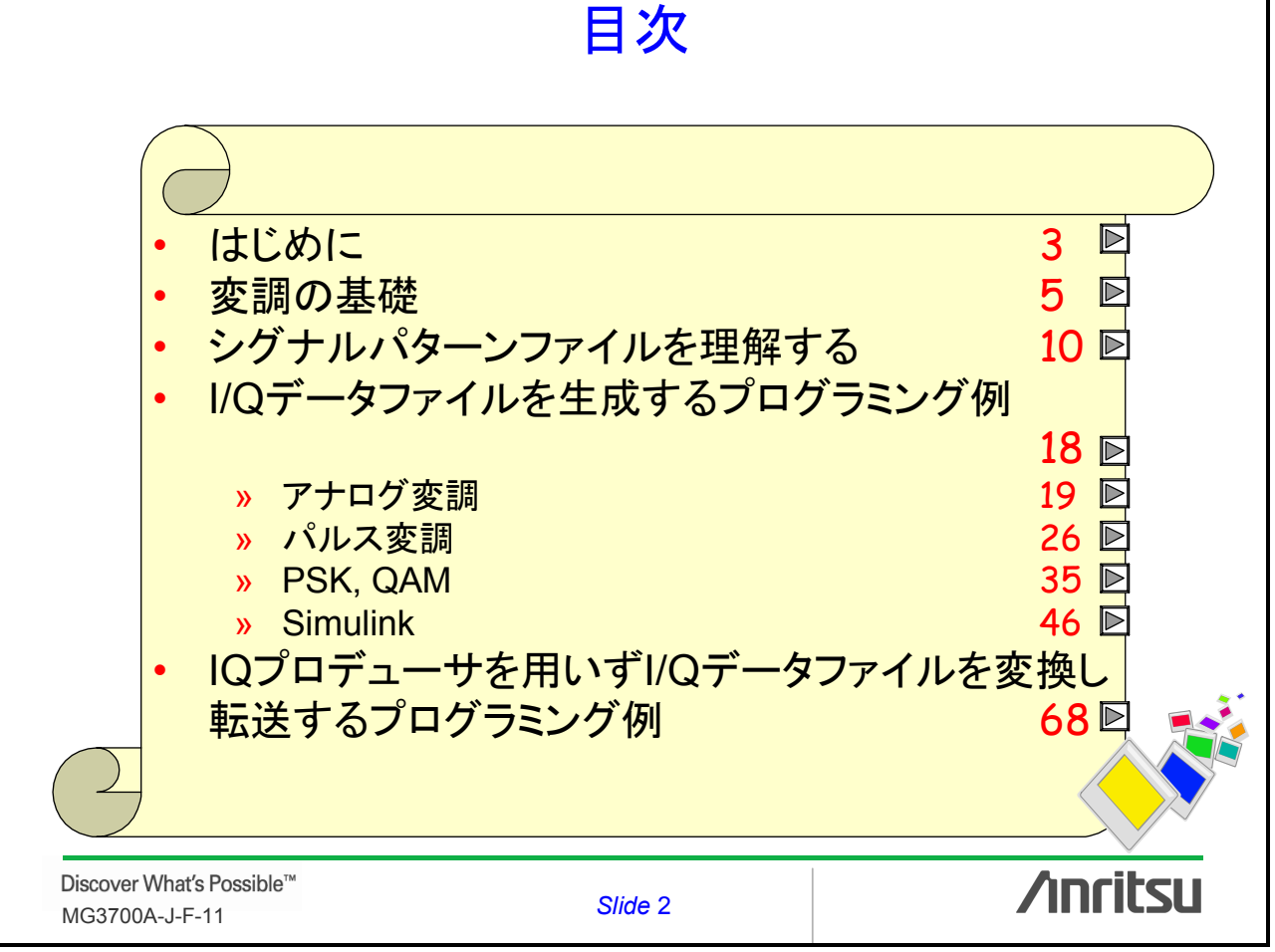

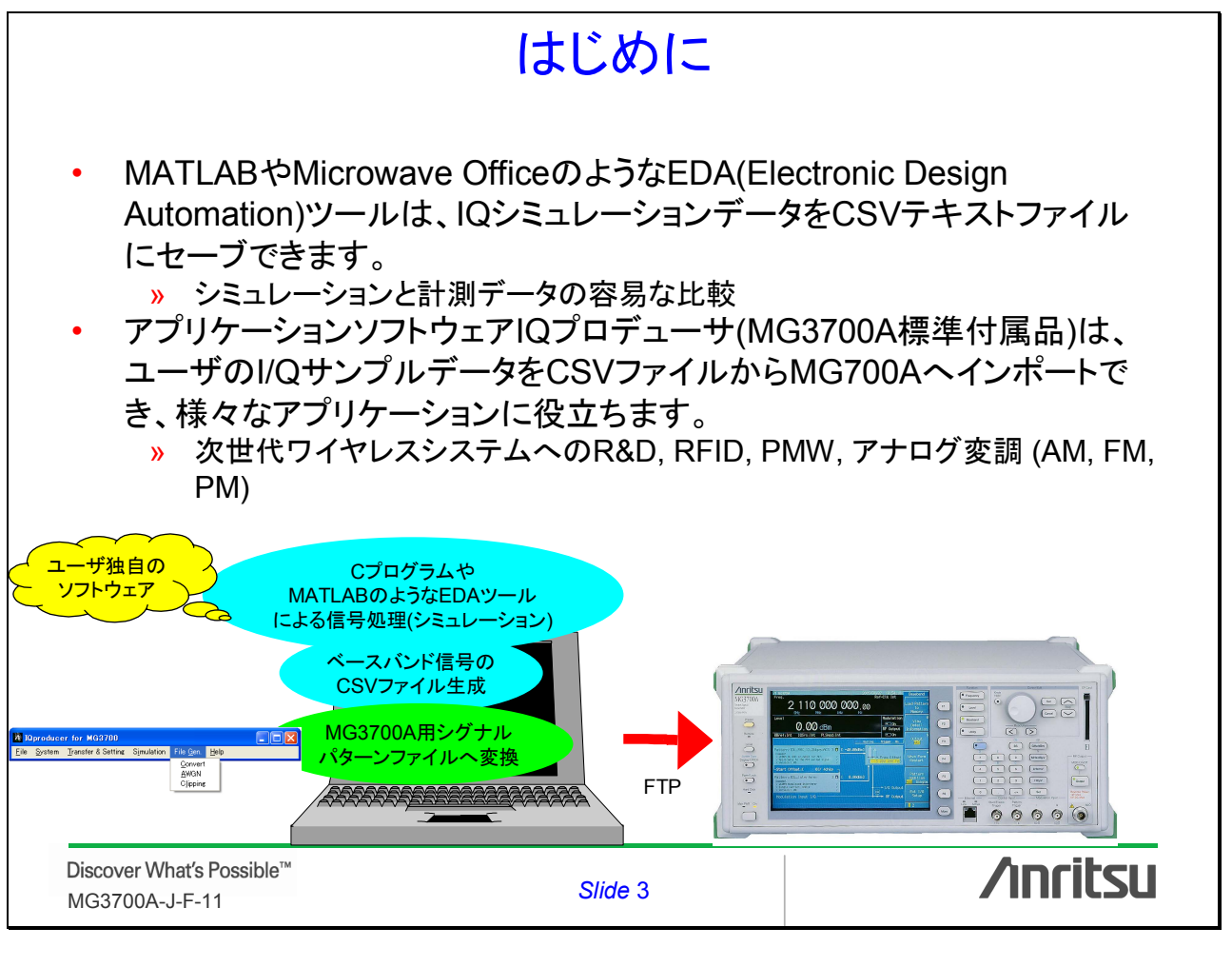

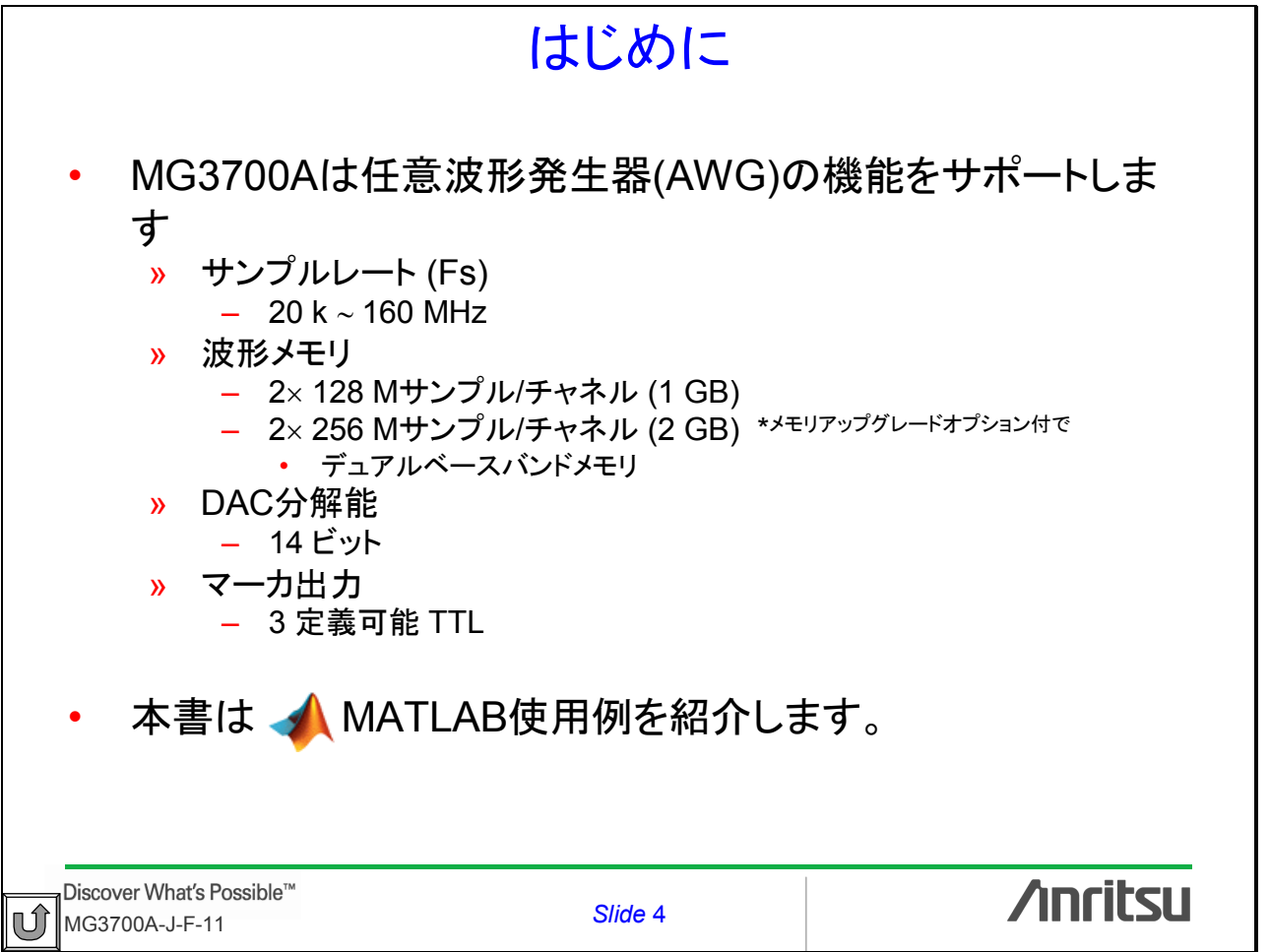

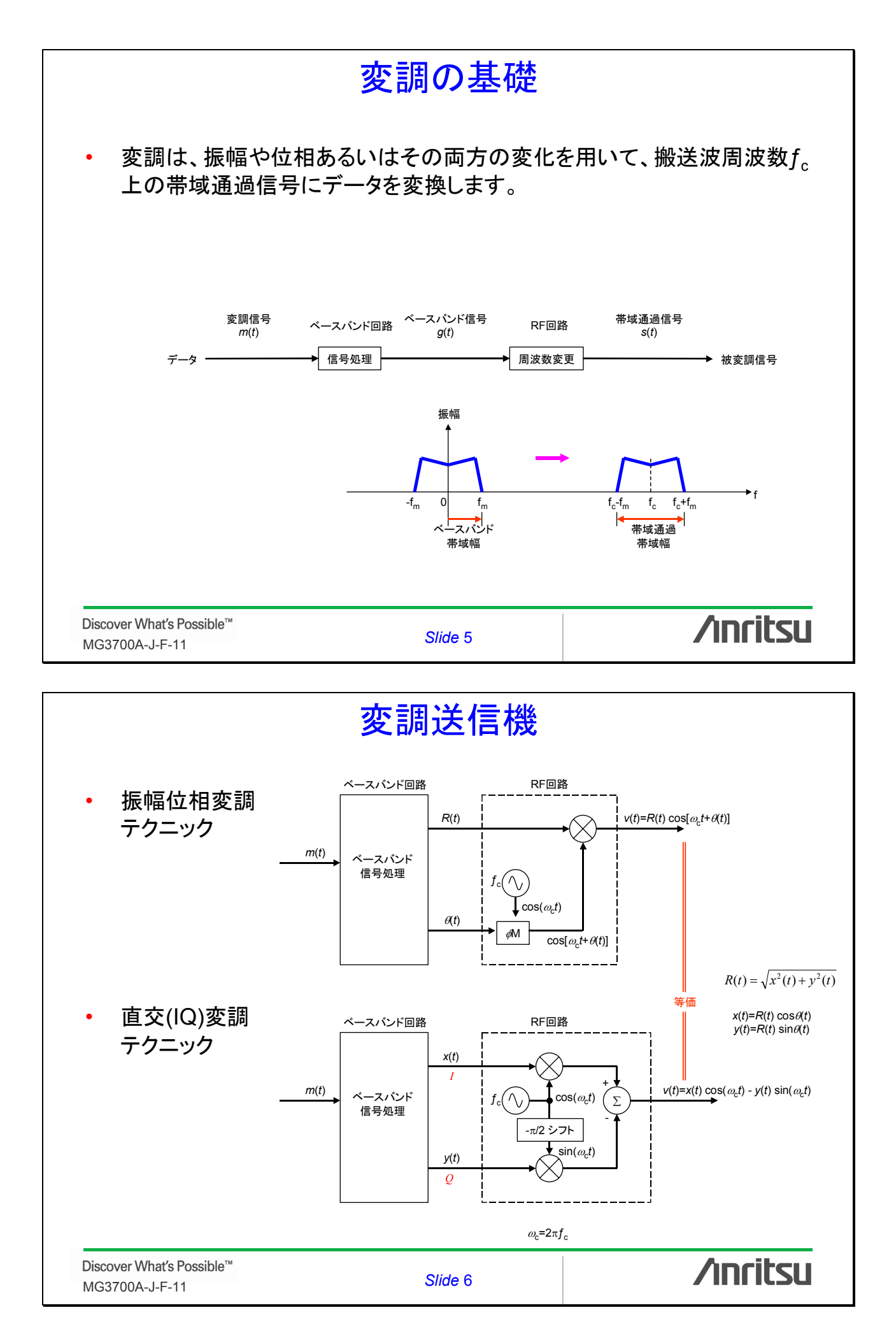

| ベースバンド波形                         |                                                                          |                                          |                                                                  |                                                                  |                                                                                                    |  |  |
|----------------------------------|--------------------------------------------------------------------------|------------------------------------------|------------------------------------------------------------------|------------------------------------------------------------------|----------------------------------------------------------------------------------------------------|--|--|
|                                  | 振幅位                                                                      | 相変調                                      | 直交                                                               |                                                                  |                                                                                                    |  |  |
| 変調方式                             | R(t)                                                                     | $\Theta(t)$                              | x(t)                                                             | <i>y</i> ( <i>t</i> )                                            | 備考                                                                                                  |  |  |
| АМ                               | <i>A<sub>c</sub></i> [1+ <i>m</i> ( <i>t</i> )]                          | 0                                        | A <sub>c</sub> [1+m(t)]                                          | 0                                                                | <i>m</i> ( <i>t</i> )=μ sin(2π <i>f</i> <sub>m</sub> <i>t</i> )<br>μ: 変調度<br>f <sub>m</sub> : 変調周波数 |  |  |
| РМ                               | A <sub>c</sub>                                                           | $D_{\rho}m(t)$                           | $A_c \cos[D_p m(t)]$                                             | $A_c \sin[D_{\rho}m(t)]$                                         | D <sub>p</sub> : 位相偏移 [rad/V]                                                                       |  |  |
| FM                               | A <sub>c</sub>                                                           | $D_f \int_{-\infty}^t m(\sigma) d\sigma$ | $A_c \cos \left[ D_f \int_{-\infty}^t m(\sigma) d\sigma \right]$ | $A_c \sin \left[ D_f \int_{-\infty}^t m(\sigma) d\sigma \right]$ | D <sub>f</sub> : 周波数偏移<br>[rad/V·s]                                                                 |  |  |
| QM                               | $A_{c}\sqrt{m_{1}^{2}(t)+m_{2}^{2}(t)}$                                  | $\tan^{-1}\frac{m_2(t)}{m_1(t)}$         | $A_c m_1(t)$                                                     | $A_c m_2(t)$                                                     | $m_1(t) = \pm 1$<br>$m_2(t) = \pm 1$                                                                |  |  |
| QM: 直交変調 Qua                     | adrature Modulation                                                      |                                          | <u> </u>                                                         |                                                                  |                                                                                                    |  |  |
| Discover What's<br>MG3700A-J-F-1 | Possible™<br>11                                                          | Slic                                     | de 7                                                             | 1                                                                | nritsu                                                                                              |  |  |
|                                  | ベースバンド信号                                                                 |                                          |                                                                  |                                                                  |                                                                                                    |  |  |
| • どのよ<br>ちらか                     | <ul> <li>どのようなタイプの被変調信号も、振幅位相変調あるいは直交変調のどちらかのテクニックを用いて発生されます。</li> </ul> |                                          |                                                                  |                                                                  |                                                                                                    |  |  |

- 適切なソフトウェアアルゴリズムを選択することによって、どのような変調 方式も実現できます。
- ベクトル信号発生器(VSG)では、帯域通過信号s(t)は2チャネルに分解して考えられることが多く、1つはl(in-phase: 同相)チャネル、もう1つはQ(quadrature-phase: 直交)チャネルであり、それぞれx(t)とy(t)に対応します。
- 帯域通過信号のコンピュータシミュレーションを行う場合、帯域通過信号 s(t)の代わりにその等価低域信号であるベースバンド信号を用いることに よって、シミュレーションでのサンプリングレートを小さくすることができます。

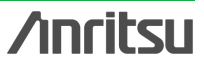

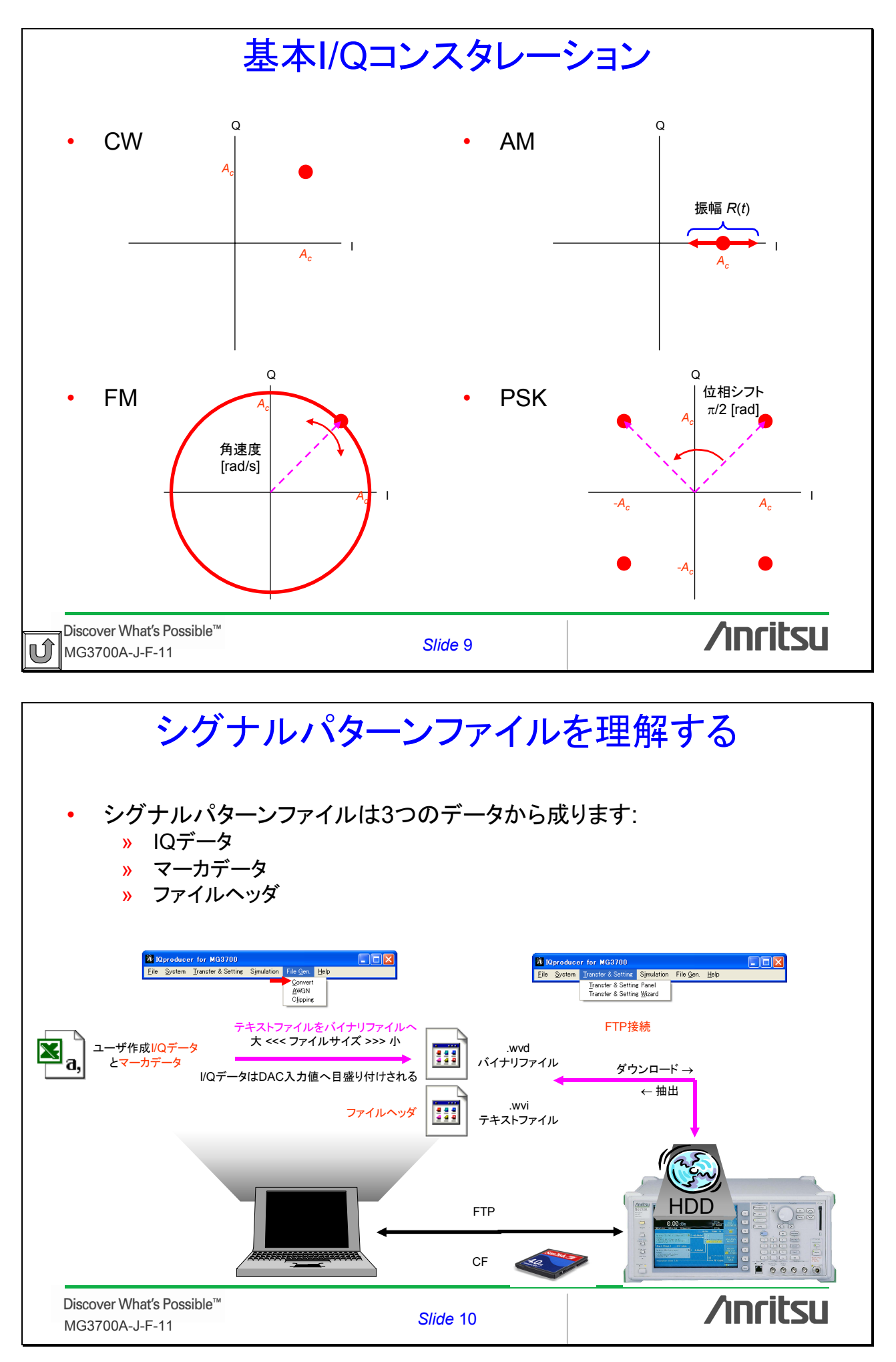

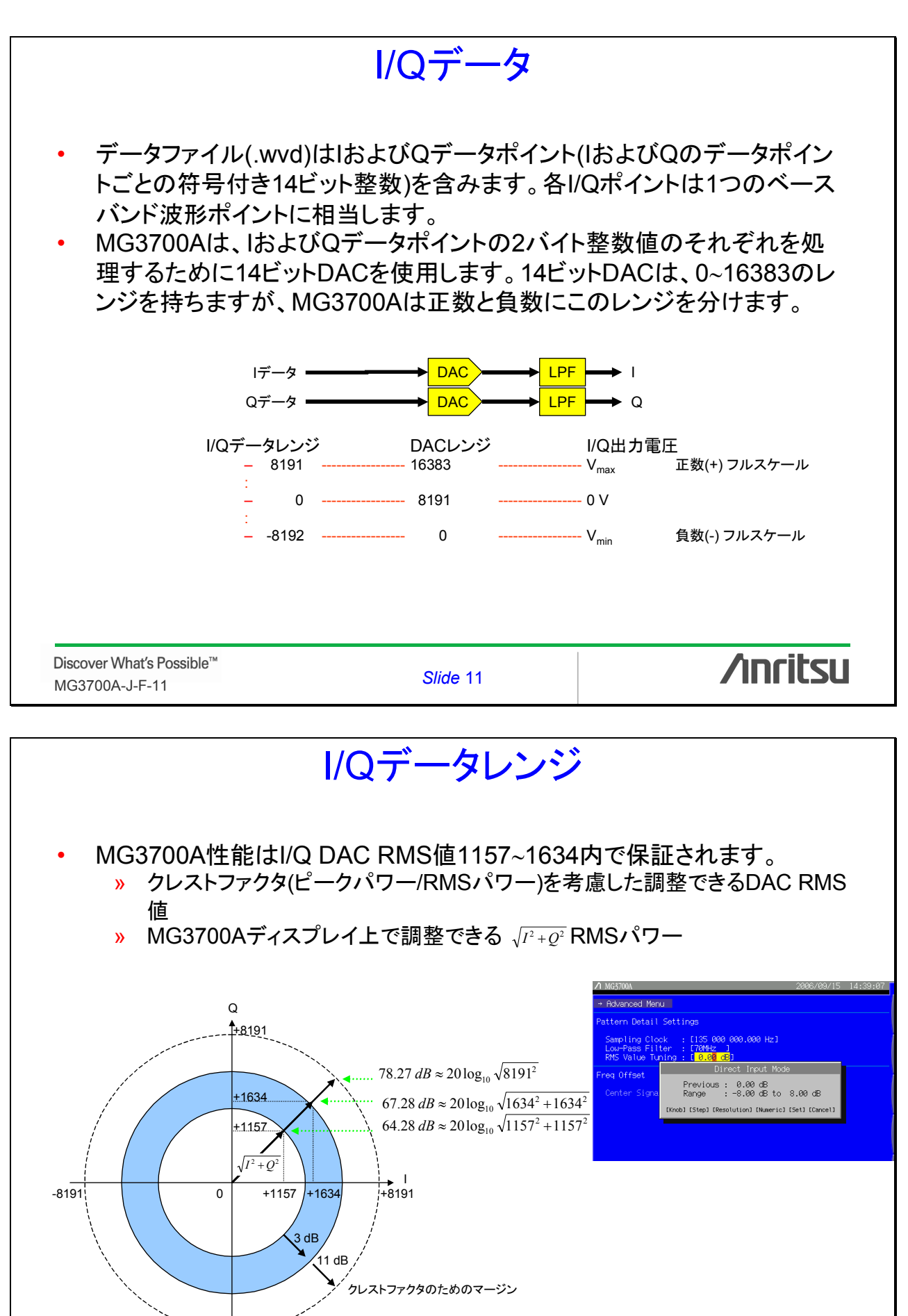

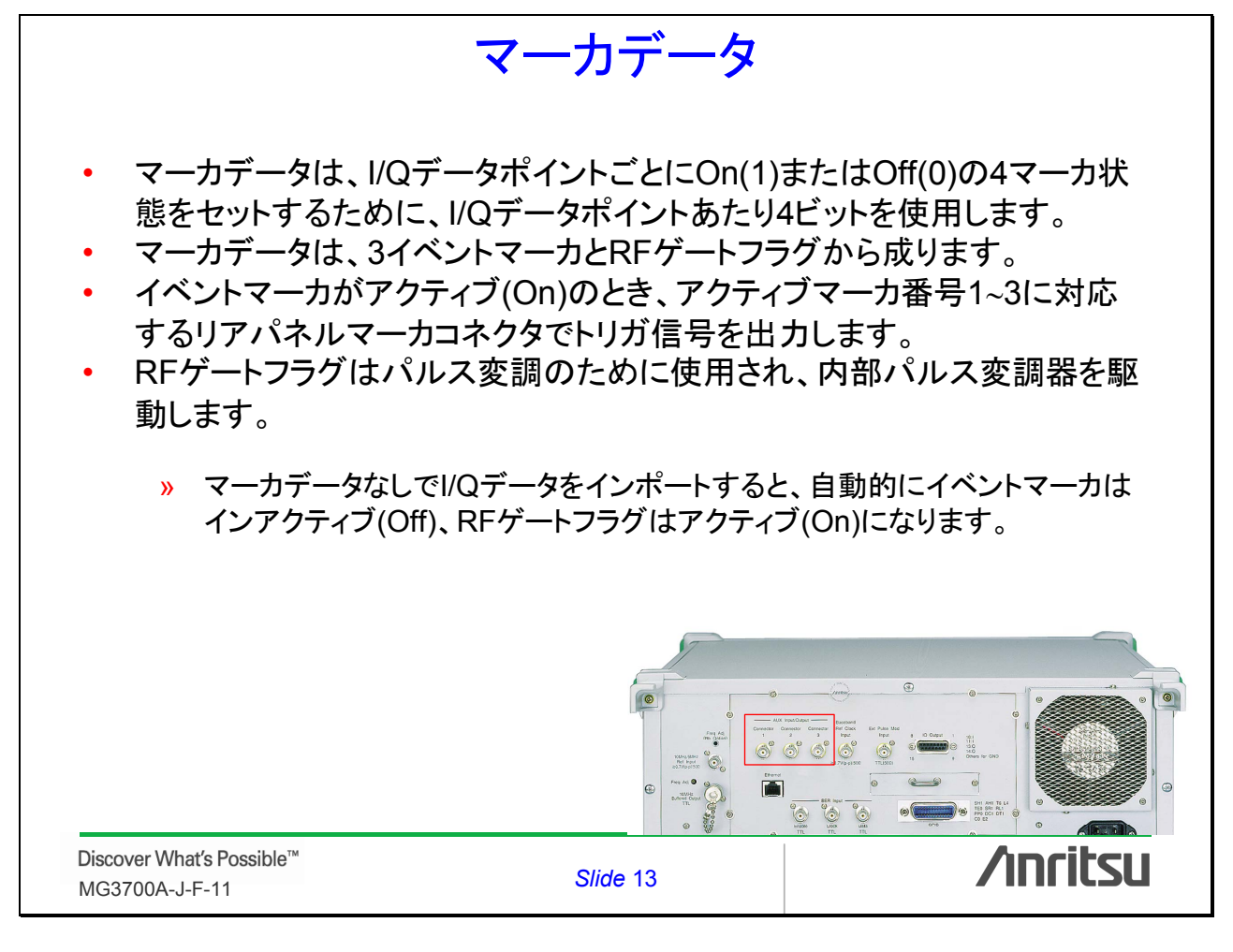

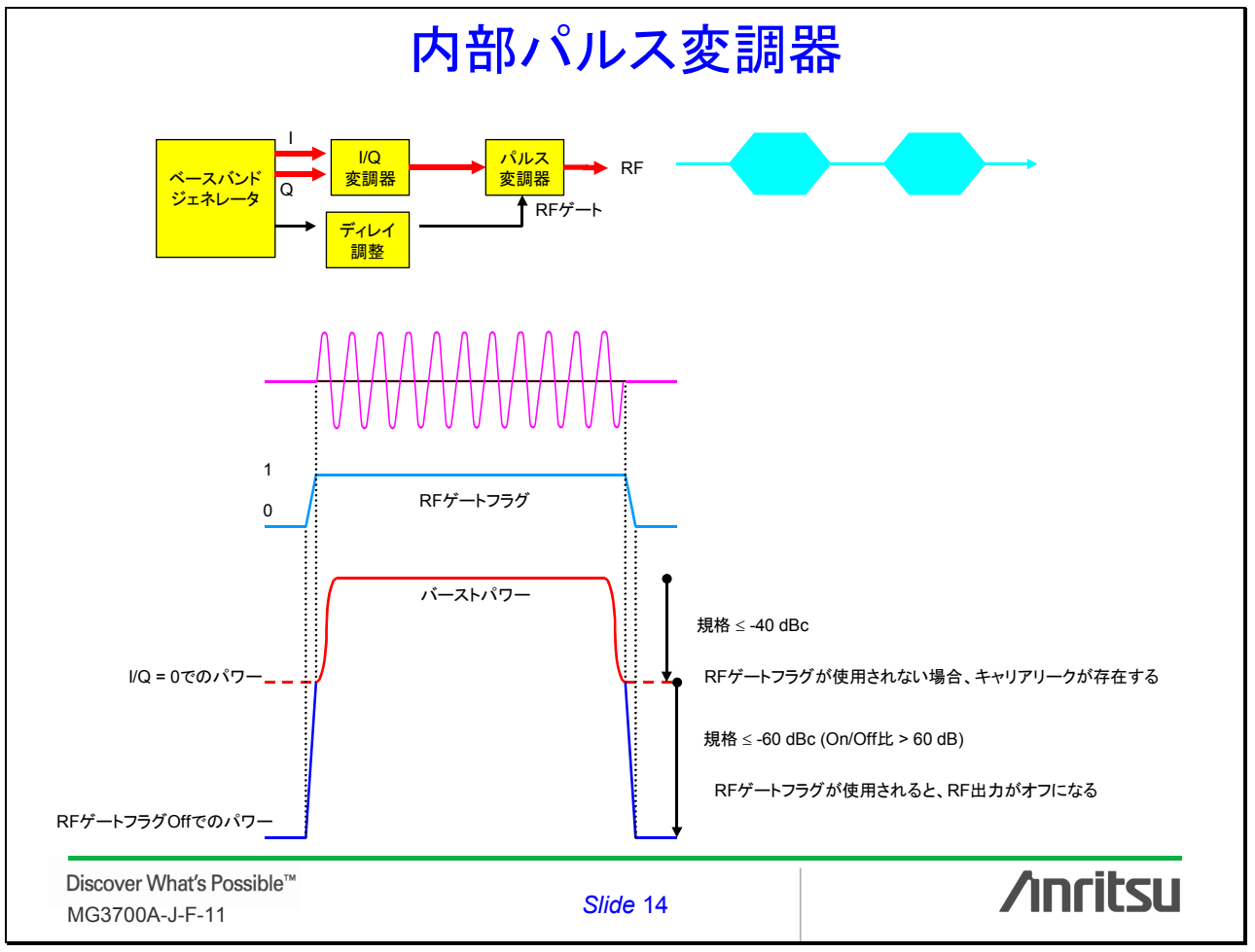

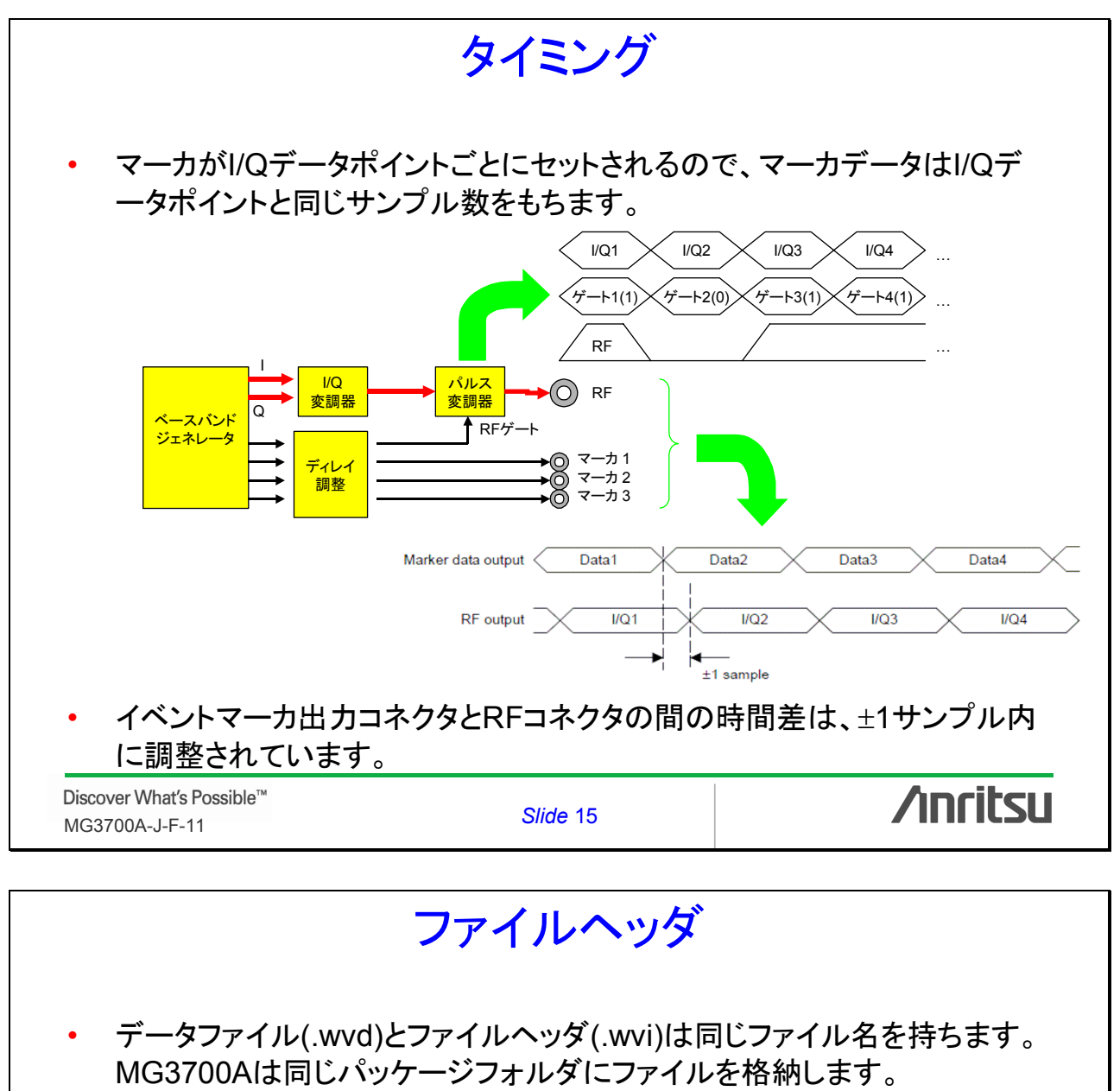

 ファイルヘッダは、サンプルレート、サンプル数、I/Q DAC RMS値などの ARB変調フォーマット用設定を収録してます。

» MG3700Aは、不特定のヘッダ設定を見つけた場合、デフォルト設定か、シ グナルパターンが以前再生されたときの前のシグナルパターンからの設定 のどちらかを使用します。

Discover What's Possible™ MG3700A-J-F-11

Slide 16

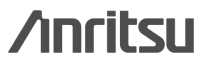

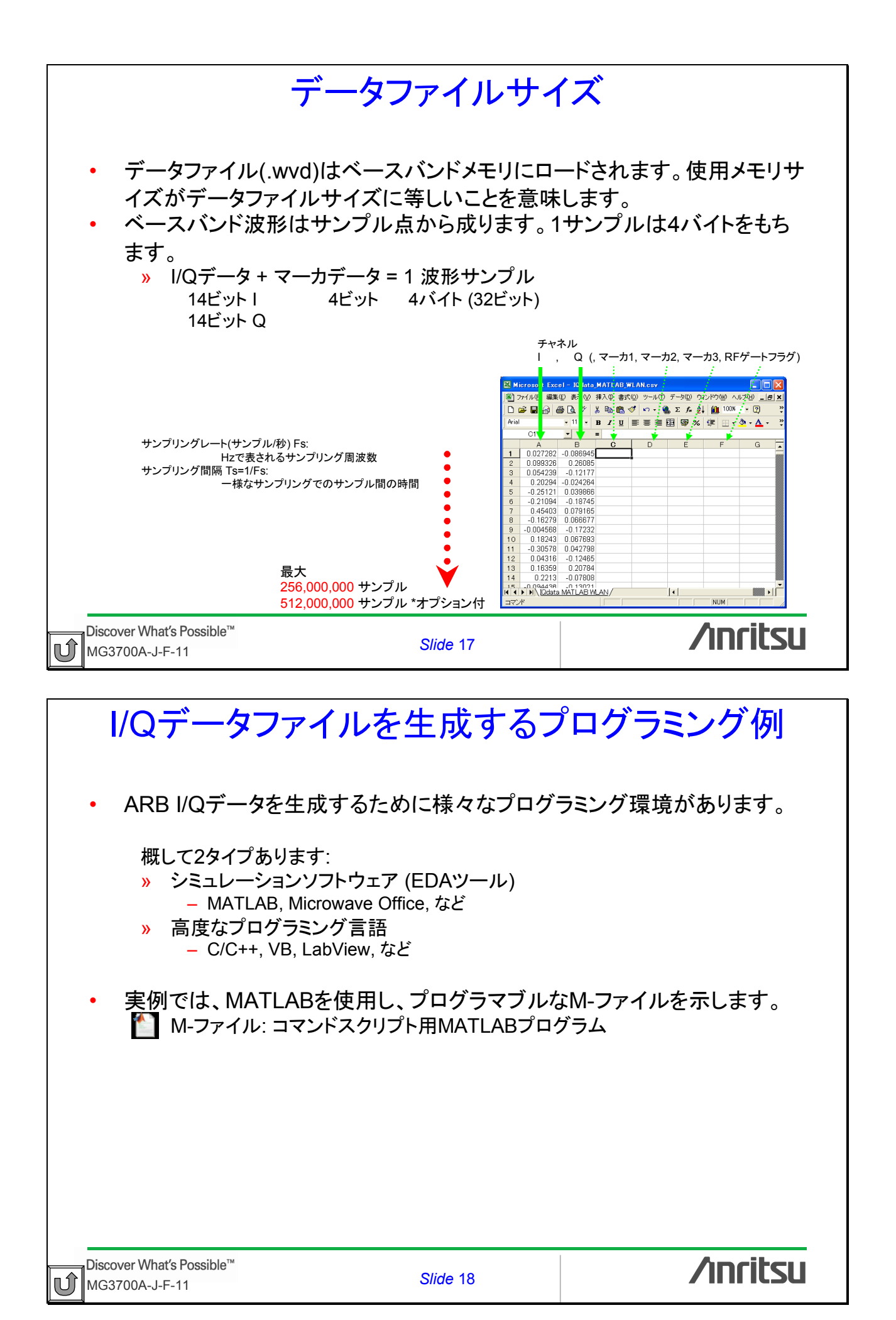

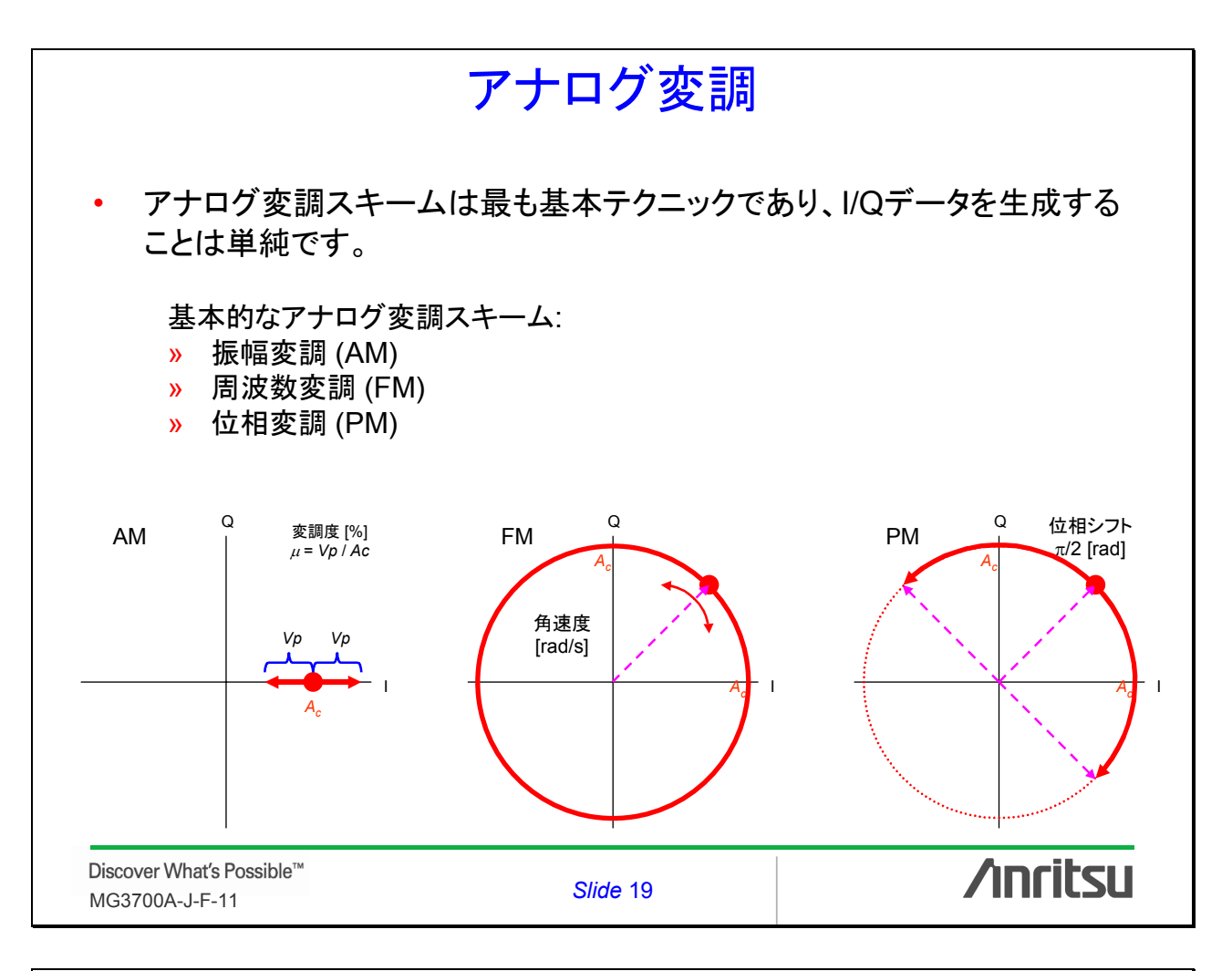

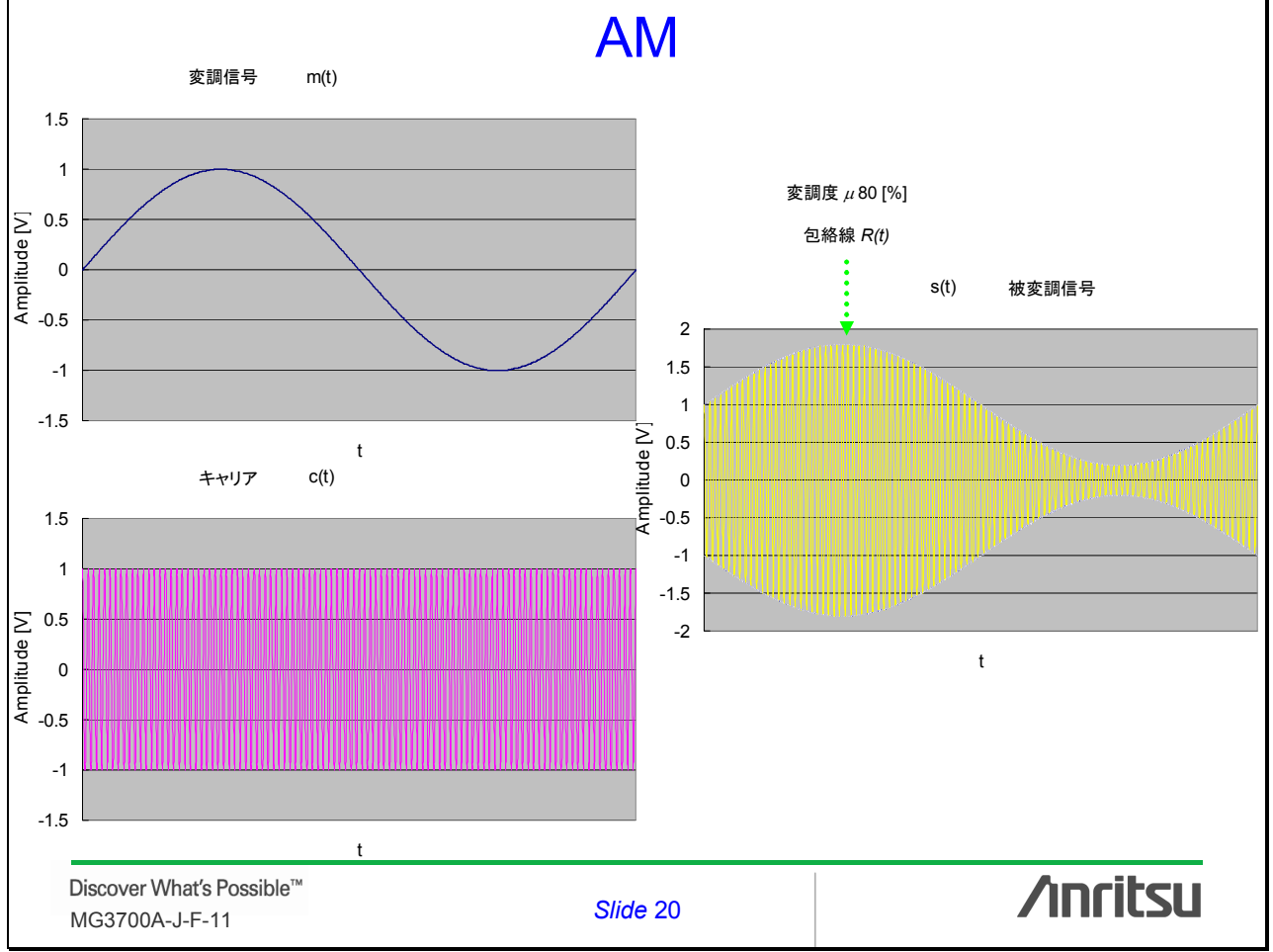

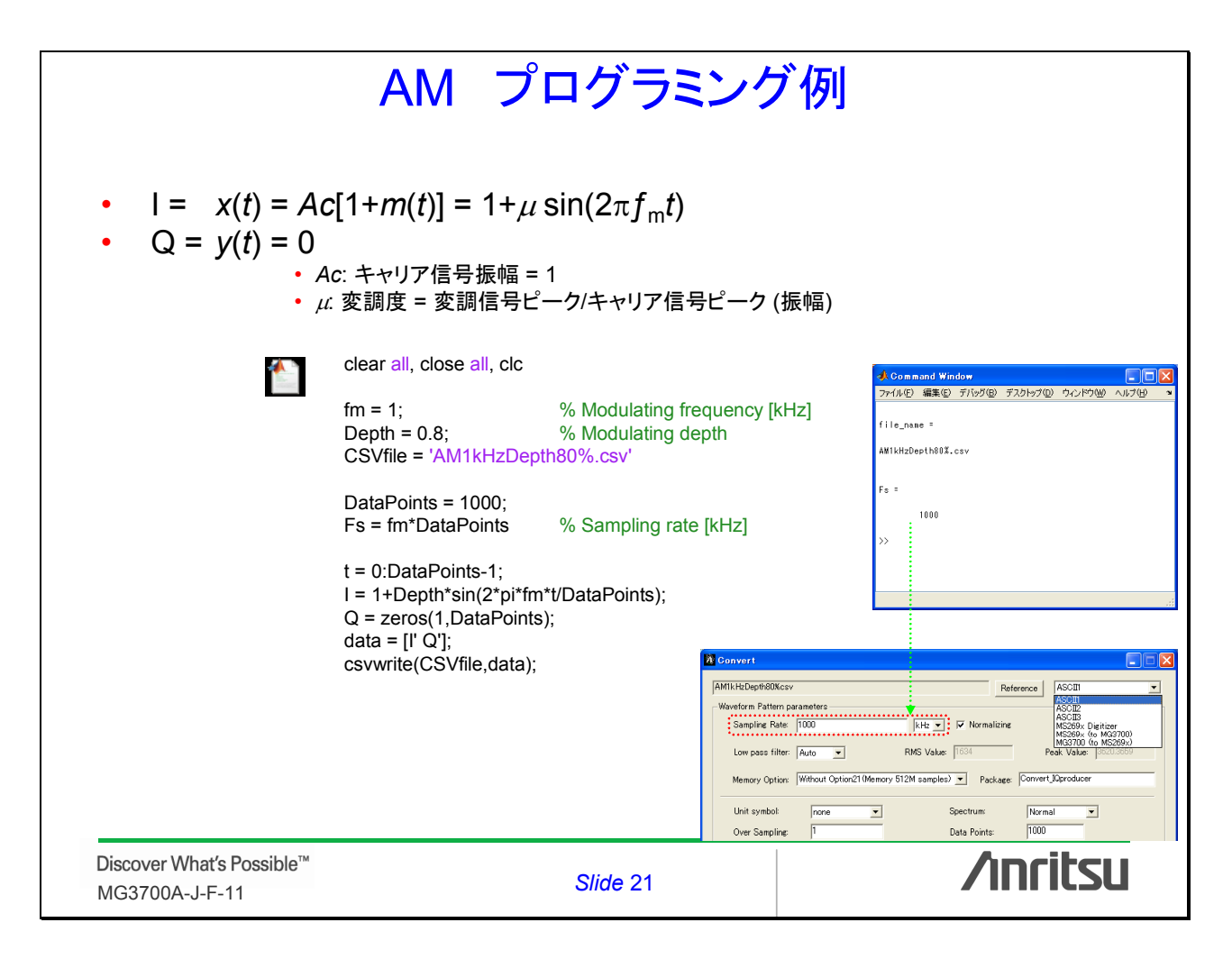

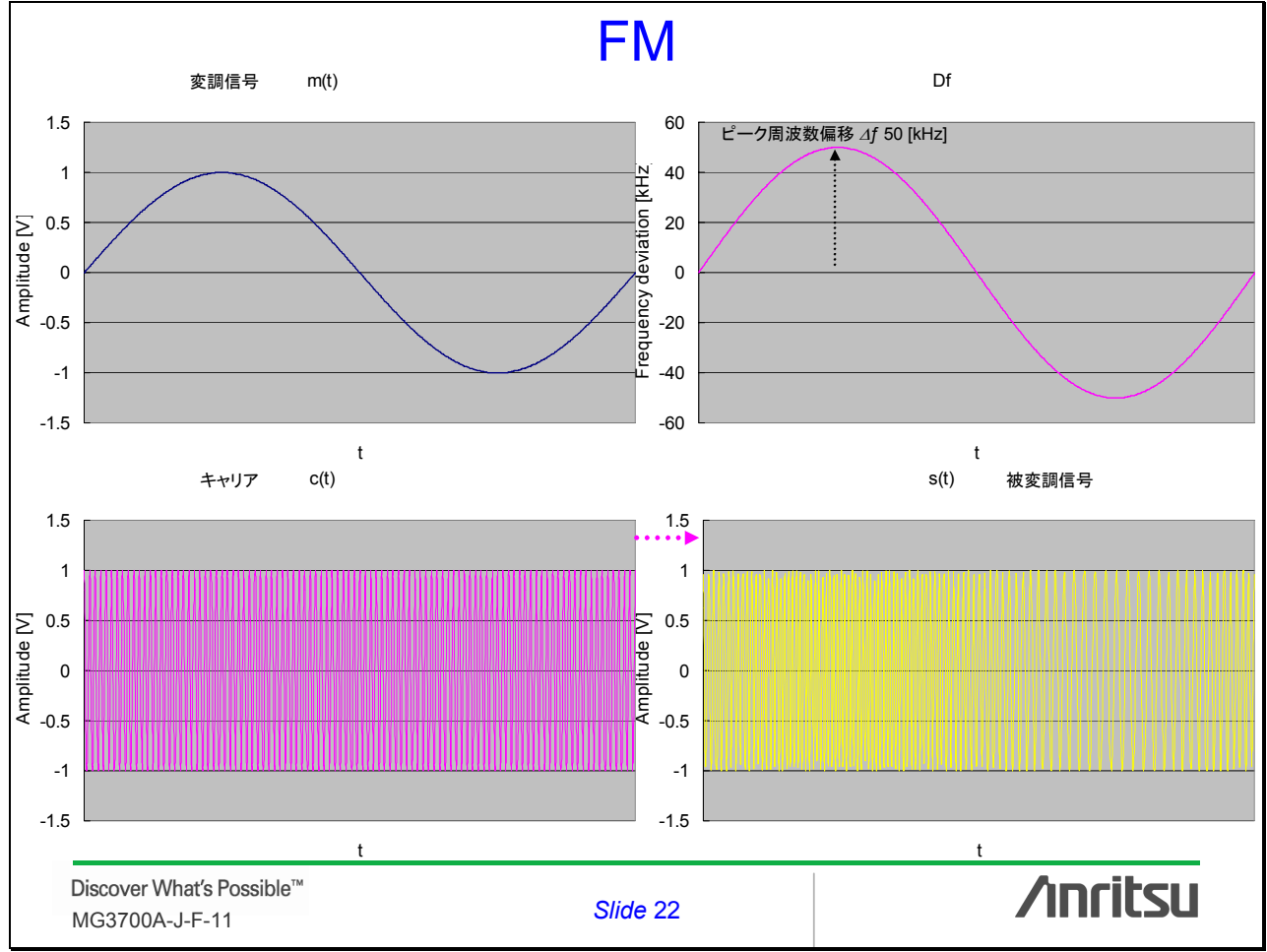

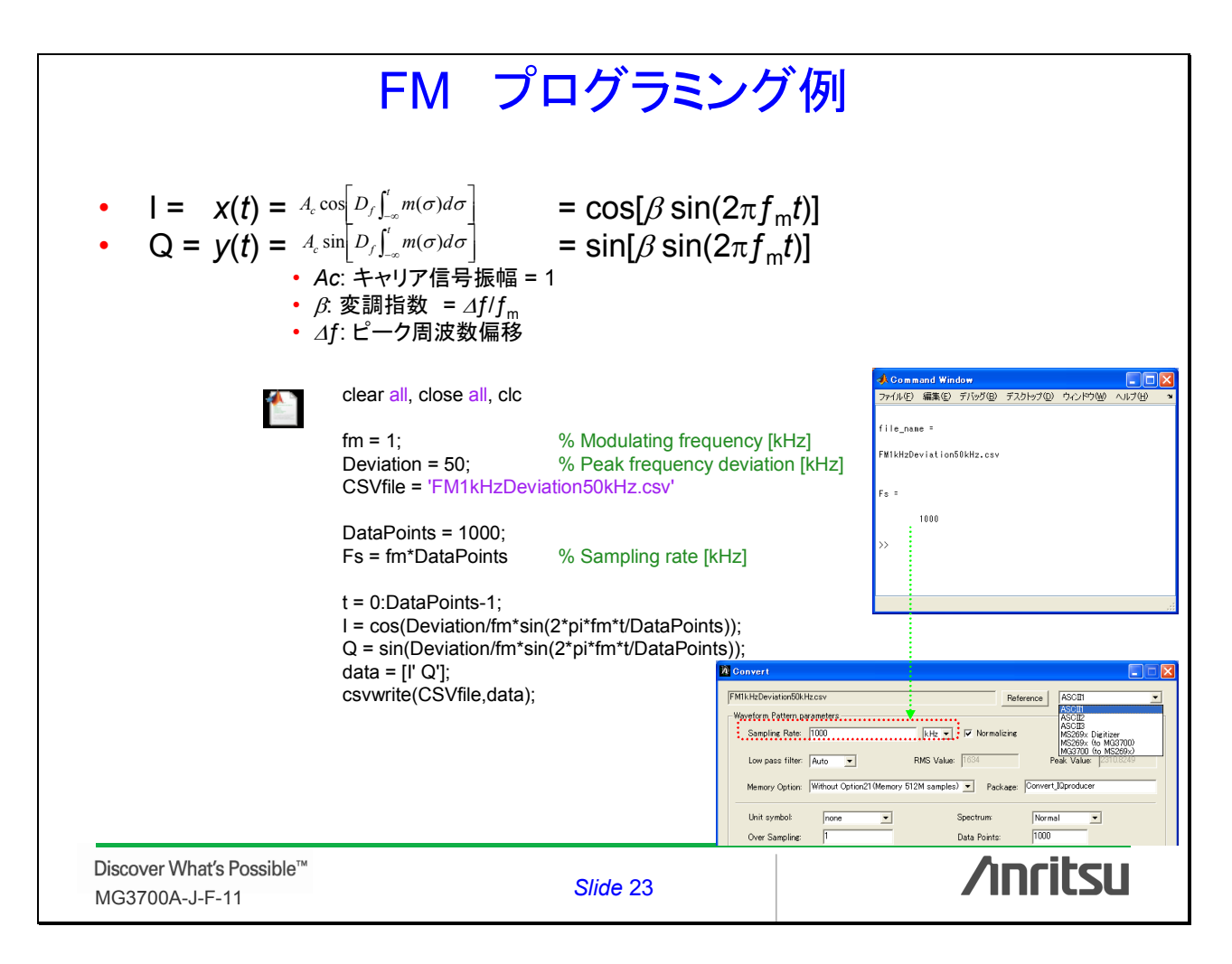

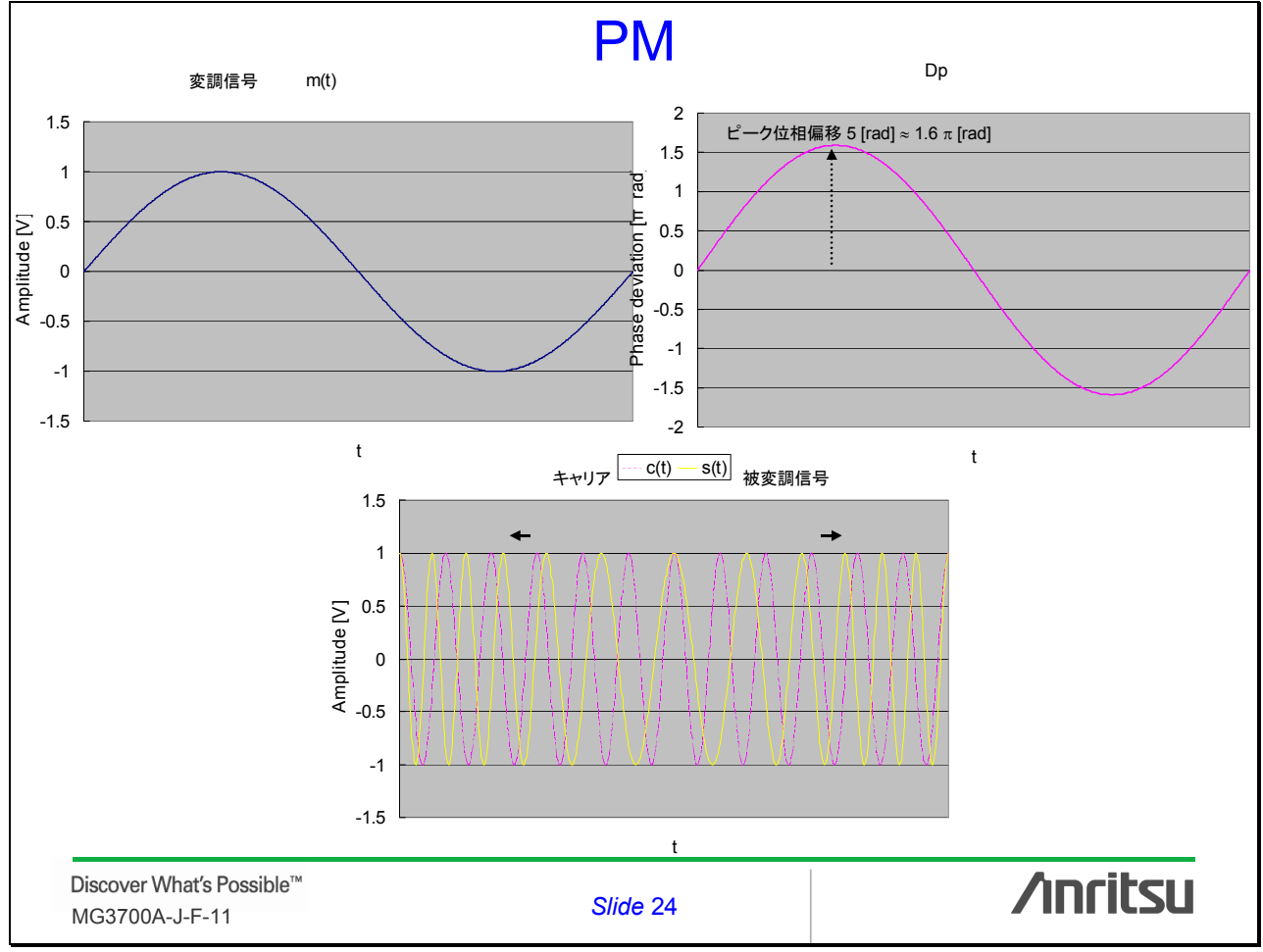

|                                             | PM プログラミ                                                                                                    | ング                                                                                                    | 例                                                                  |
|---------------------------------------------|----------------------------------------------------------------------------------------------------|----------------------------------------------------------------------------------------------------|--------------------------------------------------------------------|
| • $  = x(t) = A$<br>• $Q = y(t) = A$        | $c \cos[D_p m(t)] = \cos[D_p s]$<br>$c \sin[D_p m(t)] = \sin[D_p s]$<br>Ac: キャリア信号振幅 = 1<br>Dp: ピーク位相偏移                                                                                                    | $\sin(2\pi f)$<br>in( $2\pi f$                                                                        | <sup>f</sup> mt)]<br>mt)]                                          |
|                                             | clear all, close all, clc<br>fm = 1; % Modulating fm<br>Deviation = 5; % Peak phase of<br>CSVfile = 'PM1kHzDeviation5rad.csv'<br>DataPoints = 1000;<br>Fs = fm*DataPoints % Sampling rate<br>t = 0:DataPoints-1;<br>I = cos(Deviation*sin(2*pi*fm*t/DataPoints<br>Q = sin(Deviation*sin(2*pi*fm*t/DataPoints<br>data = [I' Q'];<br>csvwrite(CSVfile,data); | equency [k]<br>leviation [k]<br>e [kHz]<br>;));<br>;));<br>;));<br>;));<br>;));<br>;));<br>;));<br>;) | HZ]<br>HZ]<br>HZ]<br>HZ]<br>HZ]<br>HZ]<br>HZ]<br>HZ]<br>HZ]<br>HZ] |
| Discover What's Possible™<br>MG3700A-J-F-11 | Slide 25                                                                                                    |                                                                                                    | /inritsu                                                           |

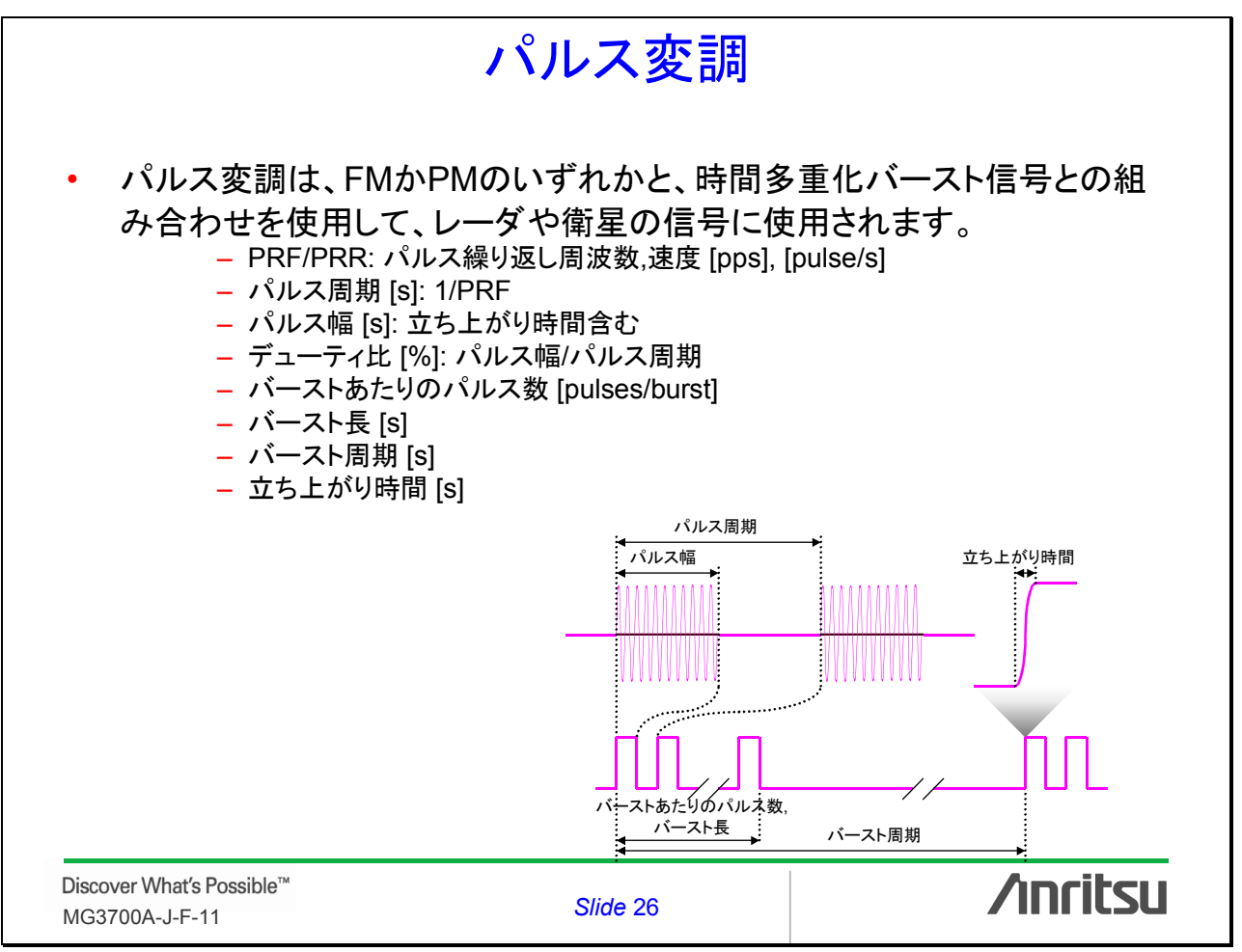

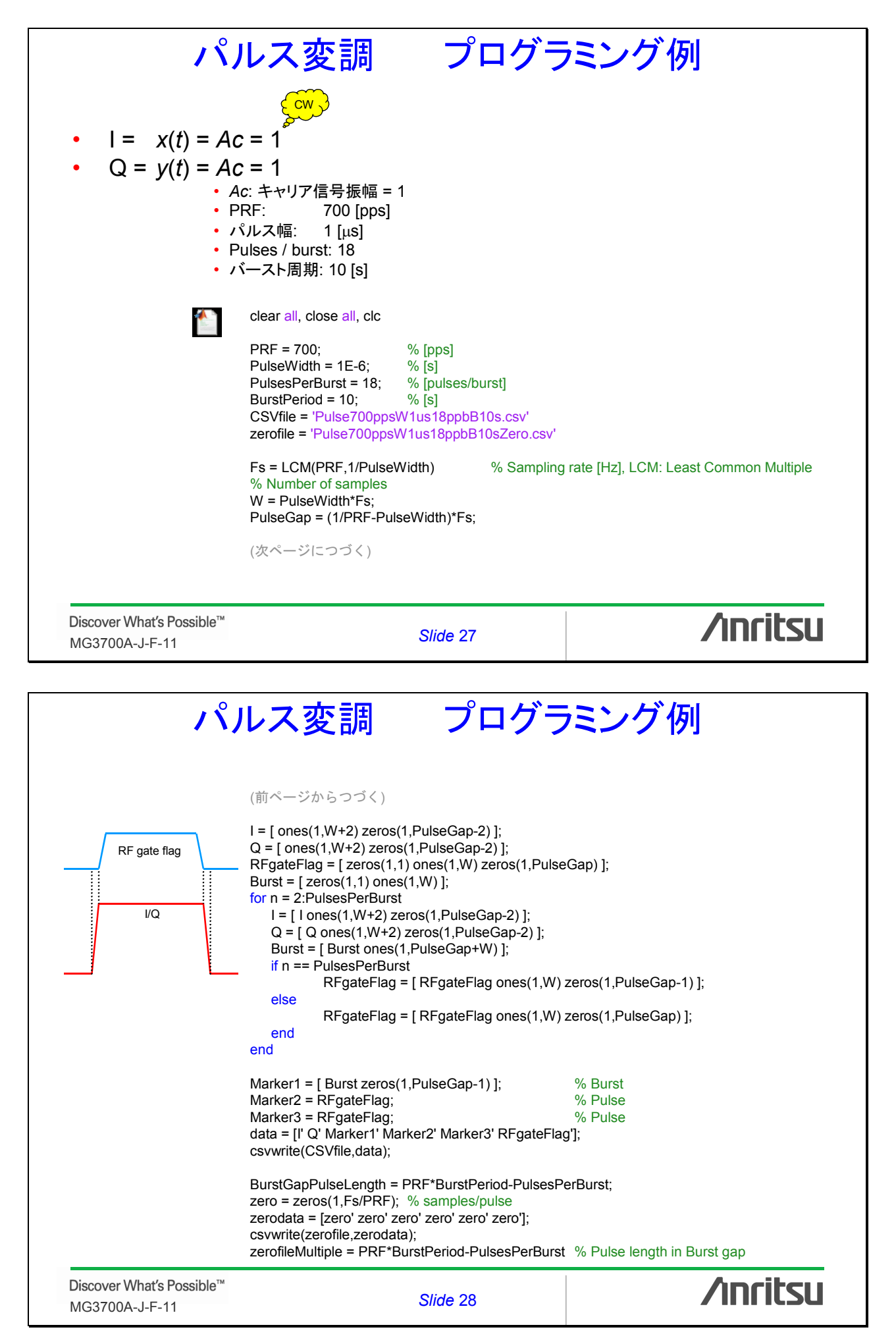

|                                                                                                    | パル                                                                                                    | ス変調                                                                                                    | プログ                                                                                                    | ゲラ                                                                                                    | ミング例                                                                                                    |
|----------------------------------------------------------------------------------------------------|----------------------------------------------------------------------------------------------------|----------------------------------------------------------------------------------------------------|----------------------------------------------------------------------------------------------------|----------------------------------------------------------------------------------------------------|----------------------------------------------------------------------------------------------------|
| Command Window<br>ファイル(E) 編集(E) デパッグ(B) デスクトップ(D)                                                                                                    | Niter                                                                                                    |                                                                                                    | シーケンズ                                                                                                    | ス機能                                                                                                    | ミテクニック                                                                                                    |
| CSVfile =<br>Pulse700ppsWlus18ppb810sec.csv<br>zerofile =<br>Pulse700ppsWlus18ppb810secZero.csv<br>Fe =                                                                                  | •                                                                                                    |                                                                                                    |                                                                                                    |                                                                                                    |                                                                                                    |
| 2erofileMultiple =<br>8992<br>>>                                                                                                    | Vorwert      Puise 700pe Miul 18ppbB10cc     Waveform Pattern parameters     Waveform Pattern parameters     Vorwer Sampline Rate     Vorwer Sampline Rate     Vorwer Vorwer Vorwer     Vorwer Vorwer Vorwer     Vorwer Vorwer Vorwer     Vorwer Vorwer Vorwer     Vorwer Vorwer Vorwer     Vorwer Vorwer Vorwer     Vorwer Vorwer Vorwer     Vorwer Vorwer Vorwer     Vorwer Vorwer     Vorwer Vorwer     Vorwer Vorwer     Vorwer Vorwer     Vorwer     Vorw |                                                                                                    | A SOIT     A SOIT     A SOIT | Pulse700ppeMfus1<br>Waveform Pattern<br>Sampline Ratu<br>Low pass tille<br>Memory Option<br>Unit symbol<br>Over Samplin<br>Comment Lint<br>Comment Lint<br>Comment Lint<br>Comment Lint<br>Comment Lint<br>Comment Lint<br>Detail File<br>I Detail File<br>I Detail File<br>Rate Setting<br>Frane Lereth<br>Gap Leneth:<br>I P Godo<br>RF Ox/Off Threes<br>Minimum RF Gate | BighebBl@kZencev     Reference     SOII       parameters     -     -     -       parameters     -     -     -       parameters< |
| Discover What's<br>MG3700A-J-F-                                                                                                    | Possible™<br>11                                                                                                    |                                                                                                    | Slide 29                                                                                                    |                                                                                                    | /inritsu                                                                                                    |
|                                                                                                    |                                                                                                    |                                                                                                    |                                                                                                    |                                                                                                    |                                                                                                    |
| Command Window  77/0/E) @##(C) 77/57(D) 77/57(D)  CSVfile =  Pulse700ppsVlus18ppb810sec.csv  zerofile =  Pulse700ppsVlus18ppb810secZero.csv  Fs =  7000000  zerofileWultiple =  8892  >> | Combination                                                                                                    | <b>、ス変調</b>                                                                                                    | プロ?<br>シーケンス<br>1//                                                                                                    | <b>グラ</b><br>スファ・<br>エレメント2                                                                                                    | <b>ミング例</b><br>イルを生成<br><sup>繰り返し</sup>                                                                                                    |
|                                                                                                    | Element Source                                                                                                    | Persker/Pattern Nene<br>Deviser/Pattern Nene<br>Offersam Files/Harritau Corporation/IQproduce/VCo<br>Difforman Files/Harritau Corporation/IQproduce/VCo<br>Difforman Files/Harritau Corporation/IQproduce/VCo<br>Package/Pattern<br>Package/Pattern<br>Mitz Timing Offset<br>Convert/Qproducer | wert4Date4700ppsWius18pbB10a0wvi<br>wert4Date4700ppsWius18pbB10a0wvi<br>wert4Date4700ppsWius18pbB10a0wvi<br>sertext<br>Sample<br>Sample<br>Seguence Repeat Mode<br>Sample<br>Burst period 10 [sec]                                                                                                    | e Einent Level<br>1 2 3 4 4 5 6 9 9 10 1 4 Frequency Off Package Comment                                                                                                    | dB) Repeat Count         000         000         000         000         000         000         000         000         000         000         000         000         000         000         000         000         000         000         000         000         000         000         000         000         000         000         000         000         000         000         000         000         000         000         000         000         000         000         000         000         000         000         000         000         000         000         000         000         000         000         000         000 <tr< td=""></tr<>                                                                                                    |
|                                                                                                    | Open File                                                                                                    | ОК                                                                                                    | Exit                                                                                                    | Open File                                                                                                    |                                                                                                    |
| MG3700A-J-F-                                                                                                    | TOSSIDIE <sup></sup>                                                                                                    |                                                                                                    | Slide 30                                                                                                    |                                                                                                    | /INFICSU                                                                                                    |

| パル                                                | スチャープ変調                                                                                                    | プログラミ                                                            | ング例                                                   |
|---------------------------------------------------|----------------------------------------------------------------------------------------------------|------------------------------------------------------------------|-------------------------------------------------------|
| • $  = x(t) = A_c$<br>• $Q = y(t) = A_c$<br>• $f$ | $\cos \begin{bmatrix} D_f \int_{\infty}^{t} m(\sigma) d\sigma \end{bmatrix}$<br>$\sin \begin{bmatrix} D_f \int_{\infty}^{t} m(\sigma) d\sigma \end{bmatrix}$<br>Ac: キャリア信号振幅 = 1<br>PRF: 2000 [pps]<br>パルス幅: 20 [µs]<br>Pulses / burst: 20                                                                          | 3<br>2<br>1<br>0<br>-1<br>-2<br>-3<br>0<br>-20<br>40<br>% of tin | 100; 2,5<br>50, 0<br>60 80 100<br>te (of width pulse) |
|                                                   | clear all, close all, clc<br>PW = 20; % Pulse Widt<br>PRF = 2000; % [pps]<br>Fpeak = 2.5; % Peak Frequ<br>CSVfile = 'RTS6W20us2000pps.csv'<br>zerofile ='RTS6W20us2000ppsZero.cs'<br>Fs = Fpeak * 40 % Sampling r<br>DataPoints = PW * Fs;<br>(次ページにつづく)                                                            | n [us]<br>Jency Deviation [MHz]<br>/ <sup>,</sup><br>ate [MHz]   |                                                       |
| Discover What's Possible™<br>MG3700A-J-F-11       | Slide 31                                                                                                    |                                                                  | /inritsu                                              |
| パル                                                | スチャープ変調 ·                                                                                                    | プログラミ                                                            | ング例                                                   |
| RF gate flag<br>I/Q                               | <pre>t = 0:DataPoints;<br/>dPhi = 2*pi*(-Fpeak + 2* Fpeak * t/Data<br/>+Fpeak<br/>Phi = cumsum(dPhi,2); % Comulative<br/>I = cos(Phi);<br/>Q = sin(Phi);<br/>I = [zeros(1,1) I zeros(1,2)];<br/>Q = [zeros(1,1) Q zeros(1,2)];<br/>BurstFlag = ones(1,DataPoints+4);<br/>RFgateFlag = [ones(1,DataPoints+3) z</pre> | Points)/Fs; % Frequend<br>Sum<br>eros(1,1)];                     | cy deviation from -Fpeak to                           |
|                                                   | data=[I' Q' BurstFlag' RFgateFlag' RFg<br>Flag, Marker2&3: RF On/Off Flag<br>csvwrite(CSVfile,data);<br>zero = zeros(1,DataPoints+4);<br>zerodata = [zero' zero' zero' zero' zero' zero'<br>csvwrite(zerofile,zerodata);                                                                                            | ateFlag' RFgateFlag'];<br>zero'];                                | % Marker1: Burst On/Off                               |
|                                                   | PulsePeriod = Fs * 1E6 / PRF; % Puls<br>FrameLength = DataPoints + 4<br>GapLength = PulsePeriod - DataPoints                                                                                                    | e period samples<br>- 4                                          |                                                       |
|                                                   |                                                                                                    |                                                                  |                                                       |

| 1                                                                                                    | パルスチー                                                                                                    | ャープ変                                                                                                    | 调 プロ                                                                                                    | グラミング                                                                                                    | 例         |
|----------------------------------------------------------------------------------------------------|----------------------------------------------------------------------------------------------------|----------------------------------------------------------------------------------------------------|----------------------------------------------------------------------------------------------------|----------------------------------------------------------------------------------------------------|-----------|
| → コマンドウィンドウ<br>ファイル(F) 編集(E) デパッグ(B) デスクトップ(D)                                                        | ウインドウ(W) ヘルプ(H) マ                                                                                                    | 3                                                                                                    | ィーケンス機                                                                                                    | 能テクニック                                                                                                    |           |
| CSVfile =<br>RTSSW2Ous2000pps.csv<br>zerofile =<br>RTSSW2Ous2000ppsZero.csv                           |                                                                                                    |                                                                                                    | ·                                                                                                    | <br>返し                                                                                                    |           |
| Fs =<br>100<br>FrameLength =<br>2004<br>GapLength =<br>47896<br>>><br>Discover What's<br>MG3700A-J-F- | Convert      TTSWEALUZE000pscov      Waveforn Pattern parameters      Sampline Rate 100      Low pass filter: Auto      Memory Option: Without Option21 (Memory      Unit symbol: none     Over Sampline A0      Comment Line 3:      Detail File      Waker Name     Marker 3 Name     Marker 3 Name     Parae Length: 4000      RF Oato     RF Oato     RF Cato Internation     The Sate Length: 10      PossibleTM 11      Outo A A A A A A A A A A A A A A A A A A A                                                                                                    | RMS Value<br>RMS Value<br>Test Value<br>S12M sample2<br>Package<br>Package<br>Pack | Perform     Normal     Service     Service | 000ps2erocev<br>attern parameters<br>e Rate 100   14tters マ No<br>e filte: Auto マ RMS Value 100<br>option: Without Option?10M samples) マ<br>hool roome マ Spectru<br>mpline 40   Data Po<br>at Line 1: Pulse with 20 Use1 PRF 2000 [cos]<br>at Line 2<br>at Line 3<br>ile<br>Name Marker 1 Name: Burst<br>Marker 3 Name Pulse<br>ent H 2004<br>eff 2004<br>eff 2004 | Reference |
| A Combinata<br>[Enners]Sou                                                                            | on File Edit<br>2e] Pakage/Patten Name                                                                                                    | level                                                                                                    | Combination File Edit                                                                                                    |                                                                                                    | ×         |
| Liener Source                                                                                         | Package/Pattern Package/Pattern Package/Patter | VConvertiOstaleTSBW20us2000pps.vvv<br>VConvertiOstaleTSBW20us2000pps2.mo<br>VConvertiOstaleTSBW20us2000pps2.mo<br>vconvertiOstaleTSBW20us2000pps2.mo<br>vconvertiOstaleTSBW2000pps2.mo<br>vconvertiOstaleTSBW2000pps2.mo<br>vconvertiOstaleTSB                                                                                        | Image: Level of Level (Level (Leve (Leve) (Level (Level (Leve) (Level (Level (Level (Level             | Mitz Timine Offset Sample<br>Segurno: Repart Mode<br>C Repart<br>C Single                                                                                                    |           |
| Discover What's<br>MG3700A-J-F-                                                                       | Possible™<br>11                                                                                                    | <u> </u>                                                                                                    | Open File                                                                                                    | OK                                                                                                    | /inritsu  |

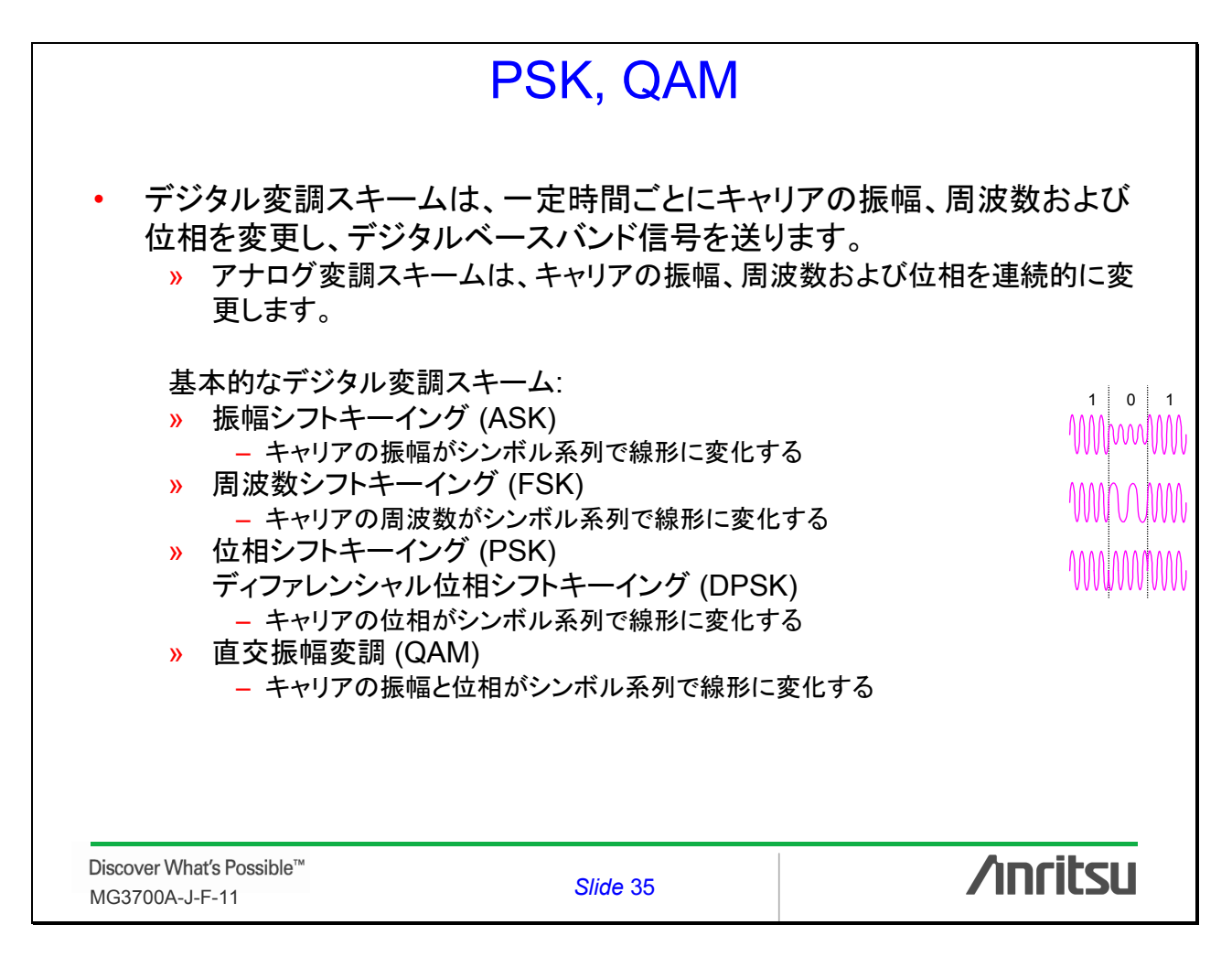

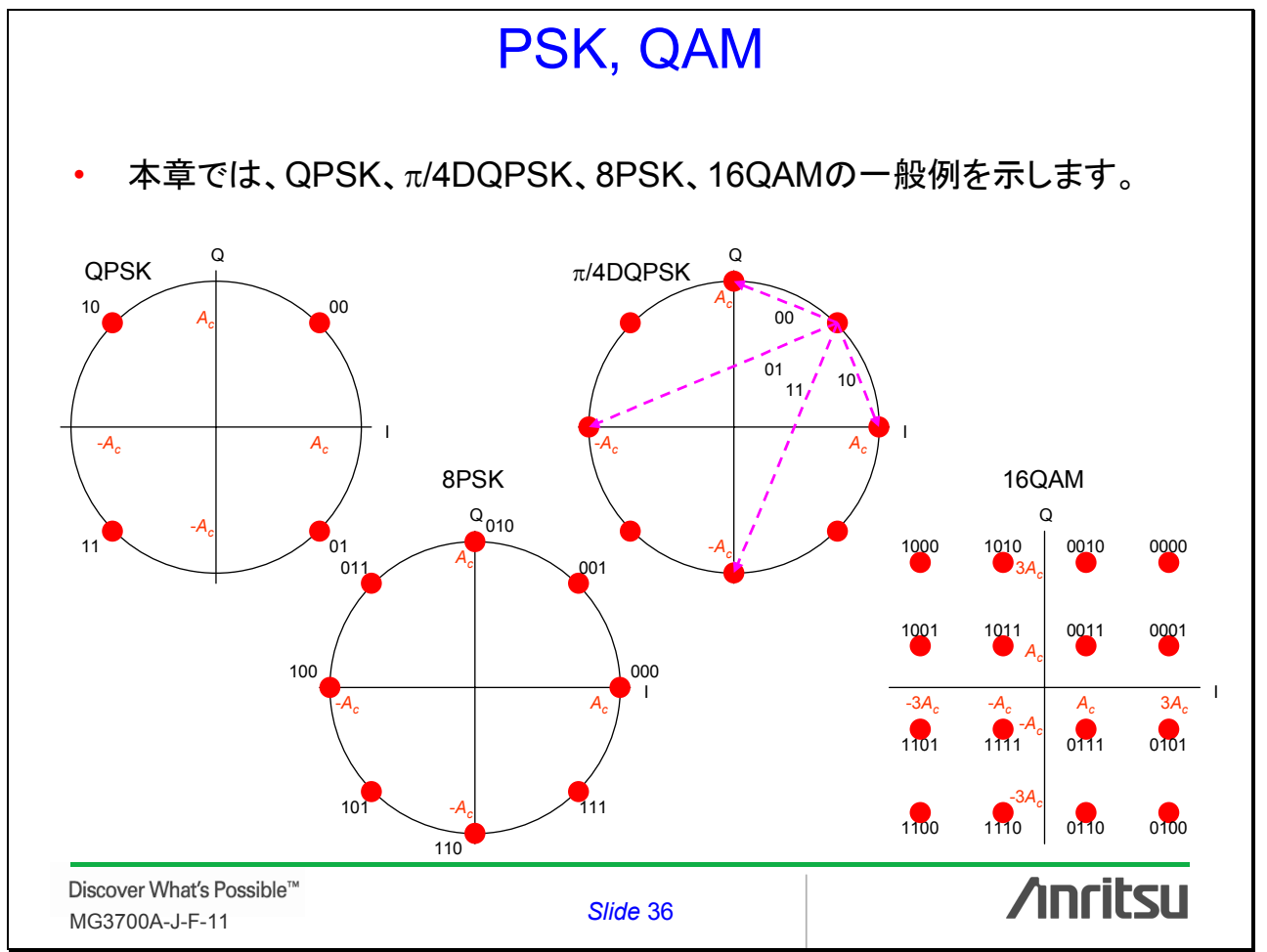

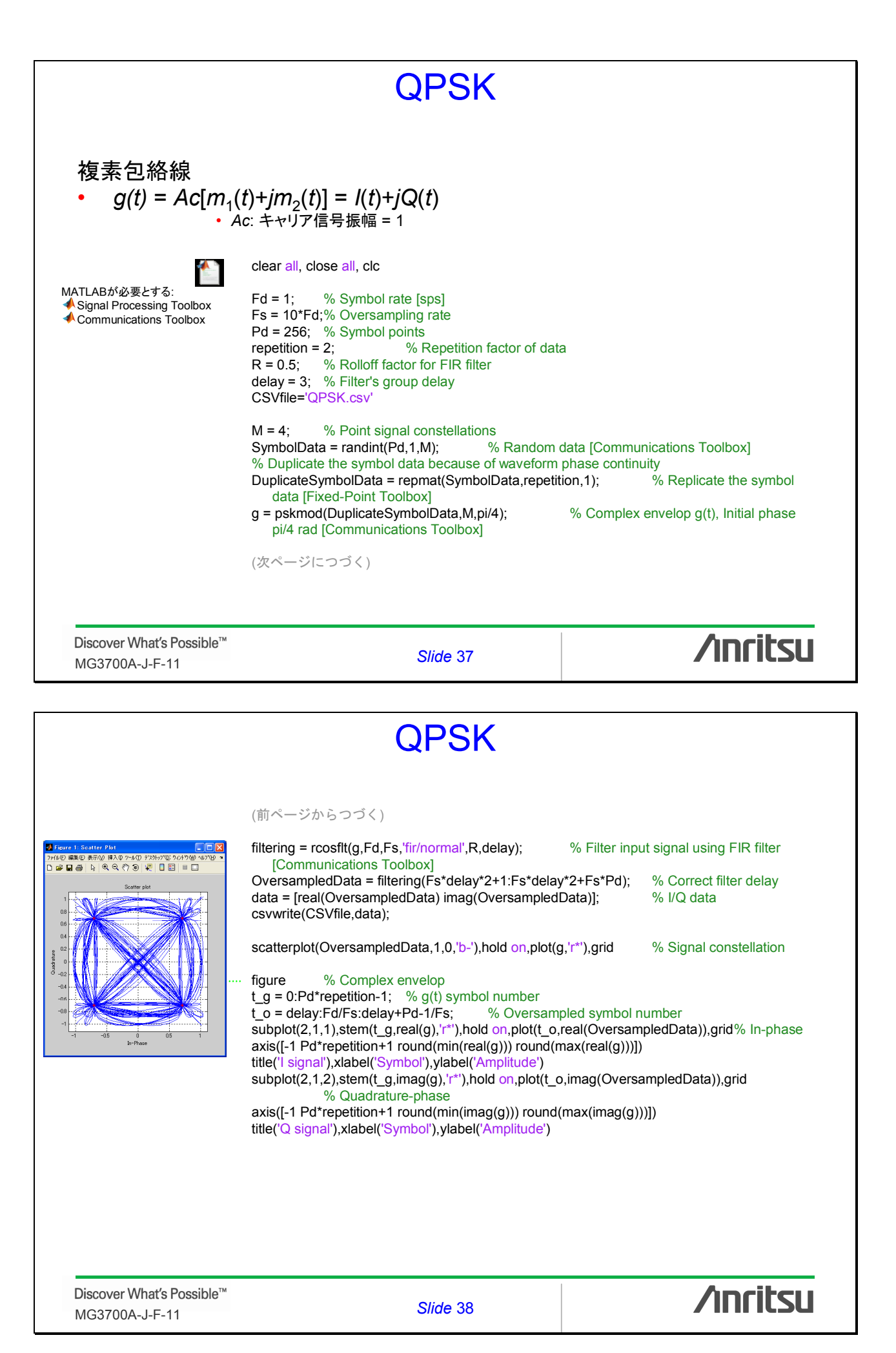

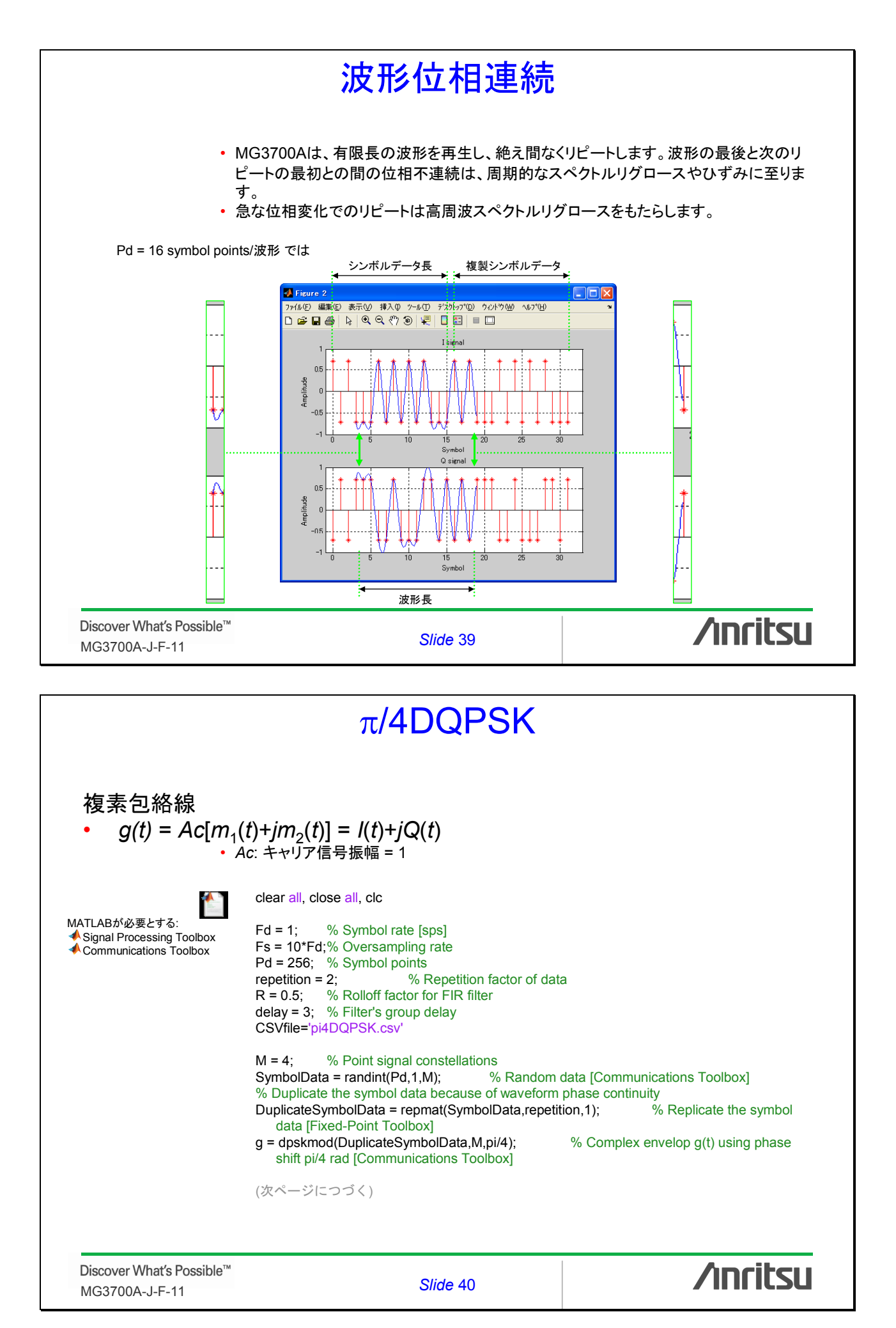

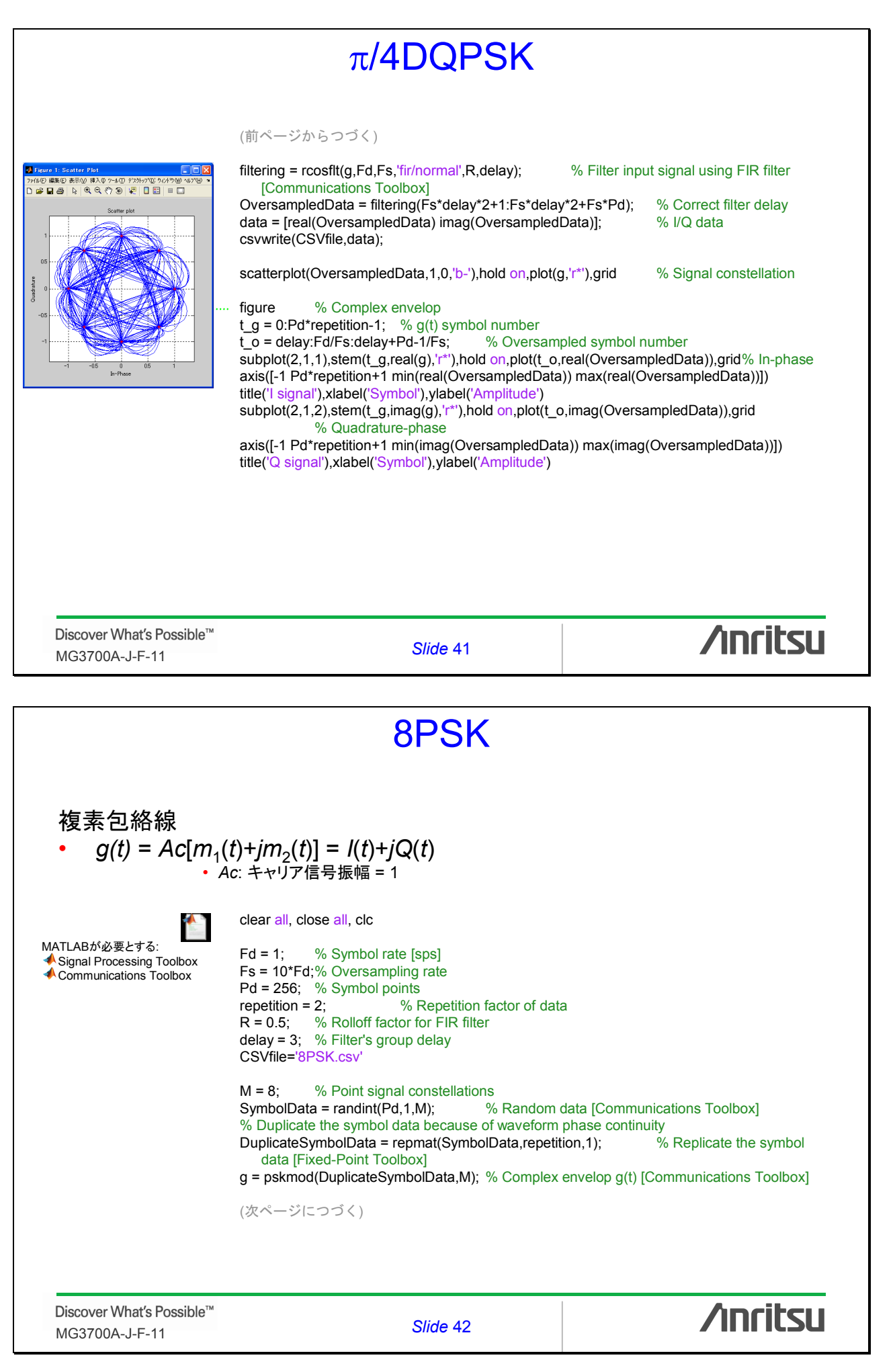

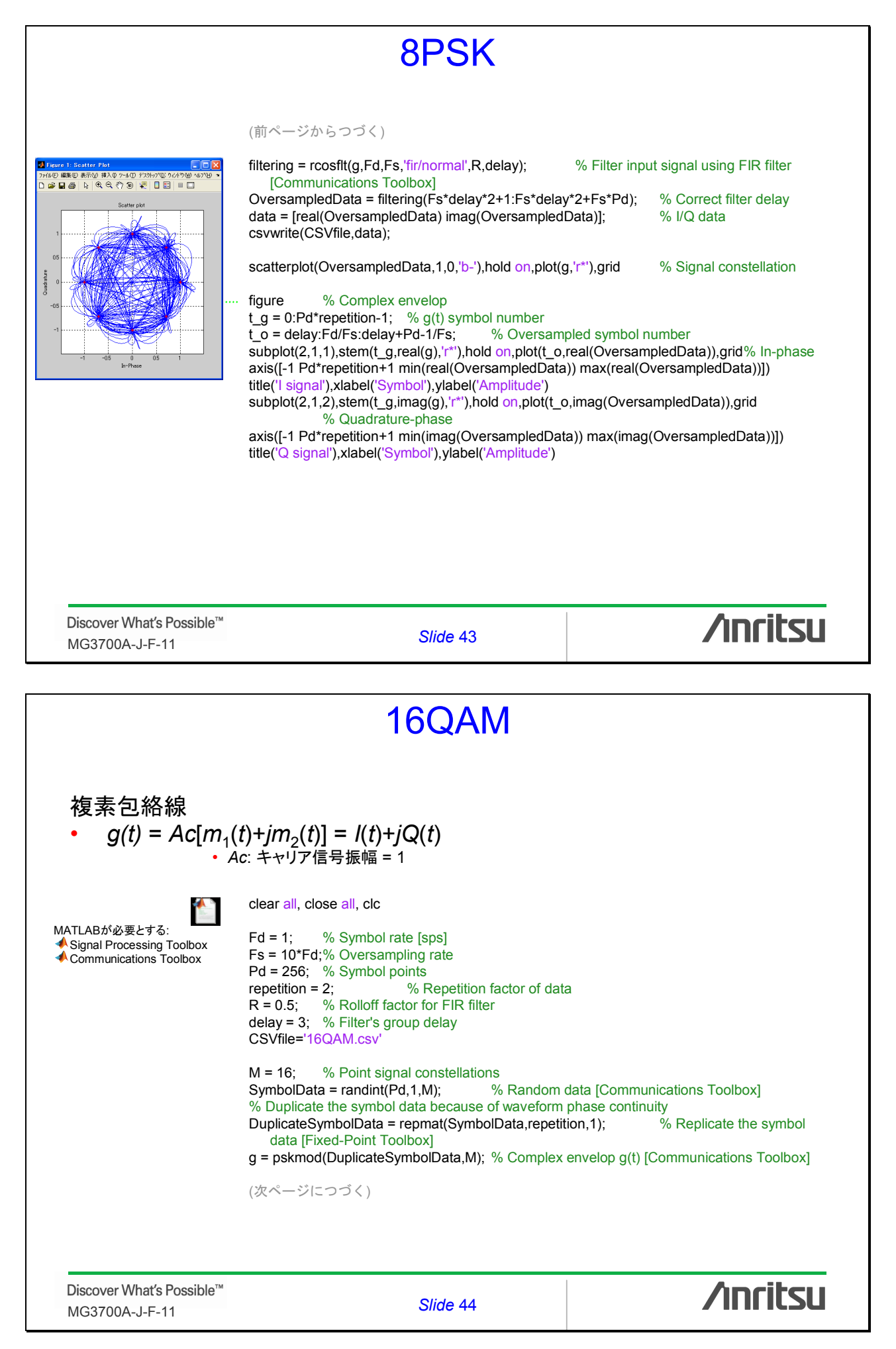

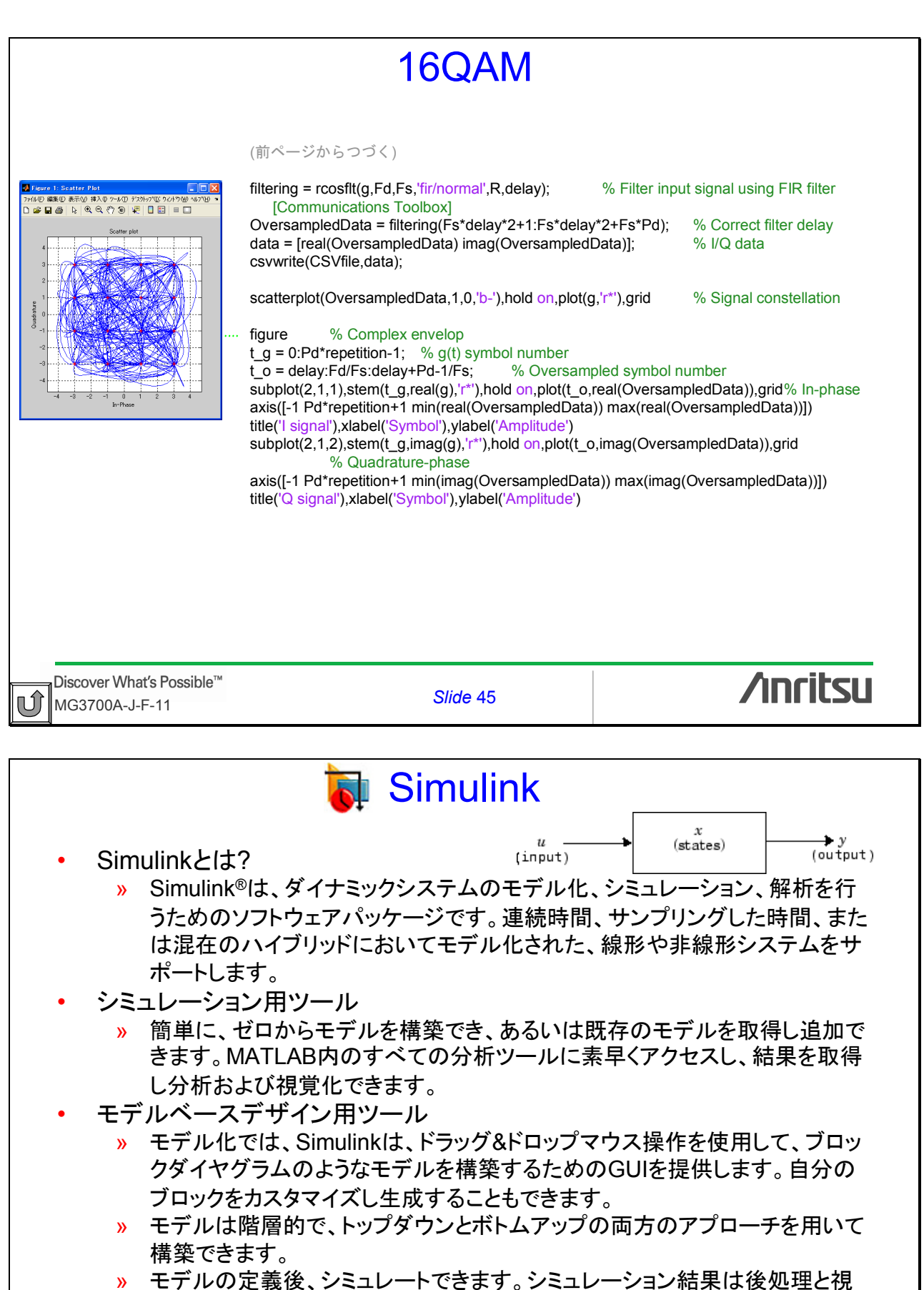

ッ モアルの定義後、シミュレードできょう。シミュレーション福来は後処理と 覚化のためにMATLABワークスペースに入れることができます。

> Simulinkに関する詳細については、サイバネットシステム(株)ウェブサイトを参照してください http://dl.cvbernet.co.ip/matlab/support/manual/r2006/toolbox/simulink/index.shtml

Discover What's Possible™ MG3700A-J-F-11 **/inritsu** 

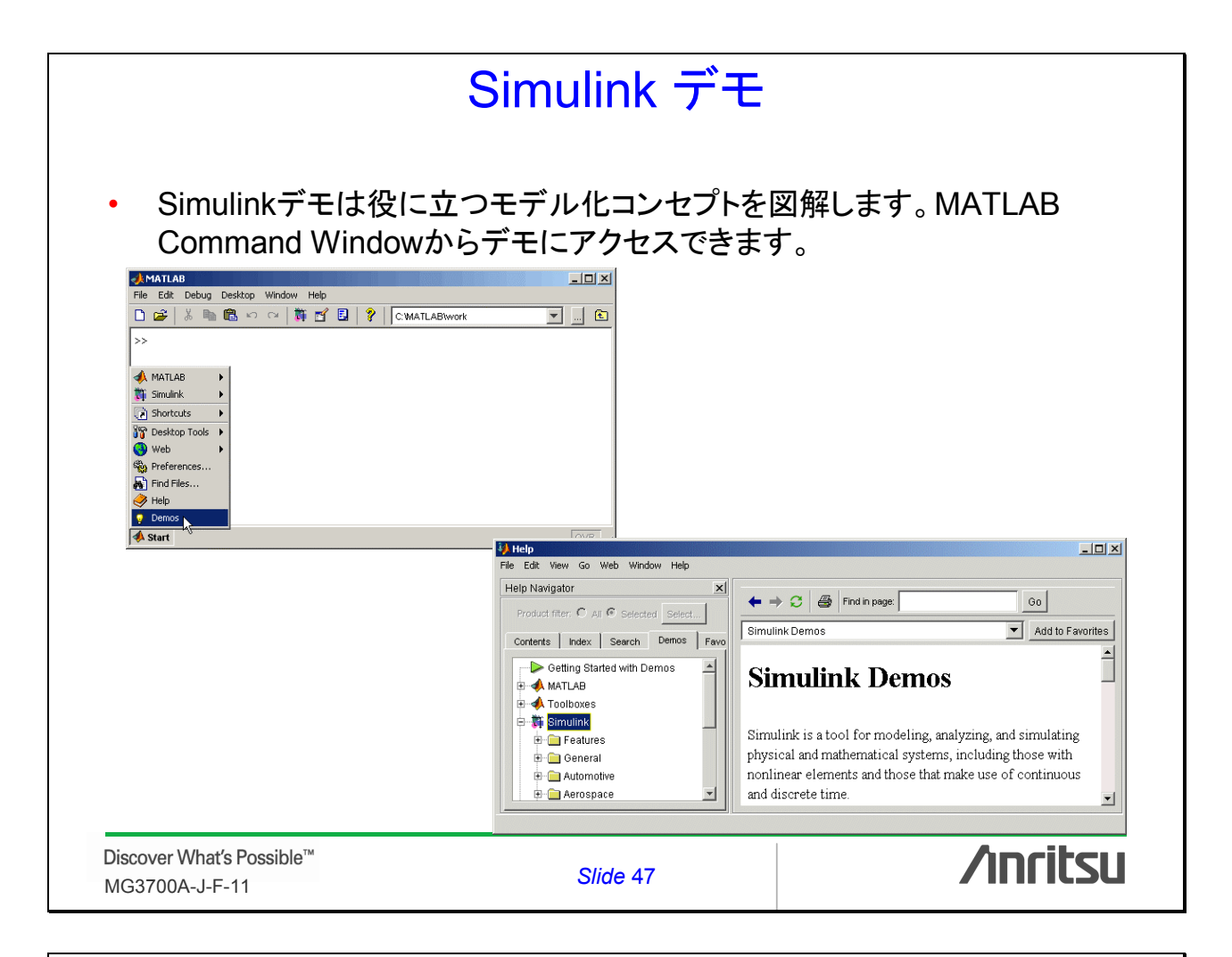

## Simulink Blockset デモ

- Blocksetは、特定分野での設計やシミュレーションのために設計された専門Simulinkブロックの集まりです。
- 例えば、Communications Blocksetは、通信システムやコンポーネントの フィジカルレイヤを設計しシミュレートするために、Simulinkのブロックの 包括的ライブラリを拡張します。Blocksetは、通信システムや半導体コン ポーネント、例えば商業か防衛のワイヤレスか有線システムなどを設計す るのに役立ちます。

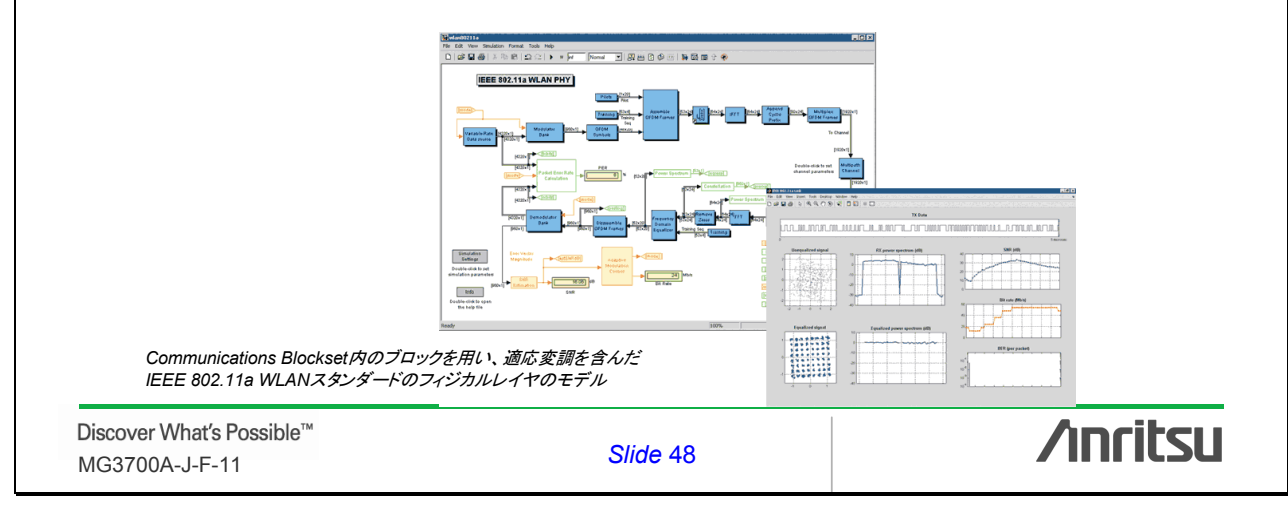

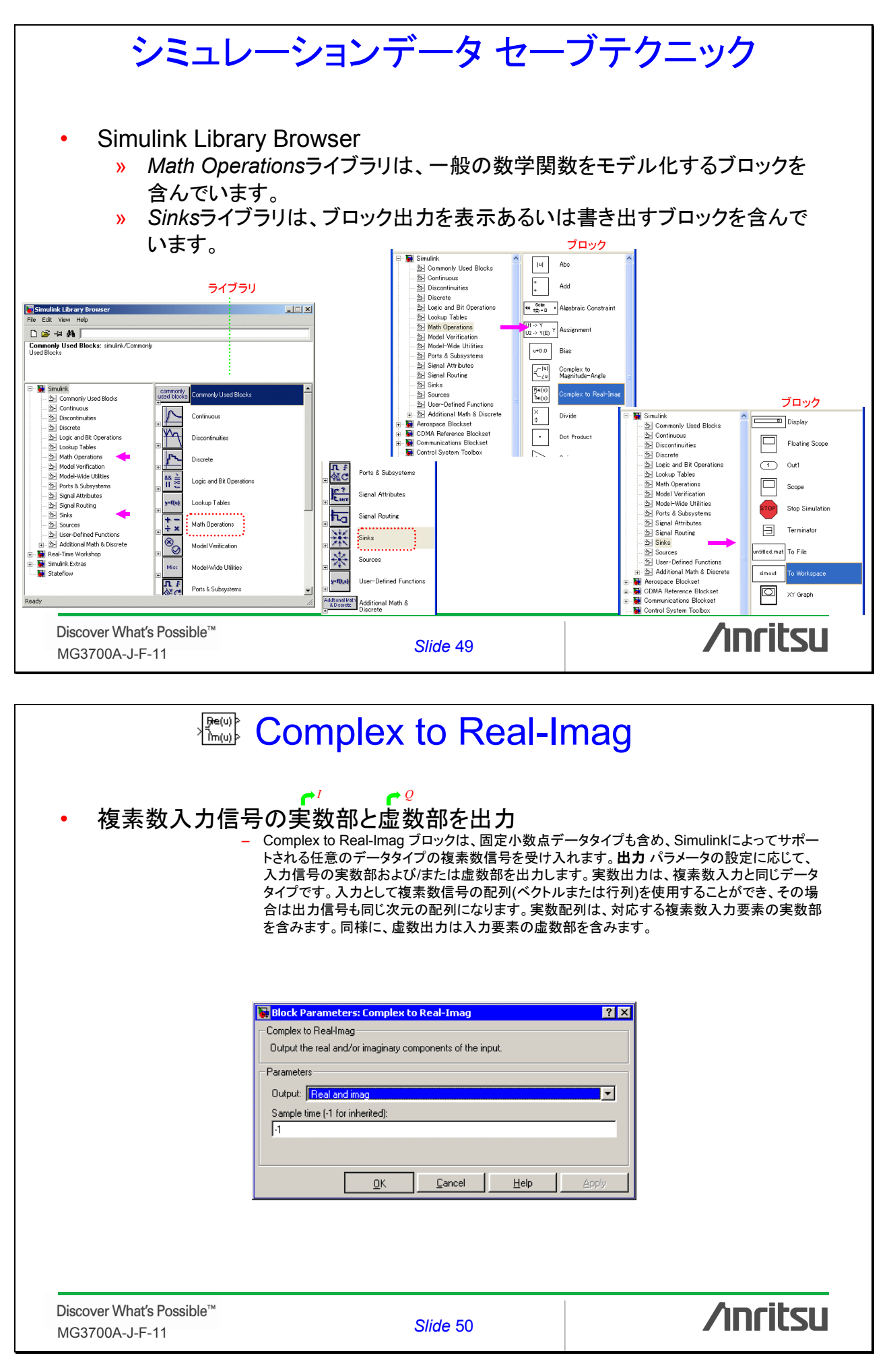

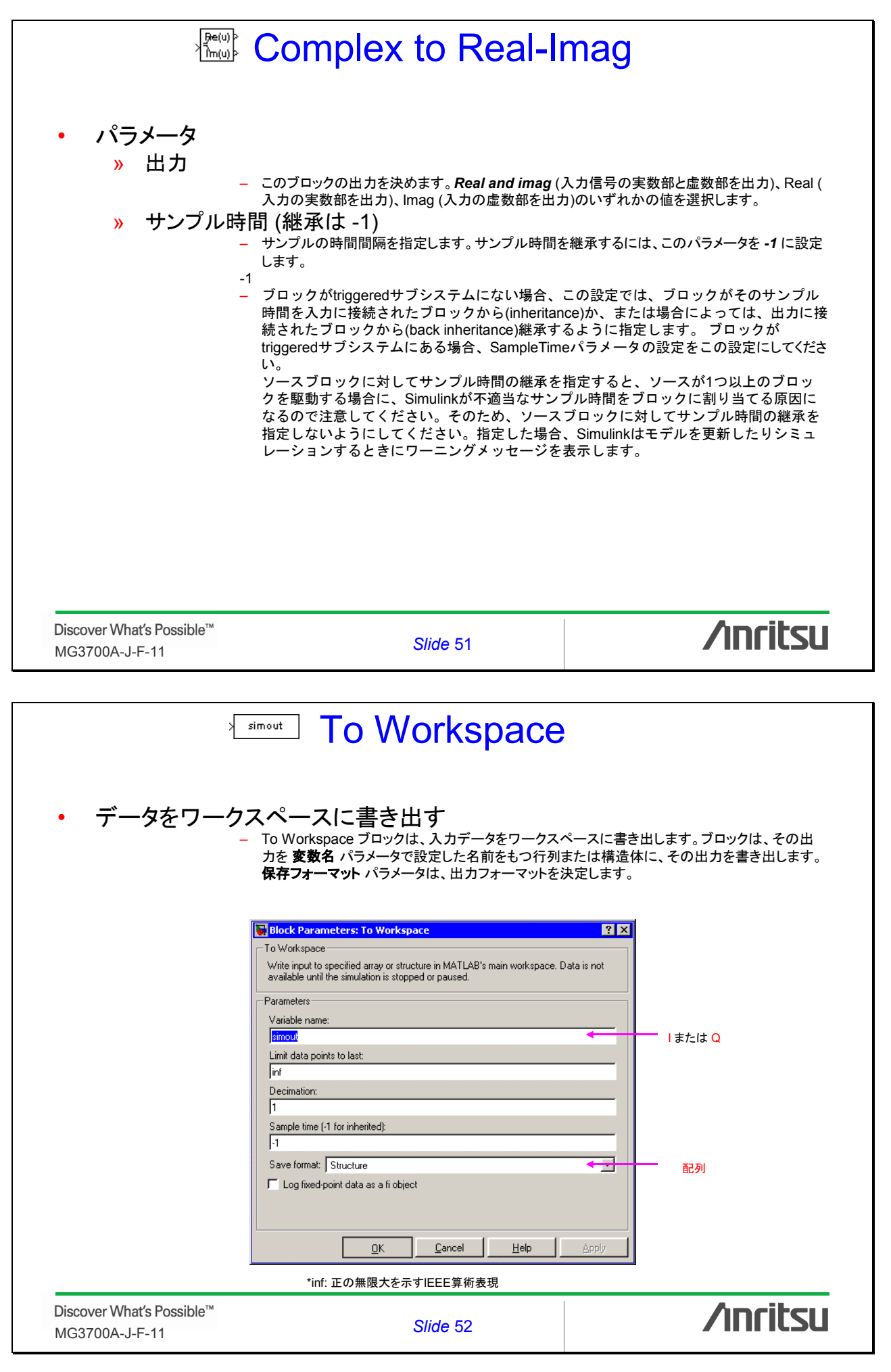

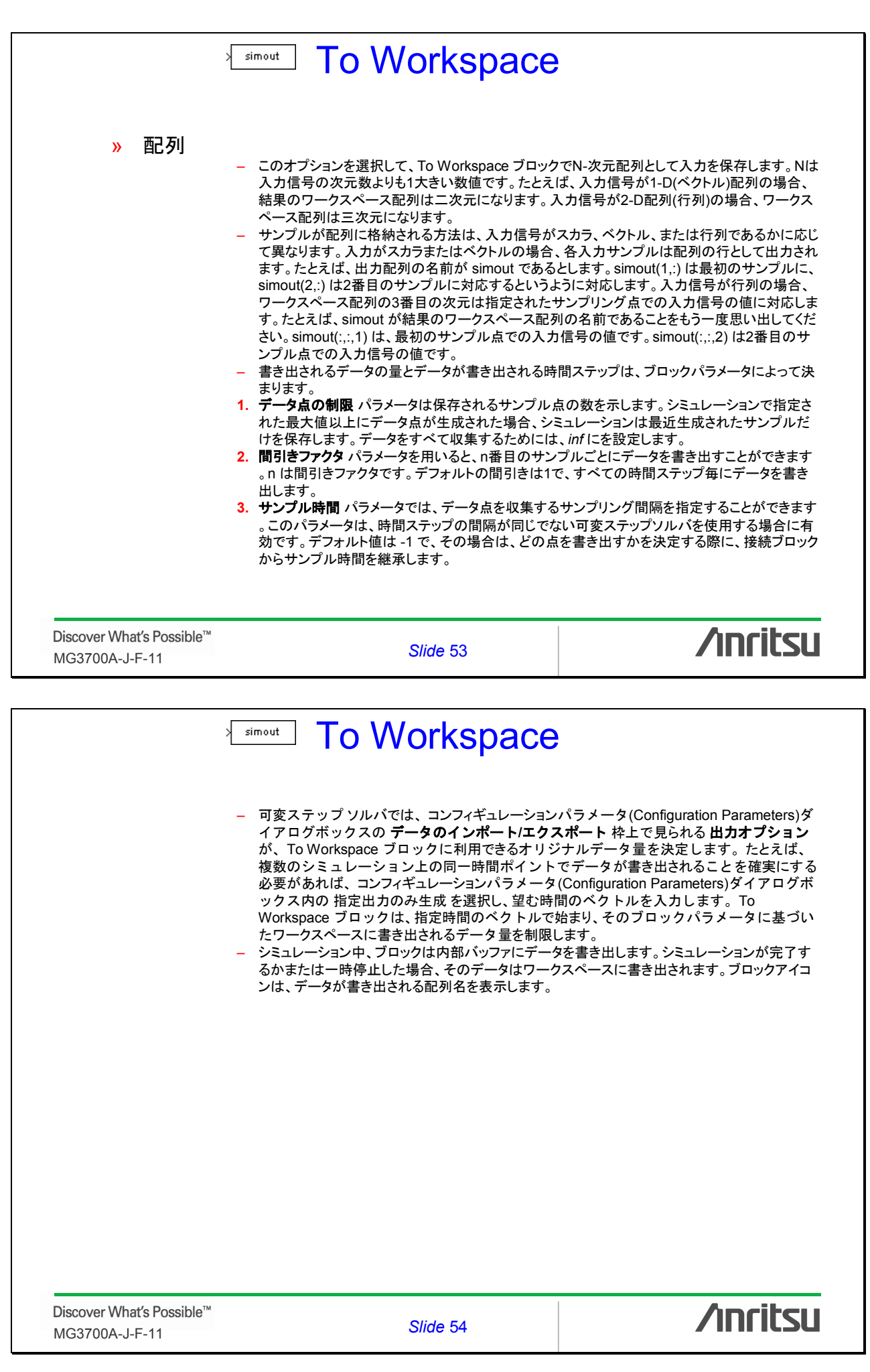

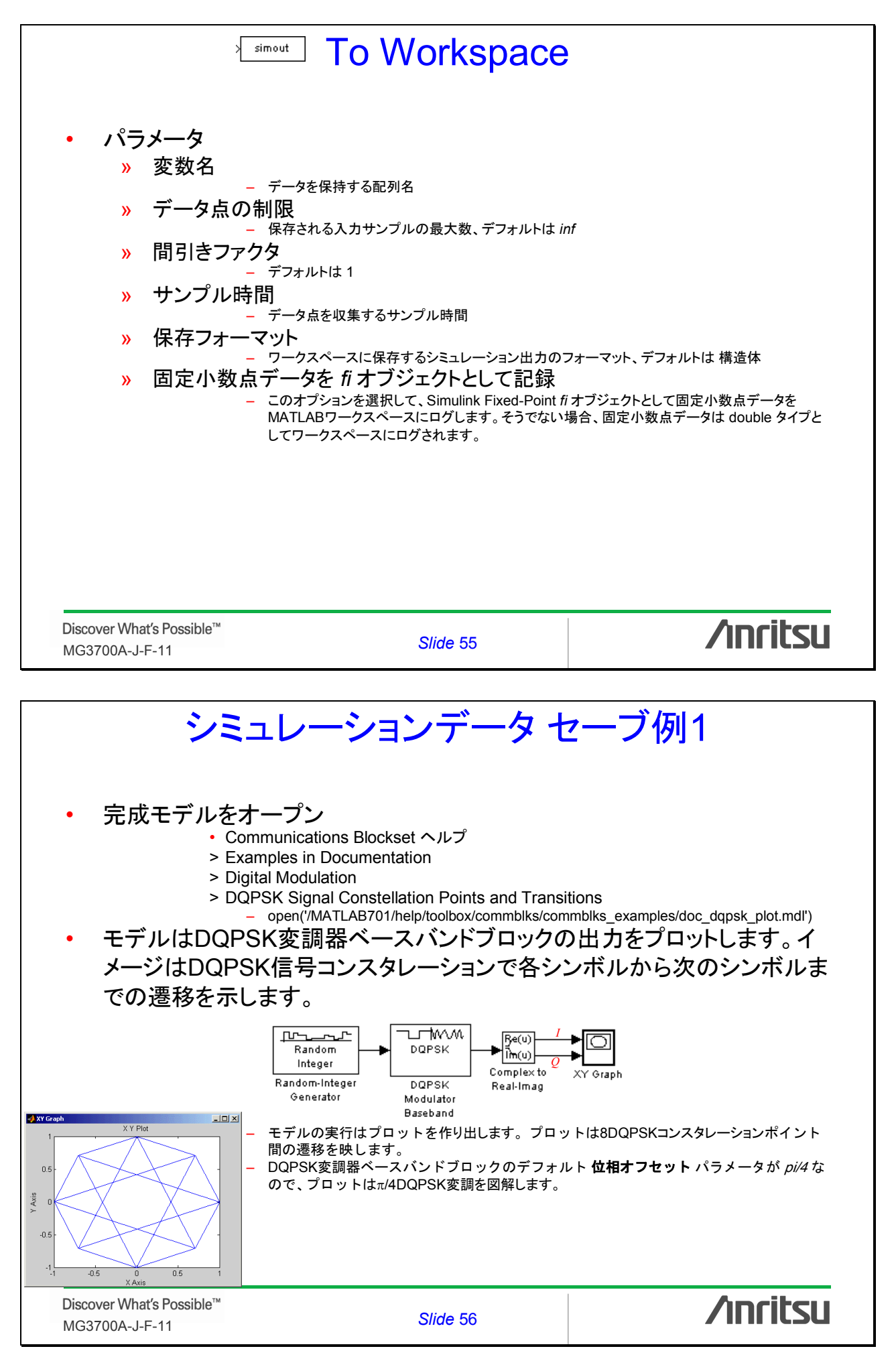

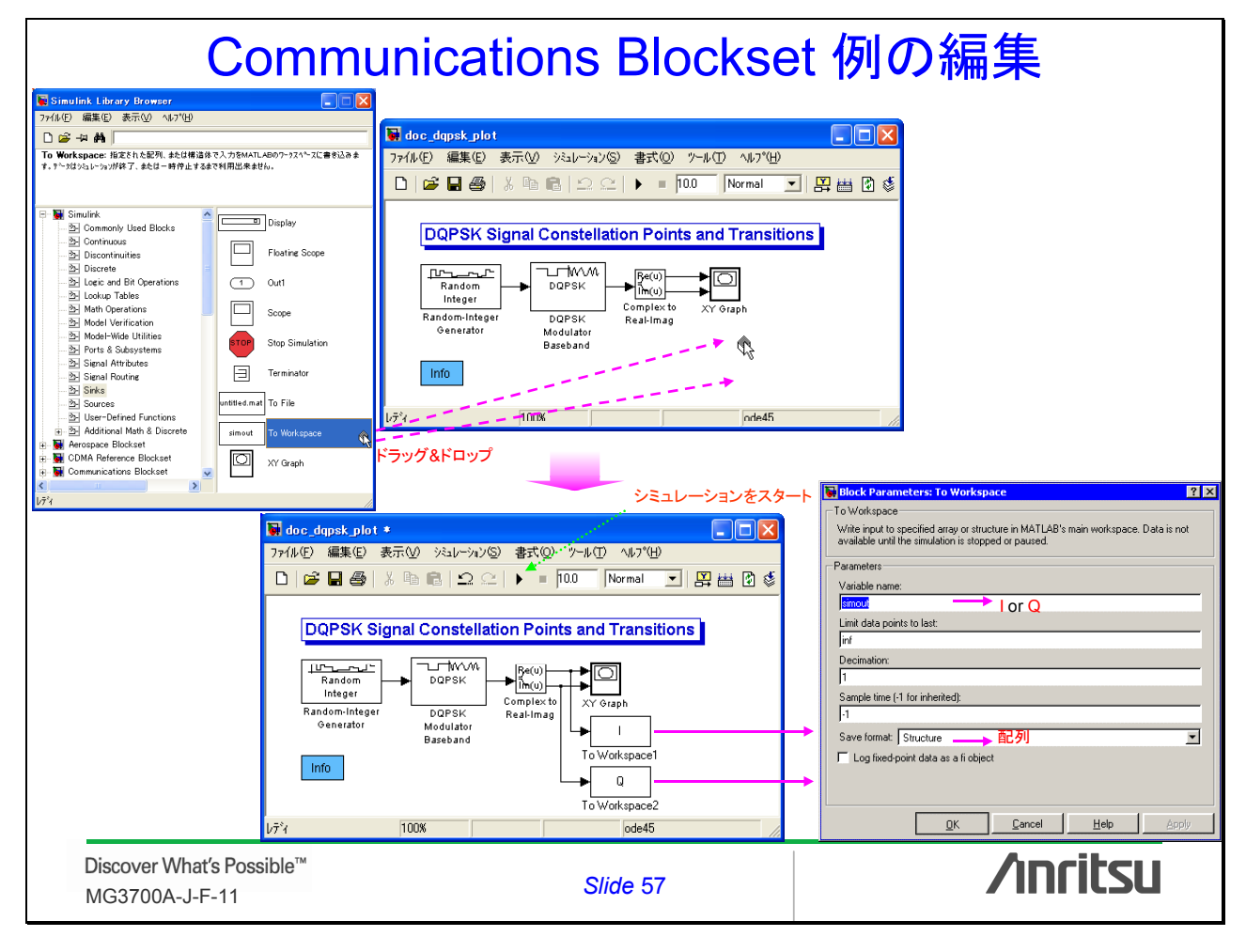

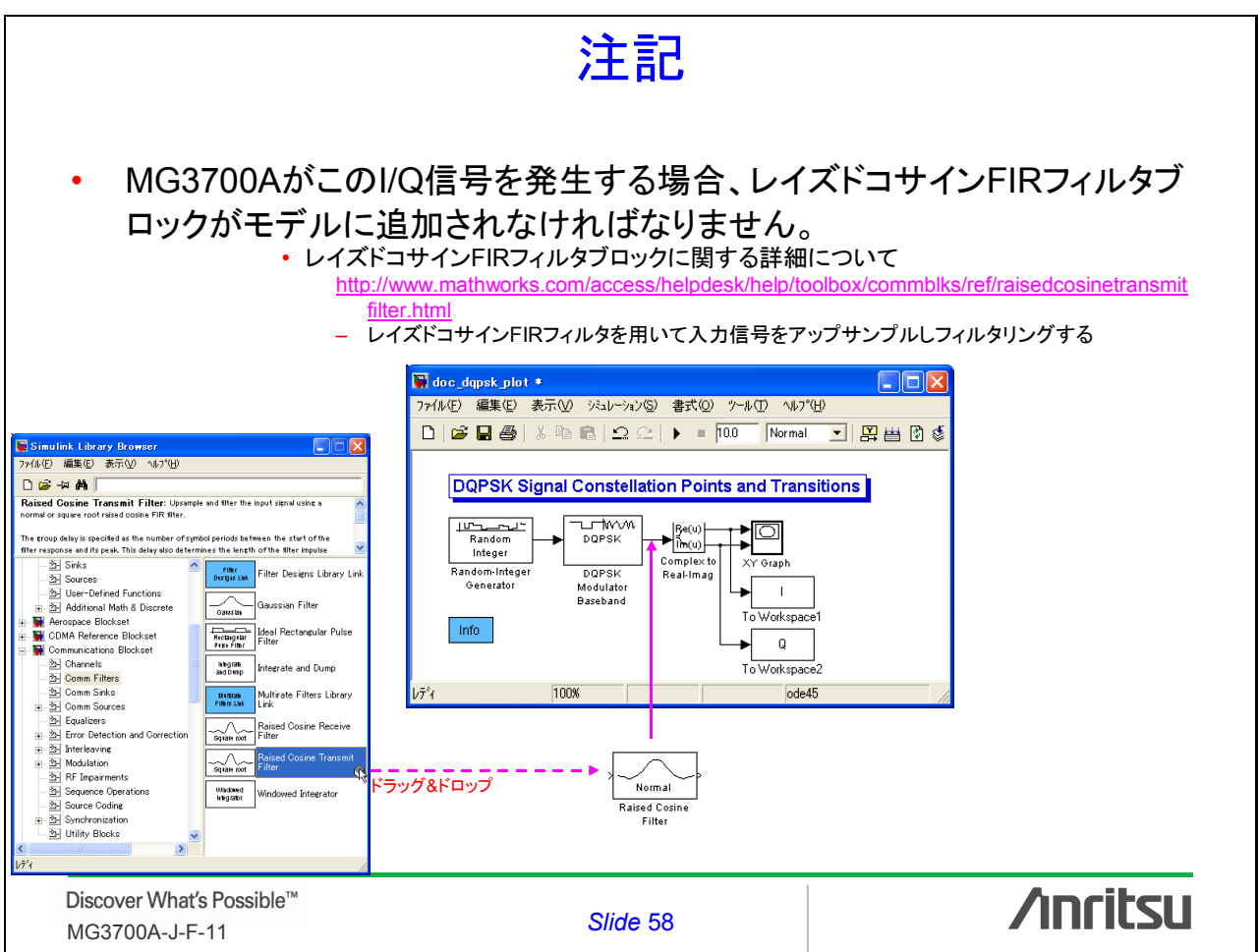

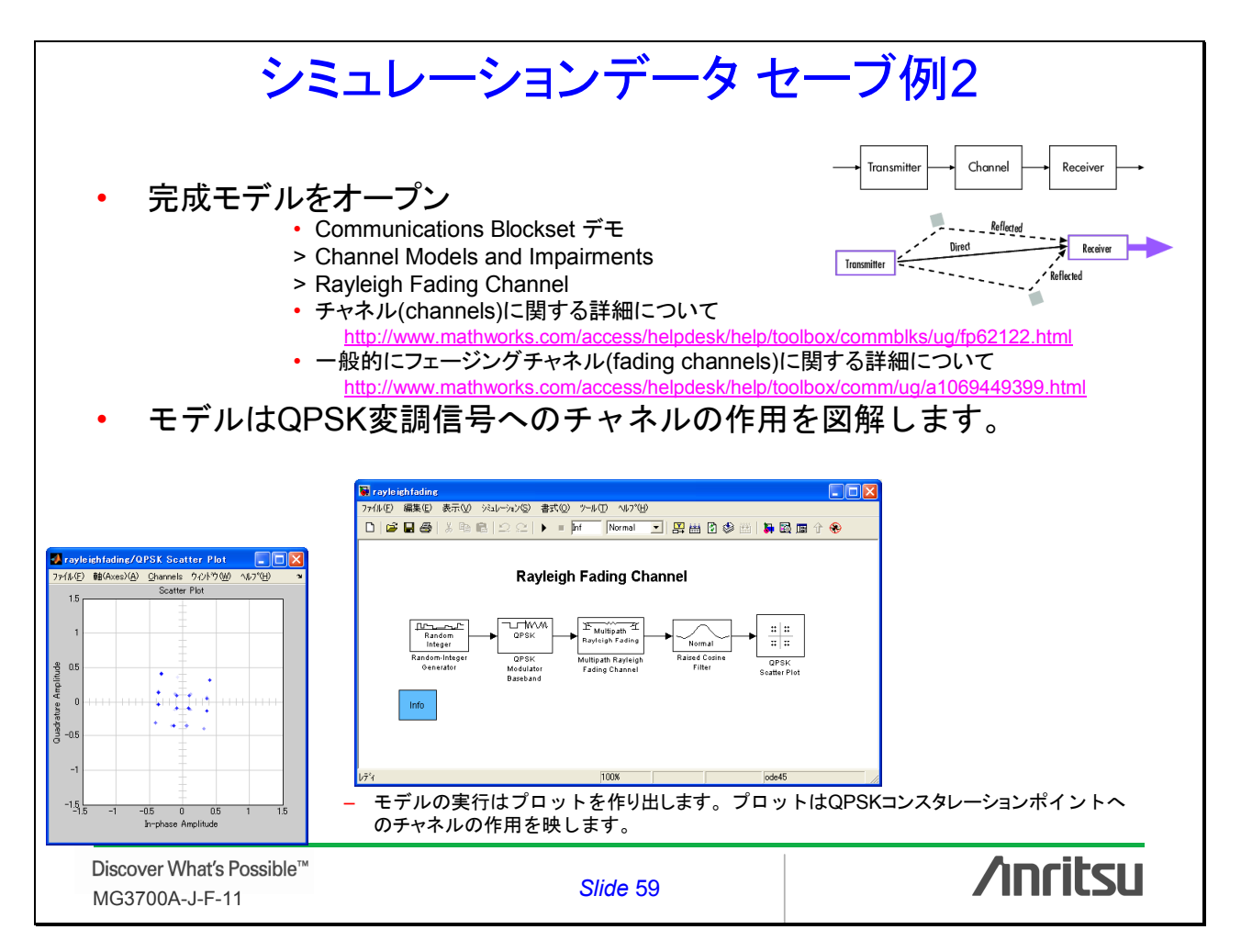

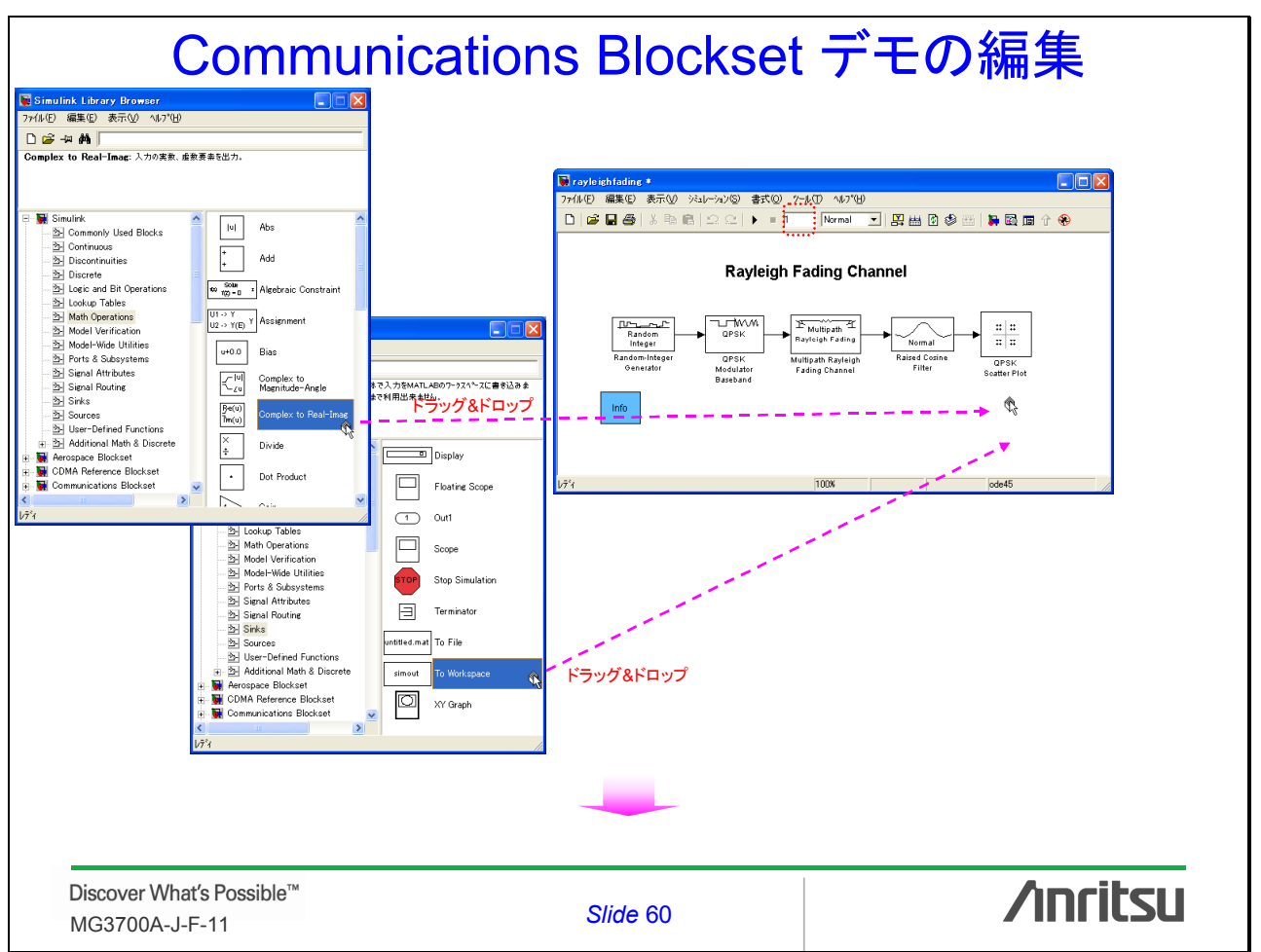

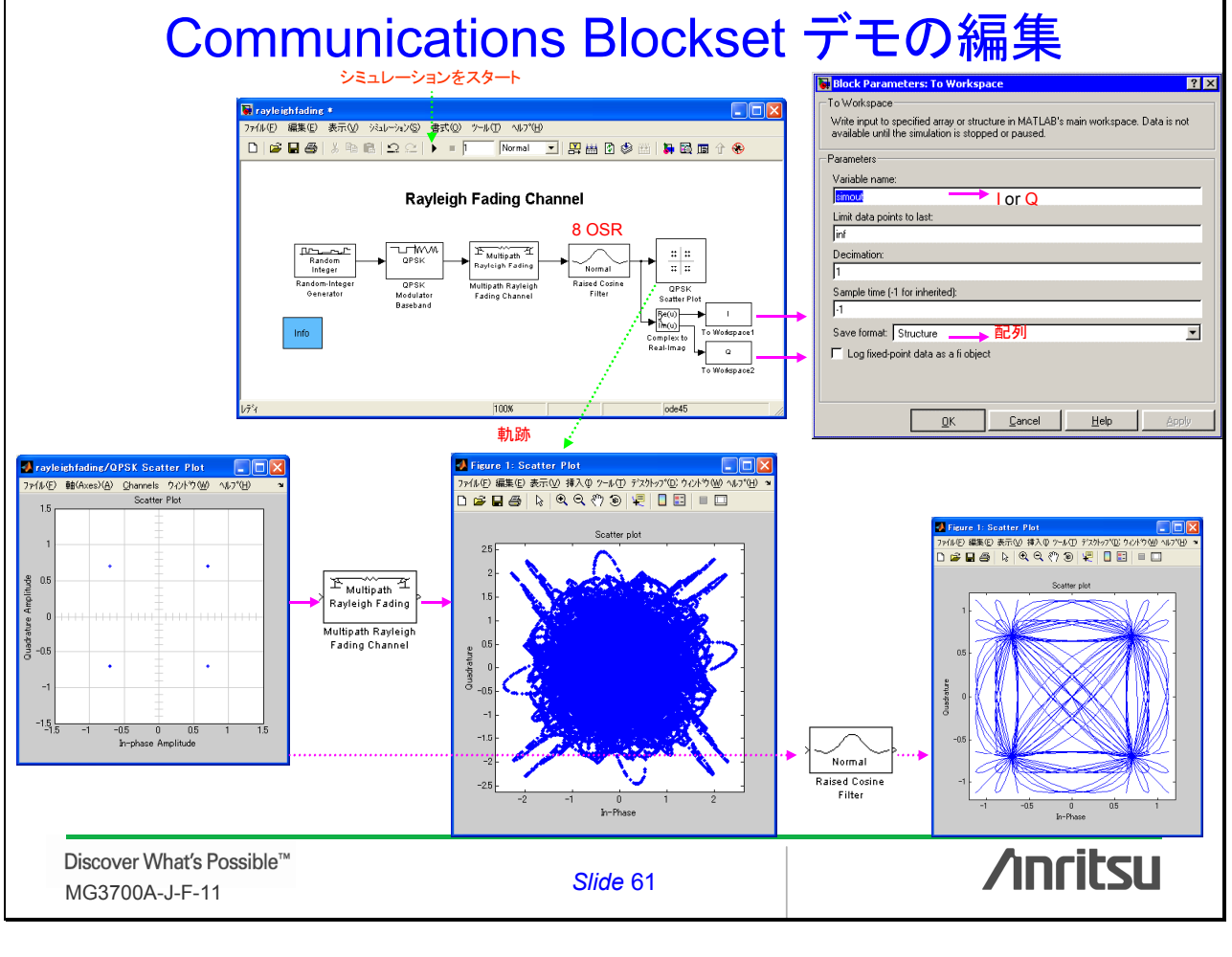

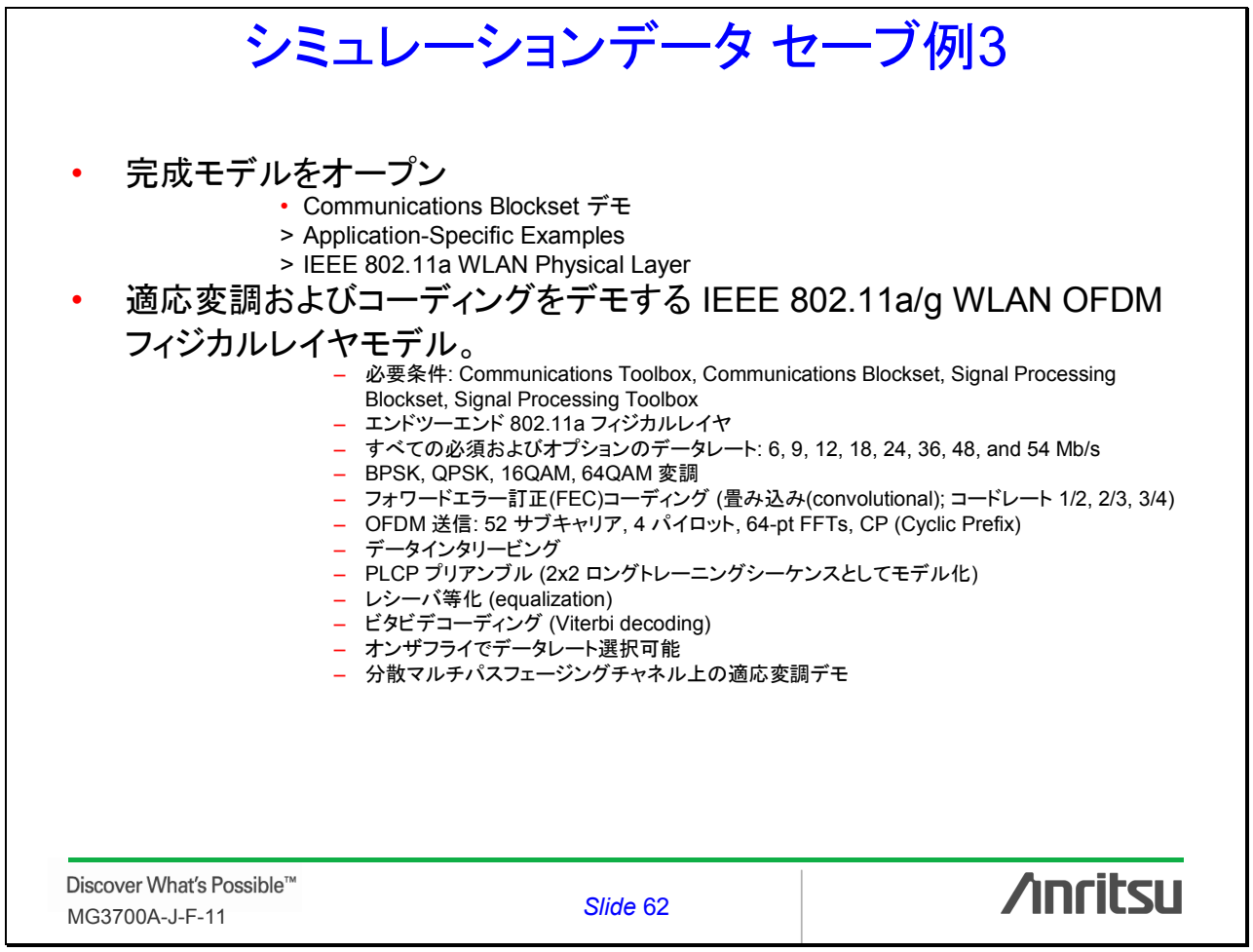

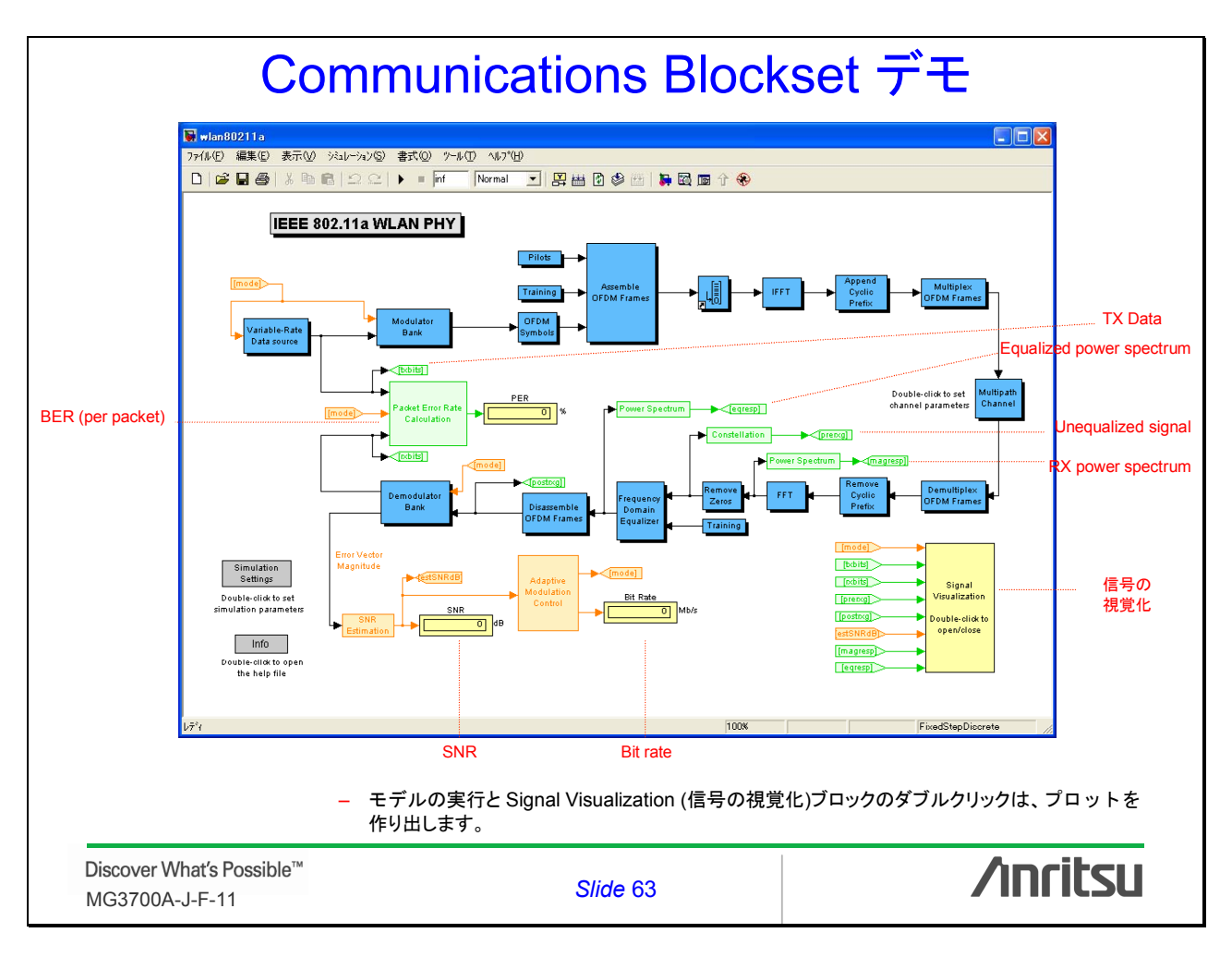

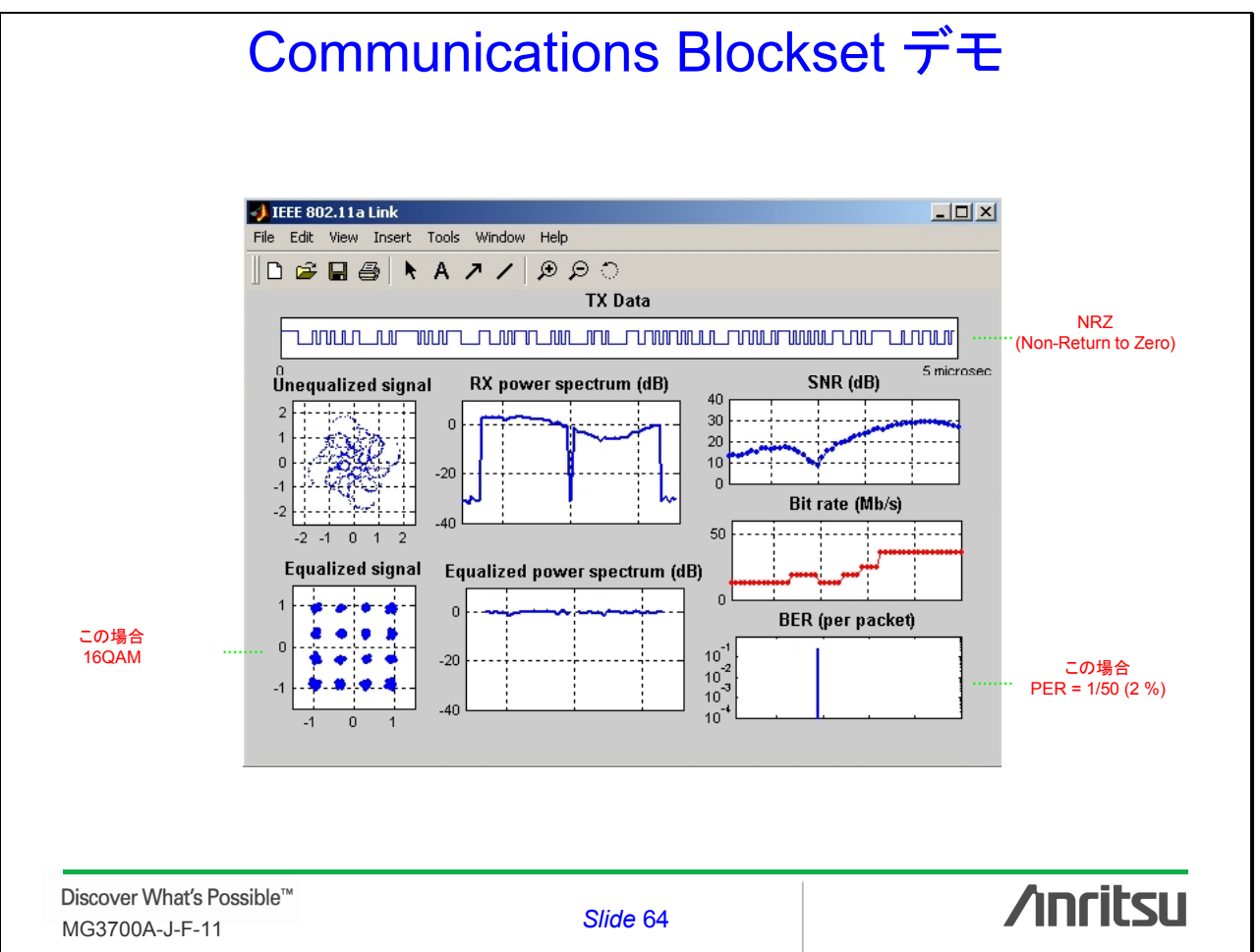

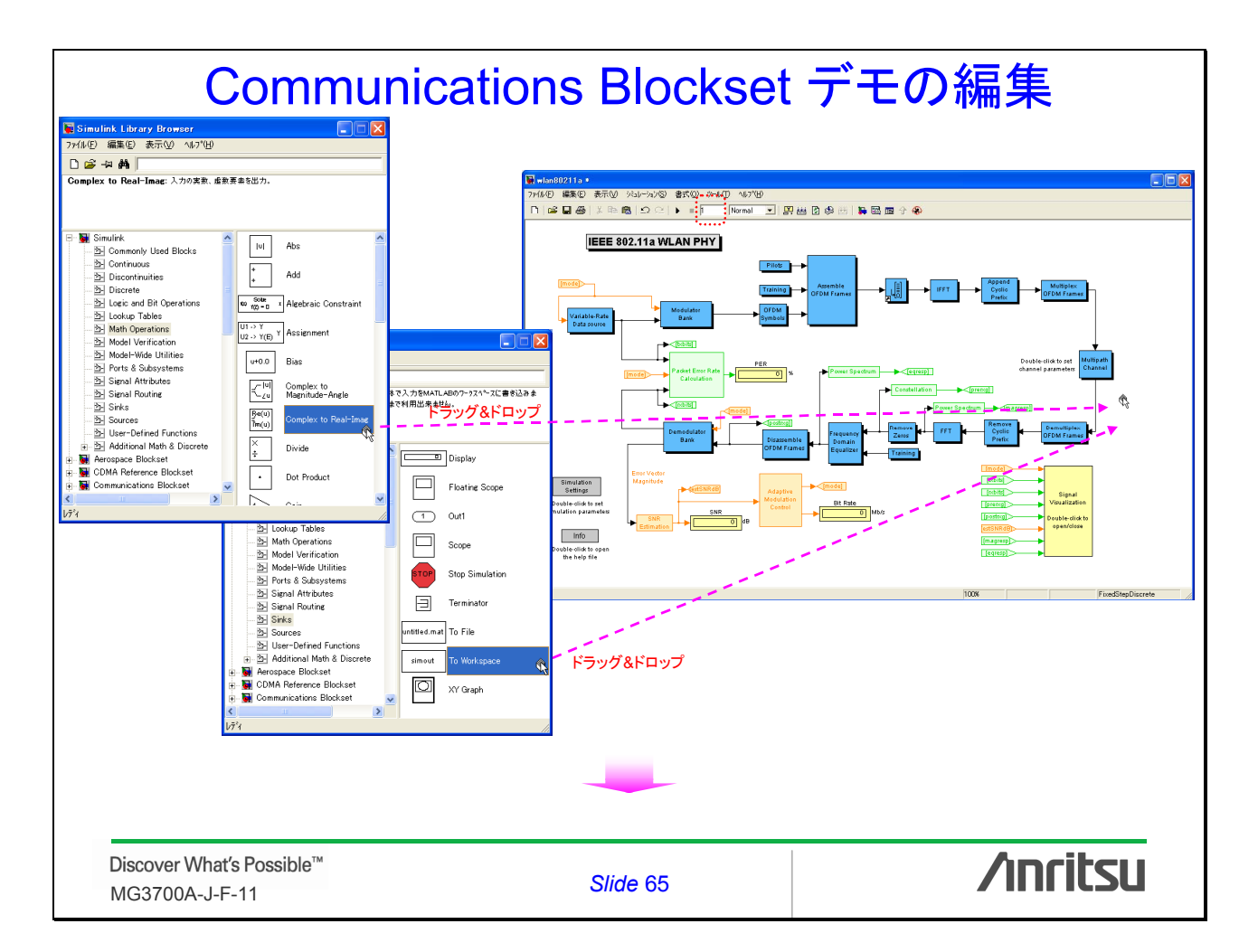

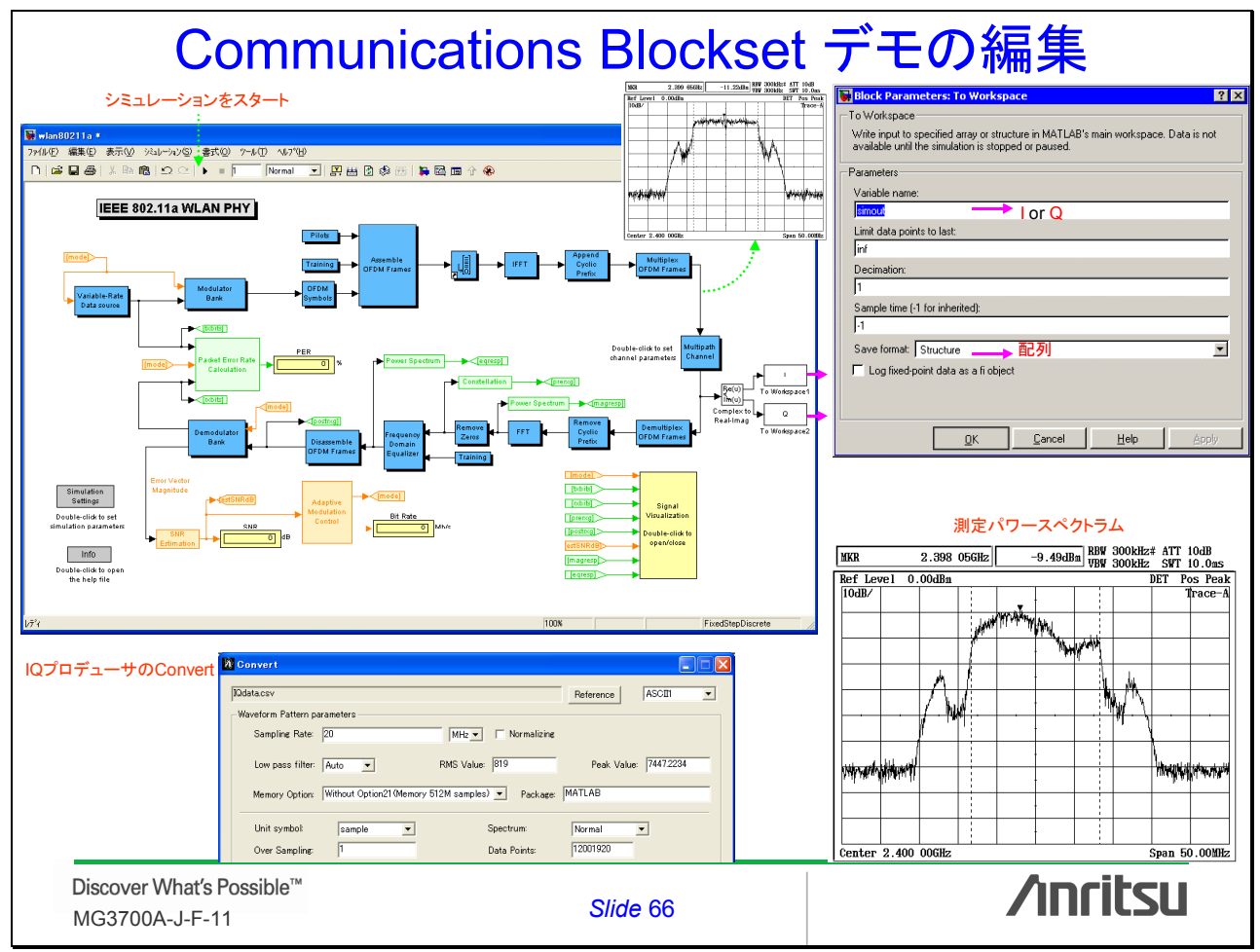

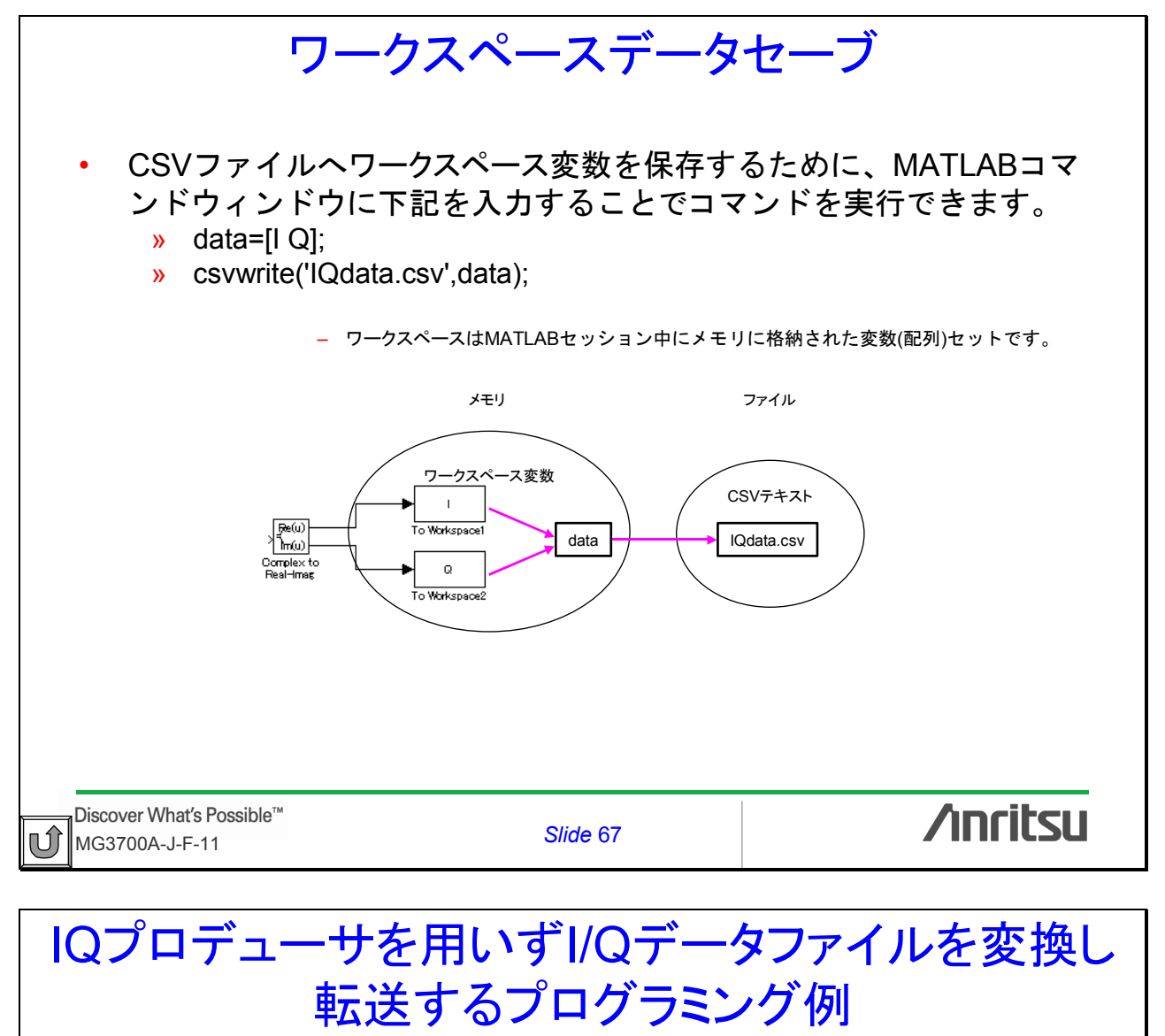

- MG3700AへIQデータをダウンロードするために、MATLAB(シミュレーションソフトウェア)やC++(高度なプログラミング言語)がCSVファイルヘデー タを保存できるので、通常はIQproducer内の"Convert"と"Transfer & Setting"を使いやすい。
- テキストファイルは大容量なので、このプロセスには時間がかかり面倒です。
- IQデータファイルを変換する時間を最小限にするためには、特定のバイ ナリデータファイルを生成してください。
- このセクションは、MATLAB環境内から複素データ配列のダウンロードを 手助けする方法を検討します。
  - 1. GUIDEでGUIを生成
  - 2. [Convert] を実行
  - 3. [Transfer] と [Play] を実行

Discover What's Possible™ MG3700A-J-F-11

Slide 68

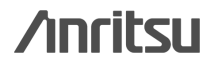

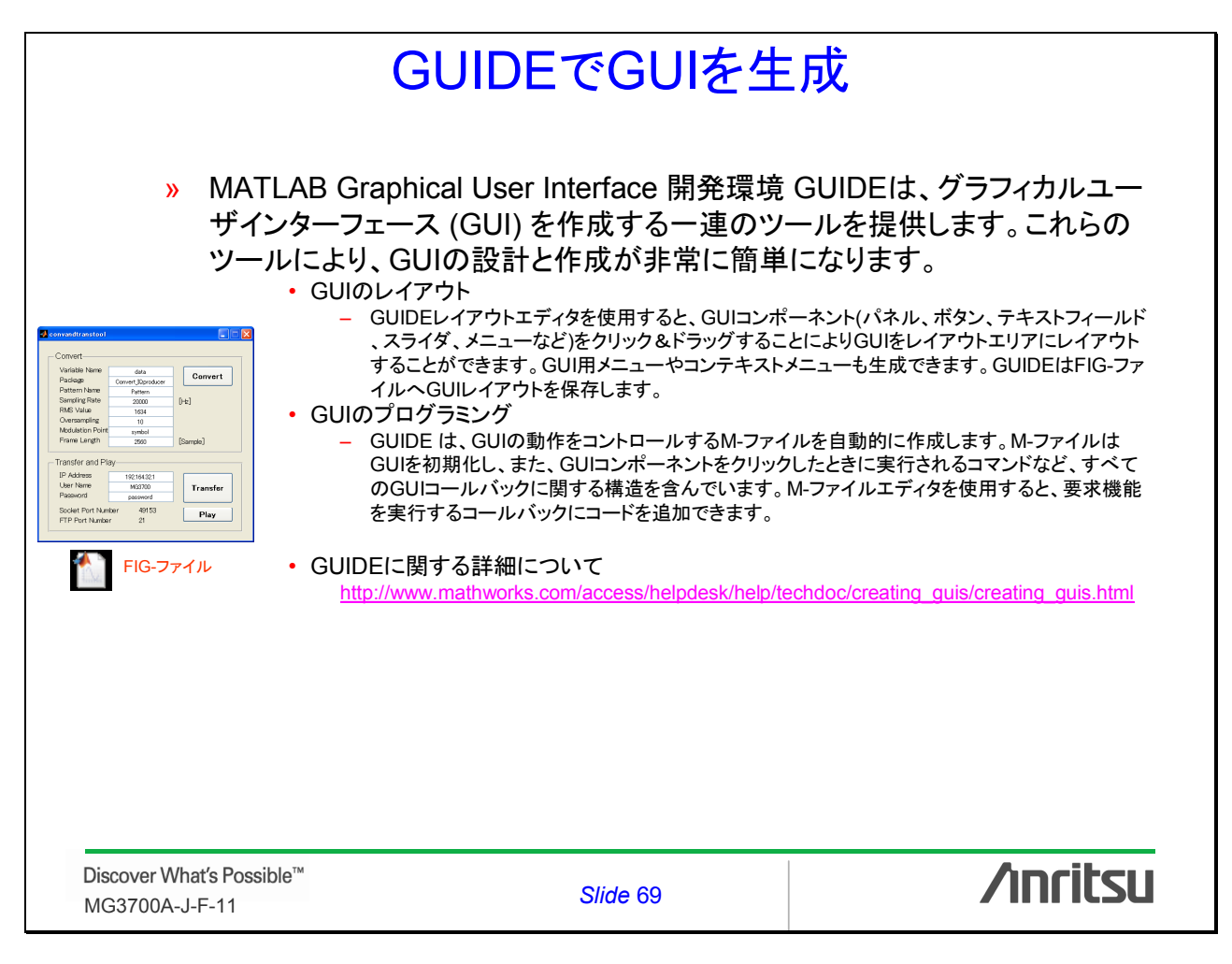

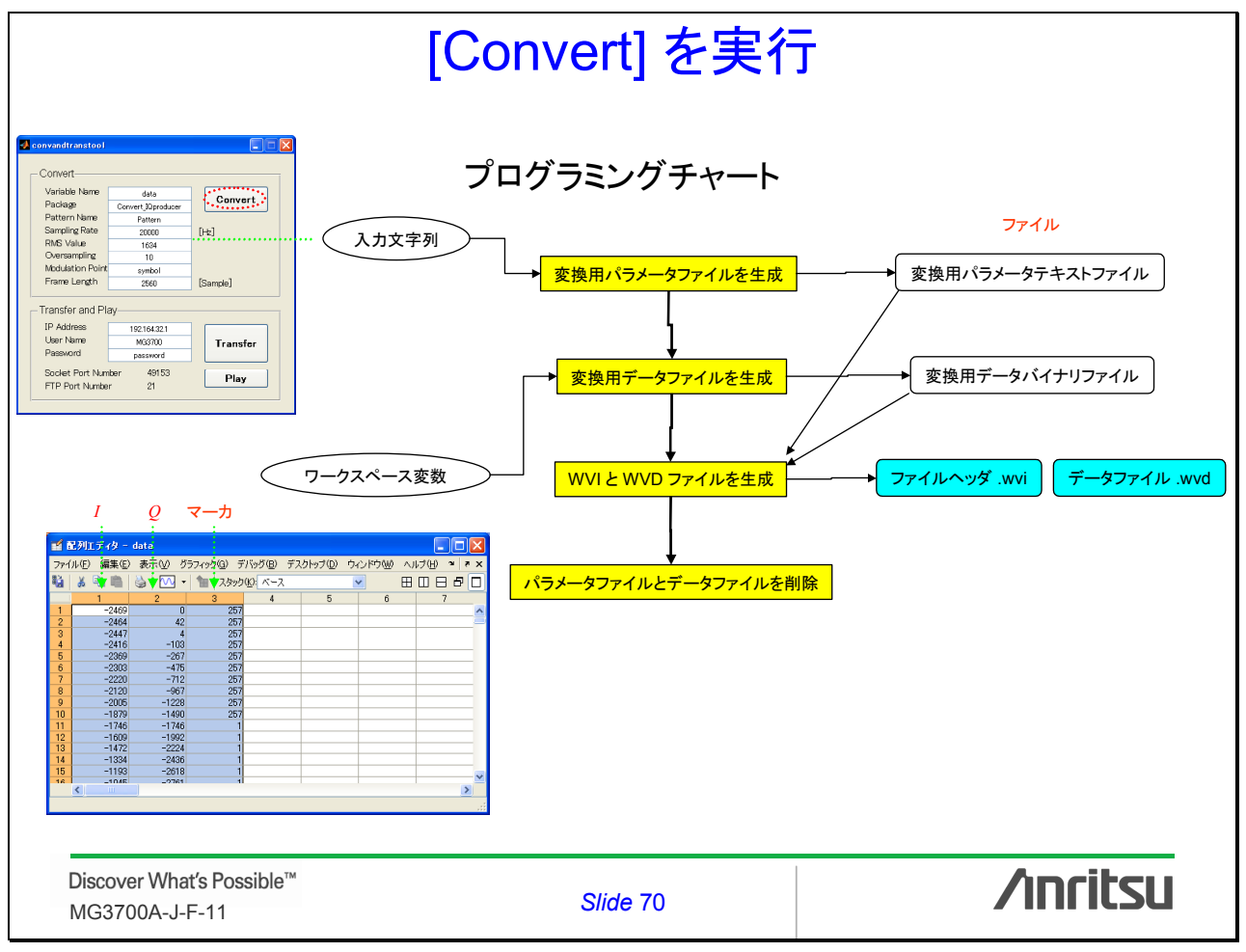

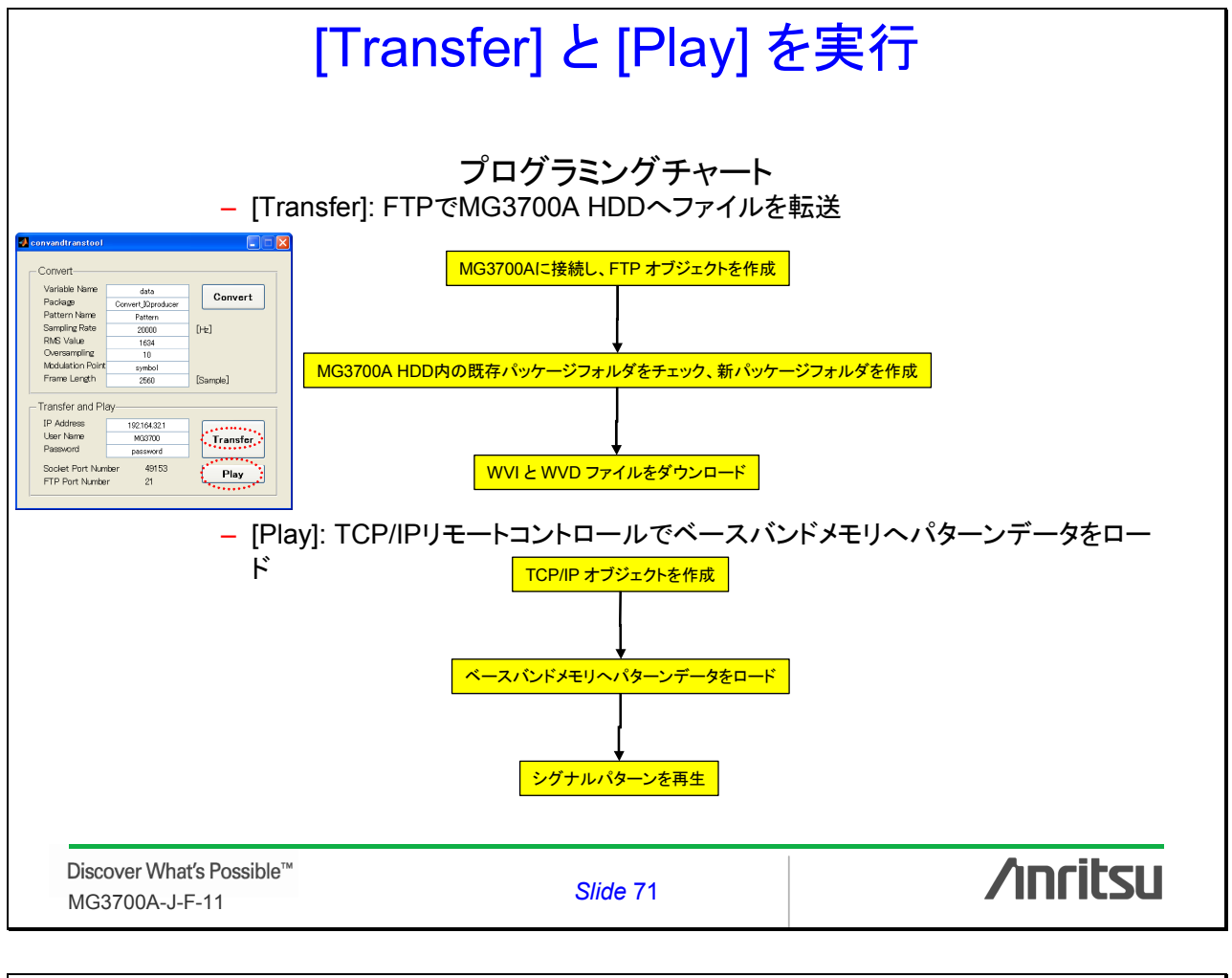

### GUIDEでGUIを生成する例

GUIDEは convandtranstool.fig にGUIレイアウトをセーブします。
GUIDEは convandtranstool.m を自動的に作成します。

| Convent       Convert         Variable Name       data         Package       Convert/Joproducer         Pattern Name       Pattern         Sampling Rate       20000         PKW Value       1634         Oversampling       10         Modulation Point       symbol         Frame Length       2560         IP Address       192164321         User Name       M33700         Password       password         Socket Port Number       21         Pilay       FIP Port Number         FIP Port Number       21         FIP       FIG-771/L | function varargout = convandtranstool(varargin)<br>% CONVANDTRANSTOOL M-file for convandtrar<br>CONVANDTRANSTOOL, by itself, creates a<br>singleton*.<br>H = CONVANDTRANSTOOL returns the ha<br>the existing singleton*.<br>CONVANDTRANSTOOL ('CALLBACK', hObj<br>function named CALLBACK in CONVANDTR<br>CONVANDTRANSTOOL ('Property', Value',<br>existing singleton*. Starting from the left, pr<br>applied to the GUI before convandtranstool_<br>unrecognized property name or invalid value<br>stop. All inputs are passed to convandtrans<br>* See GUI Options on GUIDE's Tools menu.<br>instance to run (singleton)".<br>%<br>See also: GUIDE, GUIDATA, GUIHANDLES<br>Edit the above text to modify the response to he<br>M-771μ | ファンクションM-ファイル         Instool.fig         a new CONVANDTRANSTOOL or raises the existing         Indle to a new CONVANDTRANSTOOL or the handle to         ect,eventData,handles,) calls the local         RANSTOOL.M with the given input arguments.        ) creates a new CONVANDTRANSTOOL or raises the operty value pairs are         OpeningFunction gets called. An erakes property application         tool_OpeningFcn via varargin.         Choose "GUI allows only one |
|----------------------------------------------------------------------------------------------------|----------------------------------------------------------------------------------------------------|----------------------------------------------------------------------------------------------------|
| Discover What′s Possible™<br>MG3700A-J-F-11                                                                                                    | Slide 72                                                                                                    | ∕ınritsu                                                                                                    |

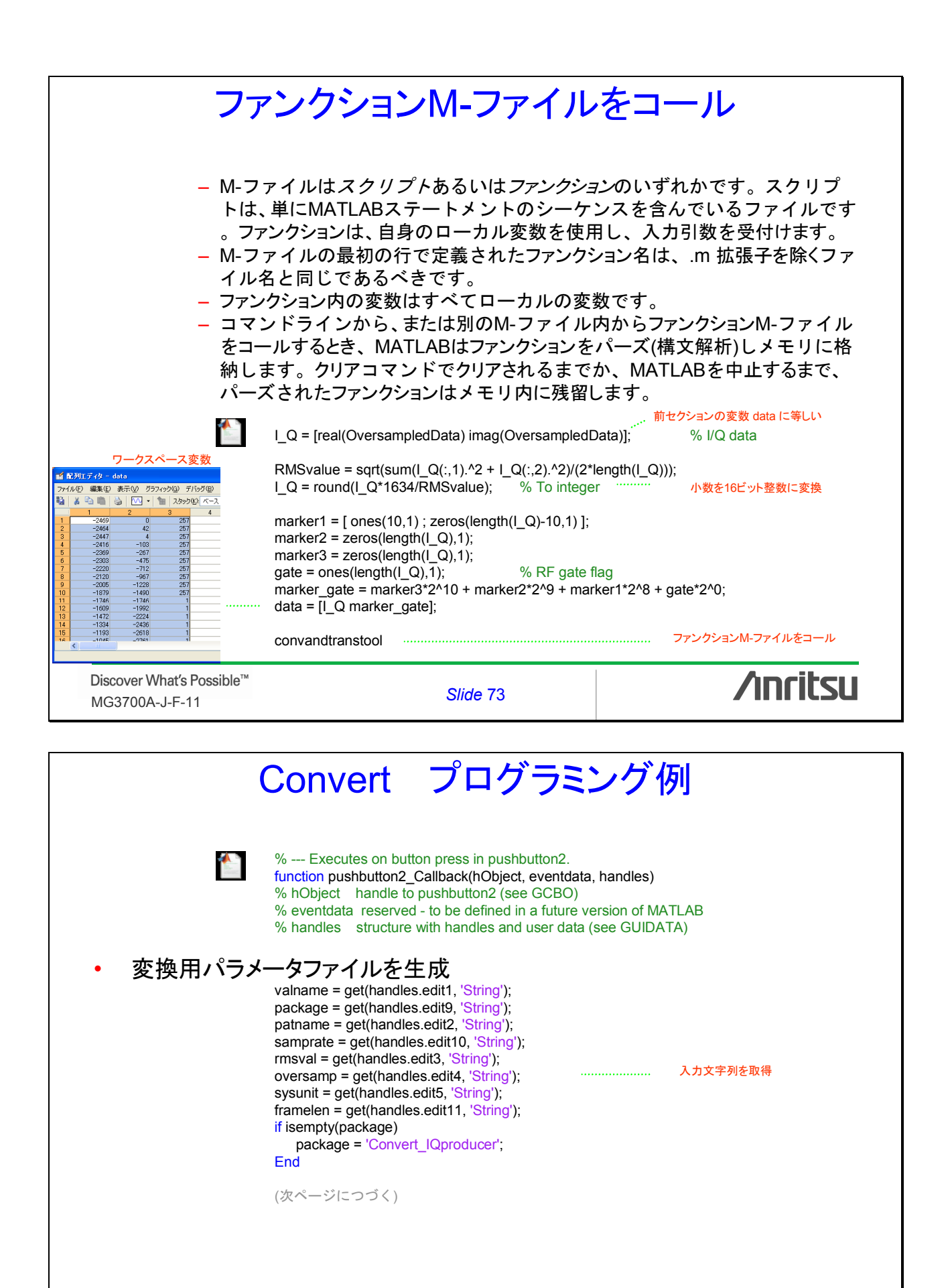

Discover What's Possible™ MG3700A-J-F-11

Slide 74

/inritsu

|                           |                                                                                                    | グ例                                                                                                    |
|---------------------------|----------------------------------------------------------------------------------------------------|----------------------------------------------------------------------------------------------------|
|                           | <pre>(前ページからつづく) fid = fopen('wave_info.dat', 'w'); fprintf(fid, '[Wave Info]¥n'); fprintf(fid, 'Soft Type = MX3700¥n'); % If using for MG % fprintf(fid, 'Soft Type = MX2690¥n'); % If using for MS fprintf(fid, [Package = ' package '¥n']); fprintf(fid, [Pattern Name = ' patname '¥n']); fprintf(fid, [Pattern Name = ' patname '¥n']); fprintf(fid, [Cover Sampling = ' oversamp '¥n']); if ~isempty(oversamp)     fprintf(fid, [Cover Sampling = ' oversamp '¥n']); end if ~isempty(sysunit)     fprintf(fid, ['System Unit = ' sysunit '¥n']); end if ~isempty(framelen)     fprintf(fid, ['Frame Length = ' framelen '¥n']); end if ~isempty(msval)     fprintf(fid, ['WVI RMS Value = ' rmsval '¥n']); end (次ページにつづく)</pre> | 書き出しのために、<br>ファイルをオープンしたり、新しいファイルを生<br>33700<br>32690<br>32690<br>32690<br>32690<br>32690<br>30<br>30<br>30<br>30<br>30<br>30<br>30<br>30<br>30<br>30<br>30<br>30<br>30 |
| Discover What's Possible™ |                                                                                                    |                                                                                                    |
| MG3700A-J-F-11            | Slide 75                                                                                                    |                                                                                                    |
| MG3700A-J-F-11            | (前ページからつづく)<br>% Define the following parameters in case of burst signar<br>fprintf(fid, '[Rf Gate]¥n');<br>fprintf(fid, 'Rf On Off Threshold = 1%%¥n');<br>fprintf(fid, 'Rf On Off Threshold = 1%%¥n');                                                                                                    | が<br>が<br>例                                                                                                    |
| MG3700A-J-F-11            | (前ページからつづく)<br>% Define the following parameters in case of burst signa<br>fprintf(fid, '[Rf Gate]¥n');<br>fprintf(fid, 'Rf On Off Threshold = 1%%¥n');<br>fprintf(fid, 'Min Rf Gate Length = 100samples¥n');<br>fclose(fid);                                                                                                    | <mark>グ 例</mark><br>al.<br>オープンファイルをクローズ                                                                                                    |

|                                                                                                    | ert プログラミ                                                                                                    | ング例                                                                                                    |
|----------------------------------------------------------------------------------------------------|----------------------------------------------------------------------------------------------------|----------------------------------------------------------------------------------------------------|
| • 変換用データファイルを<br>evalin('base',<br>evalin('base',<br>evalin('base',<br>evalin('base',<br>evalin('base',                                                                                                    | -生成<br>'fid_r = fopen("wave_raw.dat", "w");')<br>['fwrite(fid_r, ' valname ''', "int16");']);<br>'fclose(fid_r);'); | 書き出しのために、<br>ファイルをオープンしたり、新しいファイルを生成<br>16ビット整数のバイナリデータをファイルに書き出す<br>オープンファイルをクローズ<br>ークスペースからアイテムを削除、システムメモリを開放                                          |
| ・ WVIとWVDファイルを<br>!MakeWvFile                                                                                                    | 上生成<br>"./wave_info.dat" "./wave_raw.dat"                                                                           | EXE ファイルを実行                                                                                                    |
| <ul> <li>パラメータファイルとデー<br/>delete('wave_<br/>delete('wave_</li> </ul>                                                                                                    | ータファイルを削除<br>_info.dat');<br>_raw.dat');                                                                            |                                                                                                    |
|                                                                                                    |                                                                                                    |                                                                                                    |
|                                                                                                    |                                                                                                    |                                                                                                    |
| Discover What′s Possible™<br>MG3700A-J-F-11                                                                                                    | Slide 77                                                                                                    | /inritsu                                                                                                    |
|                                                                                                    | ファイルを生成                                                                                                    | : MakeWvFile                                                                                                    |
| <ul> <li>特定のバイナリデータン<br/>(.wvi)を生成します。</li> <li> <sup>変換用パラメータテキストファイル</sup> <sup>変換用データバイナリファイル</sup> </li> </ul>                                                                                                    | リケーションソフトはアン<br>ファイルからデータファイ<br><sup>7</sup>                                                                        | ァリツが提供します。<br>イル(.wvd)とファイルヘッダ<br><sup>イルヘッダ .wvi</sup><br><del>-タファイル .wvd</del>                                                                         |
| <ul> <li>Wakevvvrne.e.exe ケック・</li> <li>特定のバイナリデータに、</li> <li>・ 快い)を生成します。</li> <li>※ 変換用パラメータテキストファイル</li> <li>※ 変換用データバイナリファイル</li> <li>・ ファンクションリファレン</li> <li>※ 構文         <ul> <li>・ MakeWvF</li> <li>※ 引数                 <ul> <li>・ MakeWvF</li> <li>※ 引数</li></ul></li></ul></li></ul> | リケーションソフトはアン<br>ファイルからデータファイ<br>MakeWvFile                                                                          | ・リッが提供します。<br>イル(.wvd)とファイルヘッダ<br>イルヘッダ .wi<br>-タファイル .wvd<br>-タファイル .wvd<br>me"<br><sup>ッダ(.wvi)用テキストファイル名</sup><br><sup>イル(.wvd)</sup> 用特定のバイナリデータファイル名 |

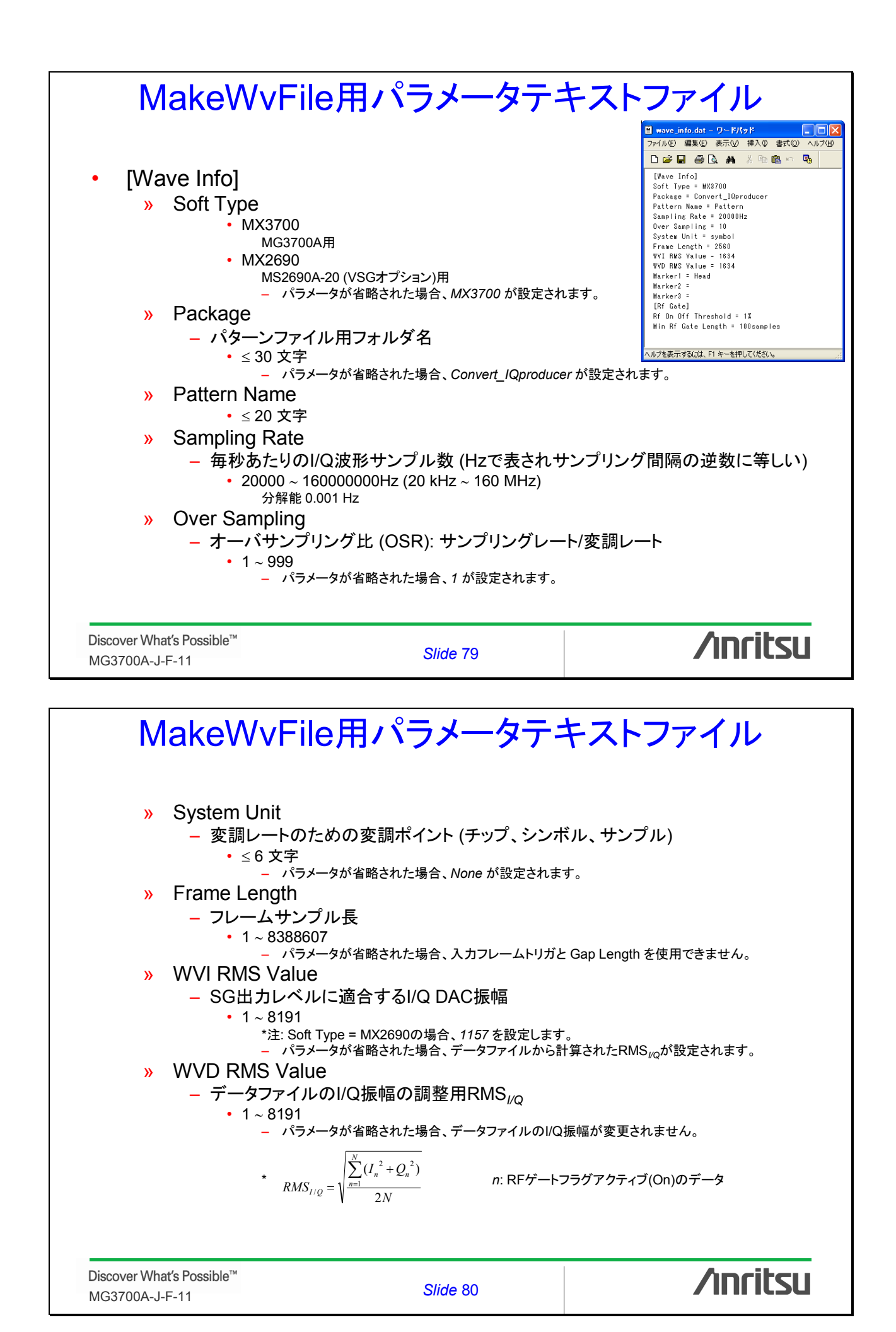

| MakeWvFile                                                                                                    | e用パラメータテキ                                                                                                    | キストファイル                                                                               |
|----------------------------------------------------------------------------------------------------|----------------------------------------------------------------------------------------------------|---------------------------------------------------------------------------------------|
| <ul> <li>» Marker1</li> <li>» Marker2</li> <li>» Marker3         <ul> <li>– MG3700A(ある</li> <li>• ≤ 31 charao</li> <li>– パラメー</li> </ul> </li> </ul>                         | 5 <b>しいはMS2690A)ディスプレイに</b> す<br>ters<br>-タが省略された場合、MG3700A(あるいは                                                                                          | 長示されるエベントマーカ名<br>:MS2690A)ディスプレイに表示されません。                                             |
| Discover What's Possible™                                                                                                    | Qiido 94                                                                                                    | /inritsu                                                                              |
| MG3700A-J-F-11                                                                                                    | Silde 81                                                                                                    | / //////.50                                                                           |
| NakeWvFile<br>RF Gate 使用は、バース<br>ートフラグを最適化し<br>バースト信号ではない<br>• [RF Gate]<br>» Rf On Off Thresh<br>- 無信号の自動構<br>義のためのしき<br>• 0~100%<br>100%基準<br>- パラメー<br>» Min Rf Gate Leng | e用バラメータテ<br>に信号内のI/Qデータをス<br>ます。<br>い場合、これらのパラメータをそ<br>nold<br>検出およびRFゲートフラグのアク<br>にい値<br>レベル: ピーク $\sqrt{I_n^2 + Q_n^2}$<br>ータが省略された場合、RFゲートフラグが変<br>gth | キストファイル<br>ケールするために、RFゲ<br>省くことができます。<br>マティブ/インアクティブ(On/Off)定<br><sup>更されません</sup> 。 |
| <ul> <li>無信号の自動</li> <li>小連続サンプル</li> <li>0~100000</li> <li>パラメー</li> </ul>                                                                                                  | 奥山のよびKFゲードクラウのイン<br>レ<br>samples<br>-タが省略された場合、RFゲートフラグが変                                                                                                 | アクティブ(Off)定義のための最<br><sub>更されません。</sub>                                               |

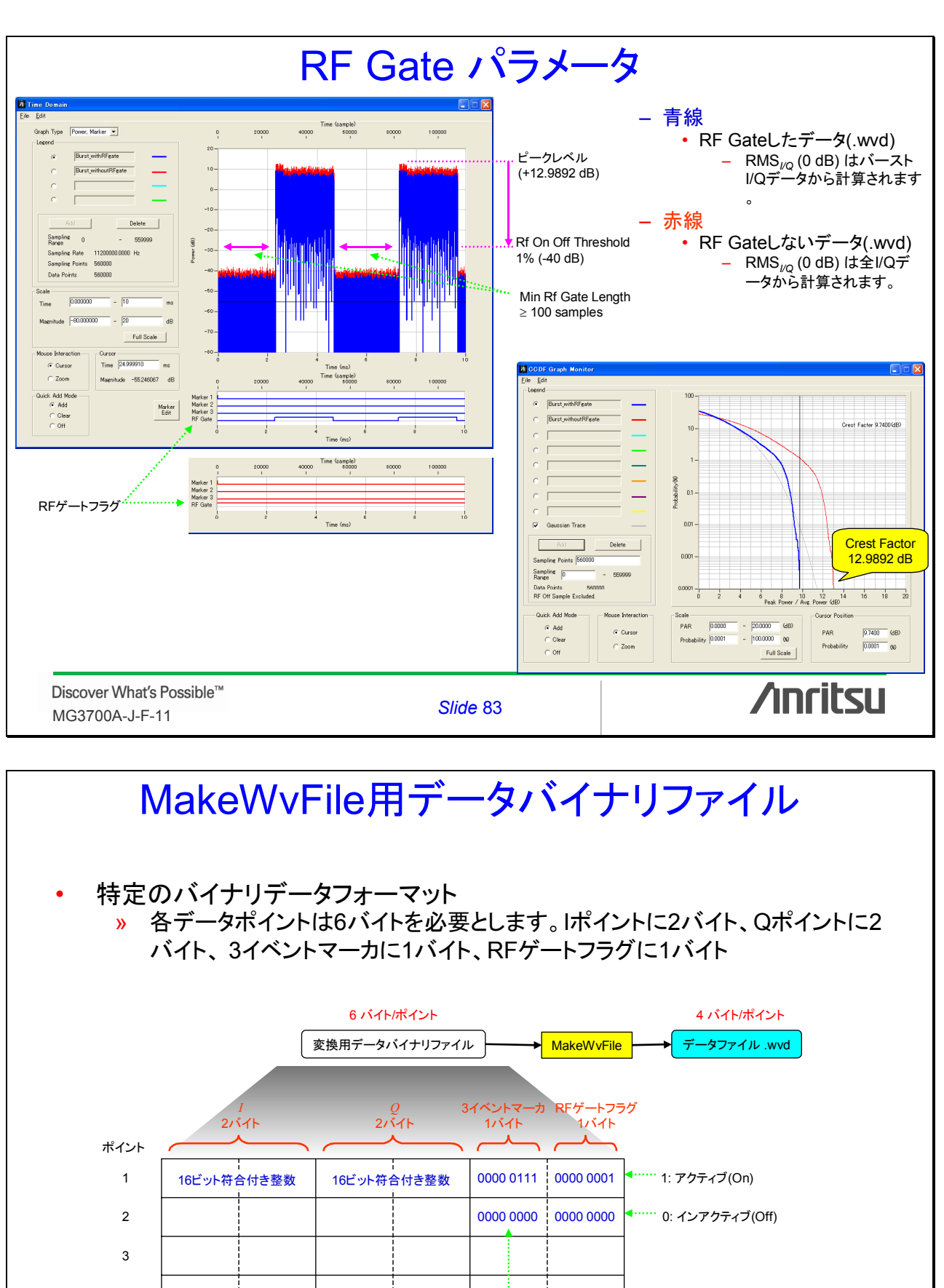

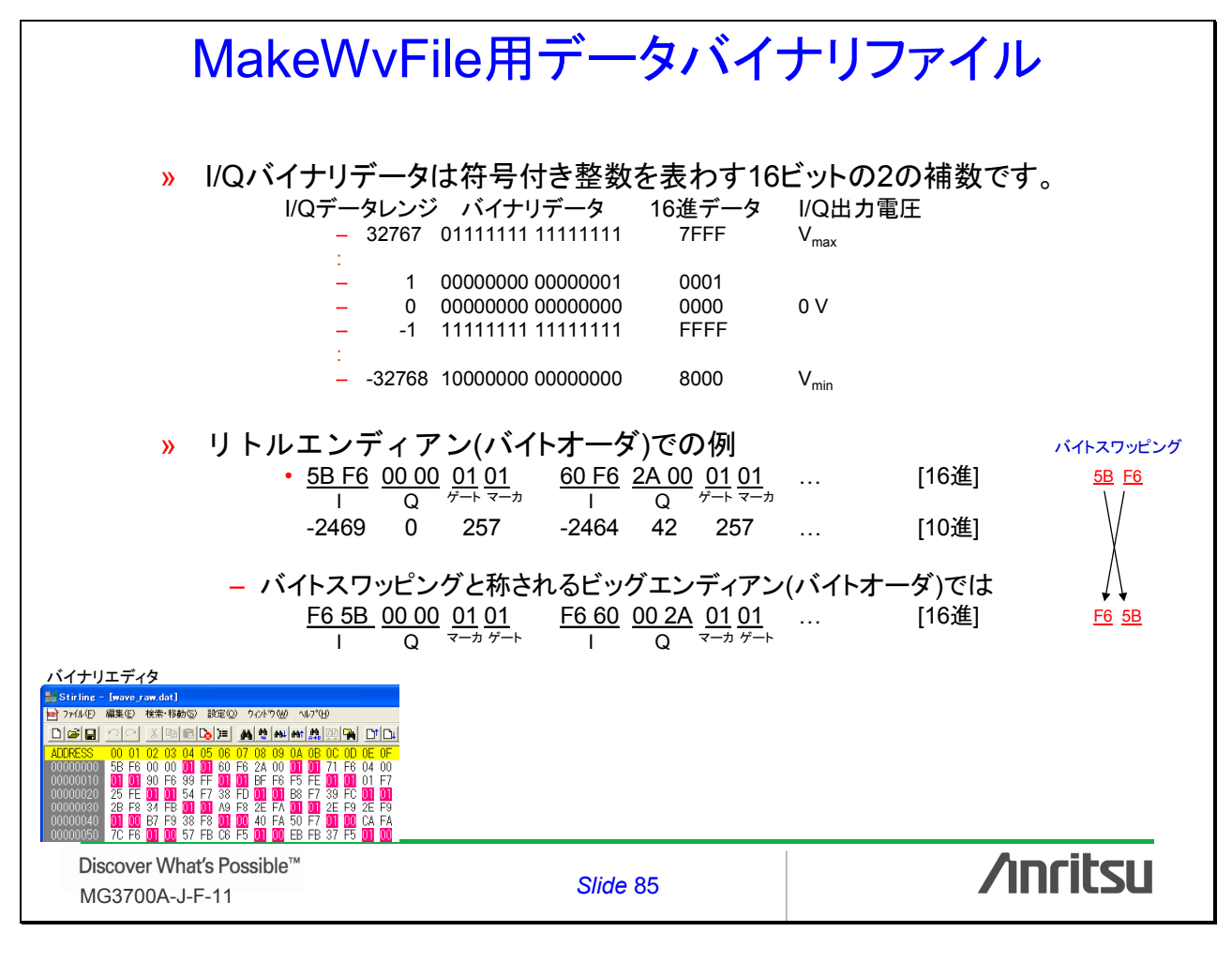

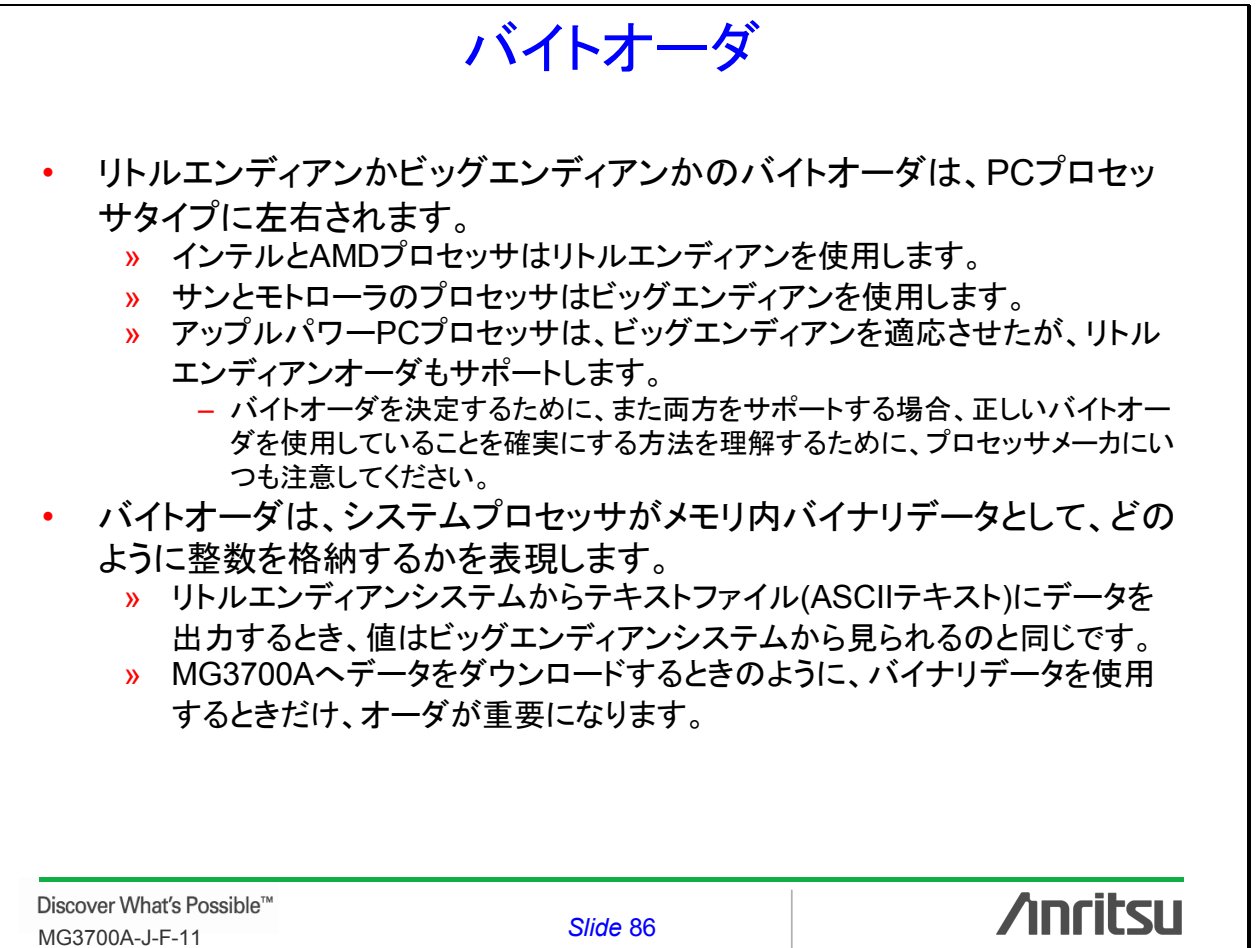

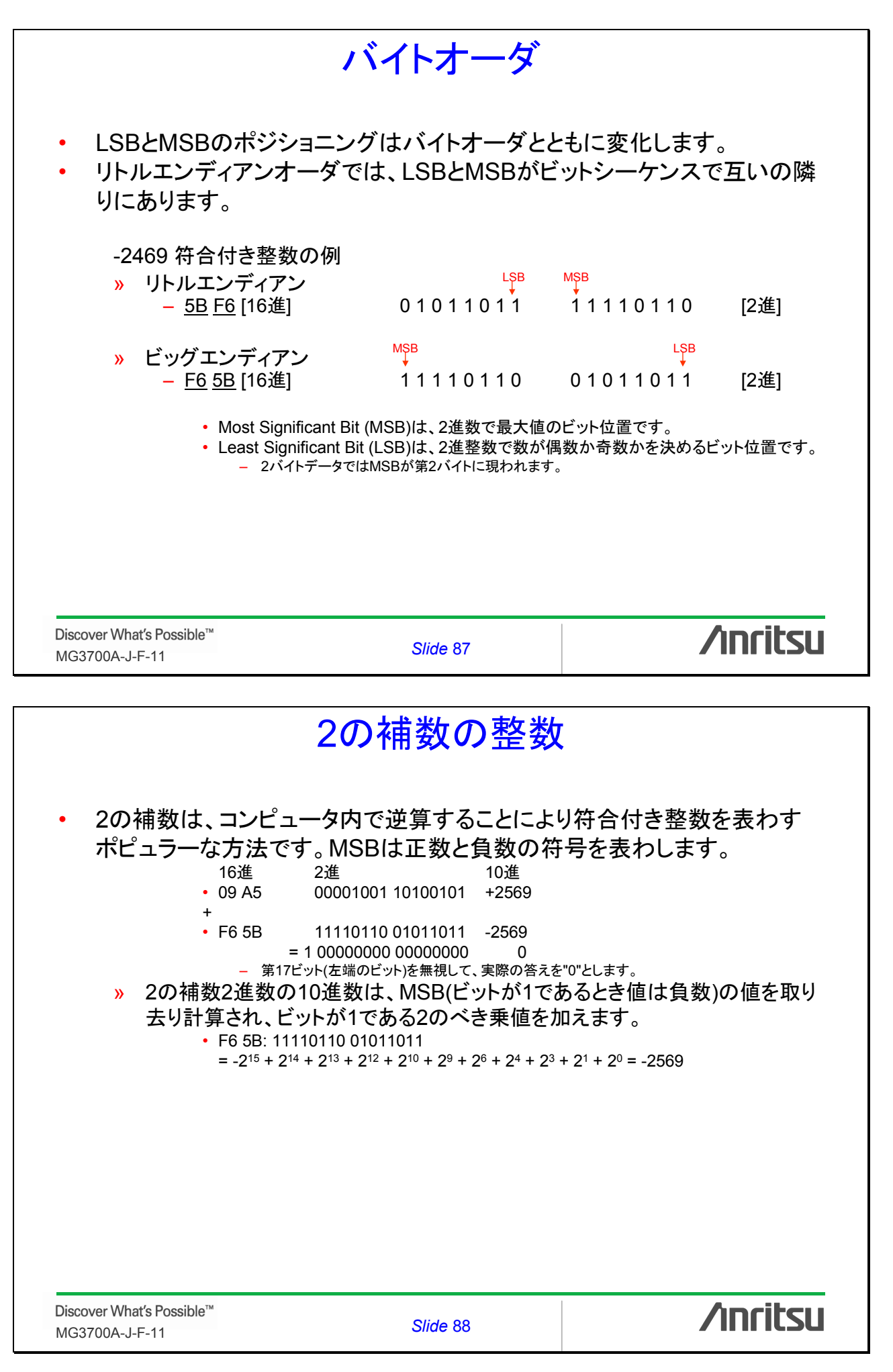

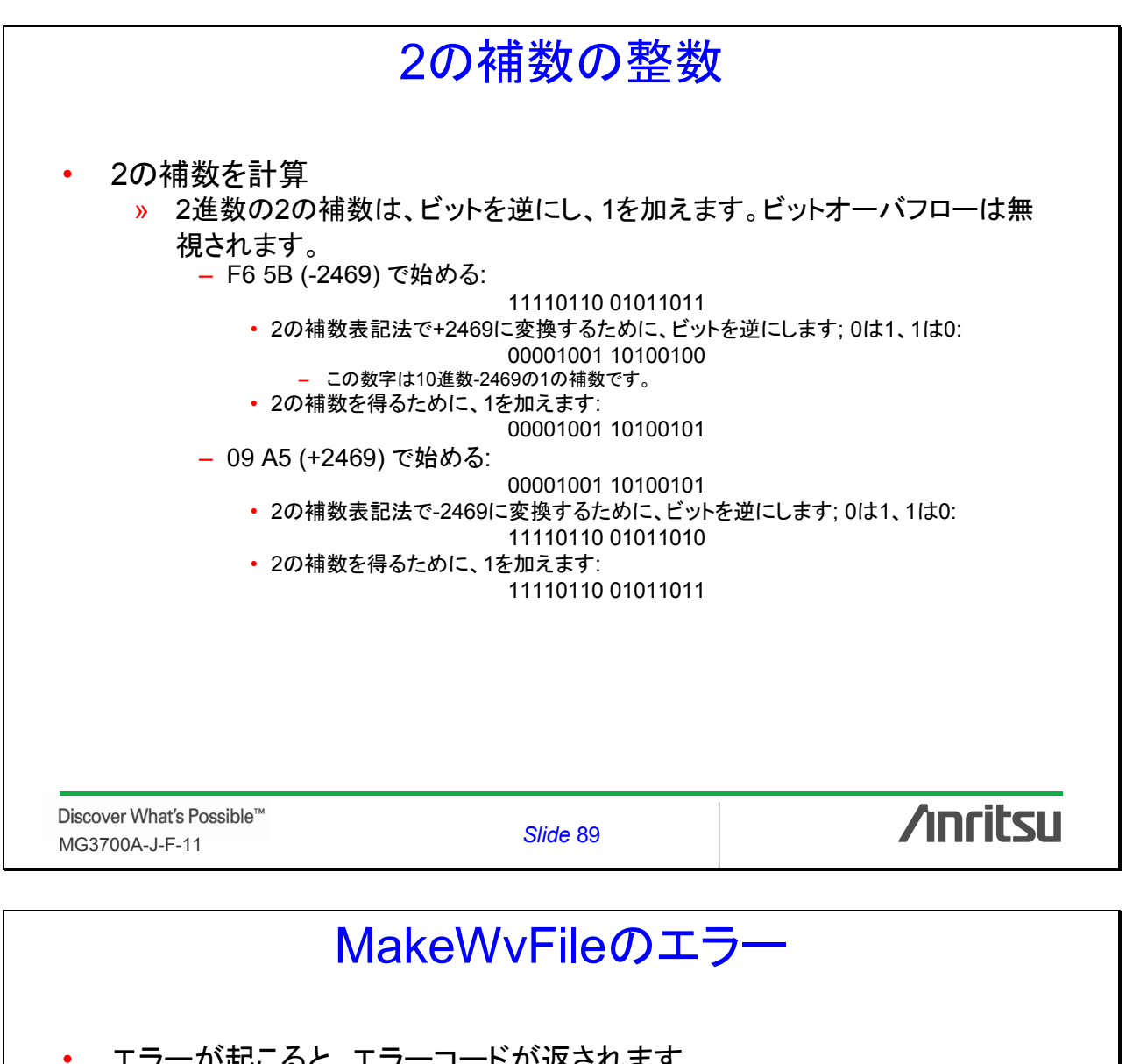

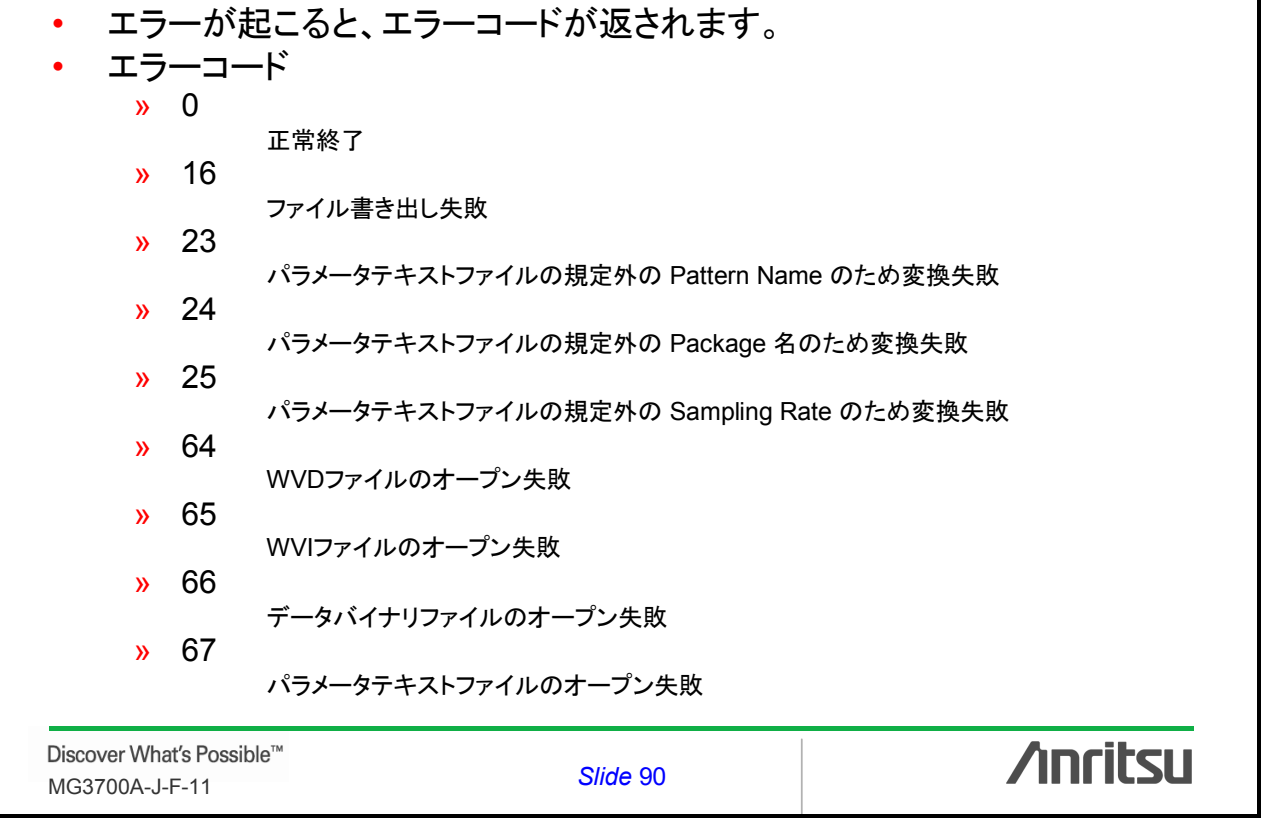

|                                | % Executes on button press in pushbuttor<br>function pushbutton3_Callback(hObject, ever<br>% hObject handle to pushbutton3 (see GCI<br>% eventdata reserved - to be defined in a fur<br>% handles structure with handles and user | n3.<br>ntdata, handles)<br>BO)<br>ture version of MATLAB<br>data (see GUIDATA) |
|--------------------------------|----------------------------------------------------------------------------------------------------|--------------------------------------------------------------------------------|
| • MG3700Aに持                    | 接続し、FTPオブジェクトを作用<br>ipaddress = get(handles.edit6, 'String');<br>username = get(handles.edit7, 'String');<br>password = get(handles.edit8, 'String');                                                                             | <b>戊</b><br>入力文字列を取得                                                           |
|                                | f = ftp(ipaddress, username, password);                                                                                                    |                                                                                |
|                                |                                                                                                    |                                                                                |
| Discover What's Possible™      | Slide 91                                                                                                    | /inritsu                                                                       |
| <ul> <li>MG3700A HE</li> </ul> | D内の既存パッケージフォル                                                                                                    | マンション<br>ダをチェック、新パッケージフ                                                        |
| ォルダを作成                         | <pre>package = get(handles.edit9, 'String');<br/>patname = get(handles.edit2, 'String');<br/>if isempty(package)</pre>                                                                                                    | 入力文字列を取得                                                                       |
|                                | cd(f, 'hdd0/PACKAGE');<br>buff = dir(f, package);<br>if length(buff) < 4<br>mkdir(f, package);<br>end                                                                                                    | MG3700A HDD内ディレクトリを変更<br>ディ レク トリリストを表示<br>新しいディレク トリを作成                       |
| ・ WVIとWVD                      | ファイルをダウンロード<br>cd(f, package);<br>mput(f, ['./' patname '.wvi']);<br>mput(f, ['./' patname '.wvd']);                                                                                                    | ファイルをアップロード                                                                    |
|                                | close(f);                                                                                                    | FTPオブジェクトをクローズ                                                                 |
|                                |                                                                                                    |                                                                                |

|                                                                                 | Play                                                                                                    | プログラミ                                                                                                    | ング例                                                                                    |
|---------------------------------------------------------------------------------|----------------------------------------------------------------------------------------------------|----------------------------------------------------------------------------------------------------|----------------------------------------------------------------------------------------|
| <ul> <li>TCP/IPオブ</li> </ul>                                                    | % Executes on buttor<br>function pushbutton4_(<br>% hObject handle to<br>% eventdata reserved<br>% handles structure v<br>ジェクトを作成<br>ipaddress = get(handle<br>t = tcpip(ipaddress, 49 <sup>-</sup> )                                                                                                    | on press in pushbutton4.<br>Callback(hObject, eventdata,<br>pushbutton4 (see GCBO)<br>- to be defined in a future ve<br>with handles and user data (s<br>s.edit6, 'String');<br>153);                                                                                                    | handles)<br>ersion of MATLAB<br>see GUIDATA)<br>入力文字列を取得<br>Instrument Control Toolbox |
|                                                                                 | fopen(t);                                                                                                    |                                                                                                    | MG3700AIこTCP/IPオブジェクトを接続                                                               |
|                                                                                 |                                                                                                    |                                                                                                    |                                                                                        |
|                                                                                 |                                                                                                    |                                                                                                    |                                                                                        |
|                                                                                 |                                                                                                    |                                                                                                    |                                                                                        |
|                                                                                 |                                                                                                    |                                                                                                    |                                                                                        |
| Discover What's Possible™<br>MG3700A-J-F-11                                     | Disc                                                                                                    | Slide 93                                                                                                    |                                                                                        |
| Discover What's Possible™<br>MG3700A-J-F-11                                     | Play                                                                                                    | Slide 93<br>プログラミ                                                                                                    | <b>/Inritsu</b><br>ング例                                                                 |
| Discover What's Possible™<br>MG3700A-J-F-11<br>・ ベースバント                         | Play<br>シモリへパターン<br>package = get(handles<br>patname = get(handles<br>if isempty(package)<br>package = 'Convert<br>end                                                                                                    | Slide 93<br>プログラミン<br>データをロード<br>.edit9, 'String');<br>.edit2, 'String');                                                                                                    | /Inritsu<br>ング例<br>                                                                    |
| Discover What's Possible™<br>MG3700A-J-F-11<br>・ ベースバント                         | Play<br>シモリへパターン<br>package = get(handles<br>patname = get(handles<br>if isempty(package)<br>package = 'Convert<br>end<br>fprintf(t, ['LDFILE WMA<br>for n = 1:150                                                                                                    | Slide 93<br><b>プログラミン</b><br>データをロード<br>.edit9, 'String');<br>.edit2, 'String');<br>.lQproducer';<br>," package ", " patname "]                                                                                                    | /Inritsu<br>ング 例<br>、<br>、<br>、                                                        |
| Discover What's Possible™<br>MG3700A-J-F-11<br>・ ベースバント                         | Play<br>Sメモリへパターン<br>package = get(handles<br>patname = get(handles<br>if isempty(package)<br>package = 'Convert<br>end<br>fprintf(t, ['LDFILE WMA<br>for n = 1:150<br>pause(1);<br>fprintf(t, 'ESR2?');<br>flag = str2num(fsca<br>if bitget(flag, 5) == 1                                                                                                    | Slide 93<br><b>ブログラミン</b><br>データをロード<br>.edit9, 'String');<br>.edit2, 'String');<br>.IQproducer';<br>," package ", " patname ""]                                                                                                    | <b>ノカズ 小小 小小 小 小 小 小 小 小 小 小 小 小 小 小 小 小 小 小</b>                                       |
| Discover What's Possible™<br>MG3700A-J-F-11<br>・ ベースバント                         | Play<br>Sメモリへパターン<br>package = get(handles<br>patname = get(handles<br>if isempty(package)<br>package = 'Convert<br>end<br>fprintf(t, ['LDFILE WMA<br>for n = 1:150<br>pause(1);<br>fprintf(t, 'ESR2?');<br>flag = str2num(fsca<br>if bitget(flag, 5) == 1<br>break;<br>end<br>end                                                                                                    | Slide 93<br><b>プログラミン</b><br>データをロード<br>.edit9, 'String');<br>.edit2, 'String');<br>_IQproducer';<br>," package ", " patname ""]                                                                                                    | <b>ノカズ 小小 小小 小小 小小 小小 小小 小小 小小 小小 小小 小小 小小 小小</b>                                      |
| Discover What's Possible <sup>™</sup><br>MG3700A-J-F-11<br>・ ベースバント             | Play<br>ジメモリへパターン<br>package = get(handles<br>patname = get(handles<br>patname = get(handles<br>if isempty(package)<br>package = 'Convert<br>end<br>fprintf(t, ['LDFILE WMA<br>for n = 1:150<br>pause(1);<br>fprintf(t, ['SR2?');<br>flag = str2num(fsca<br>if bitget(flag, 5) == 1<br>break;<br>end<br>end<br>ターンを再生<br>fprintf(t, ['LOADEDFILE<br>fprintf(t, "OPC?');<br>fscanf(t);                            | Slide 93         プログラミン         データをロード         .edit9, 'String');         .edit2, 'String');         .edit2, 'String', 'String', 'String', 'String', 'String', 'String', 'String', 'String', 'String', 'String', 'String', 'String', 'String', 'String', 'String', 'String', 'String', 'String', 'String', 'String', 'String', 'String', 'String', 'String', 'String', 'String', 'String', 'String', 'String',                                                                                                    | バターンコンビネーションモード: Defined<br>atname ""]);<br>オペレーション終了を問合せ                              |
| Discover What's Possible <sup>™</sup><br>MG3700A-J-F-11<br>・ ベースバント<br>・ シグナルパイ | Play<br>Sメモリへパターン<br>package = get(handles<br>patname = get(handles<br>patname = get(handles<br>if isempty(package)<br>package = 'Convert<br>end<br>fprintf(t, ['LDFILE WMA<br>for n = 1:150<br>pause(1);<br>fprintf(t, 'ESR2?');<br>flag = str2num(fsca<br>if bitget(flag, 5) == 1<br>break;<br>end<br>end<br>Sーンを再生<br>fprintf(t, 'PATCOMBMC<br>fprintf(t, ''OPC?');<br>fscanf(t);<br>fclose(t);<br>delete(t); | Slide 93         プログラミン         データをロード         .edit9, 'String');         .edit2, 'String');         .edit2, 'String');         .idit2, 'String');         .idit3, 'String');         .idit4, 'String');         .idit4, 'String');         .idit4, 'String', 'Backage '', '' package '', '' package '', ' | 、 、 、 、 、 、 、 、 、 、 、 、 、 、 、 、 、 、 、                                                  |

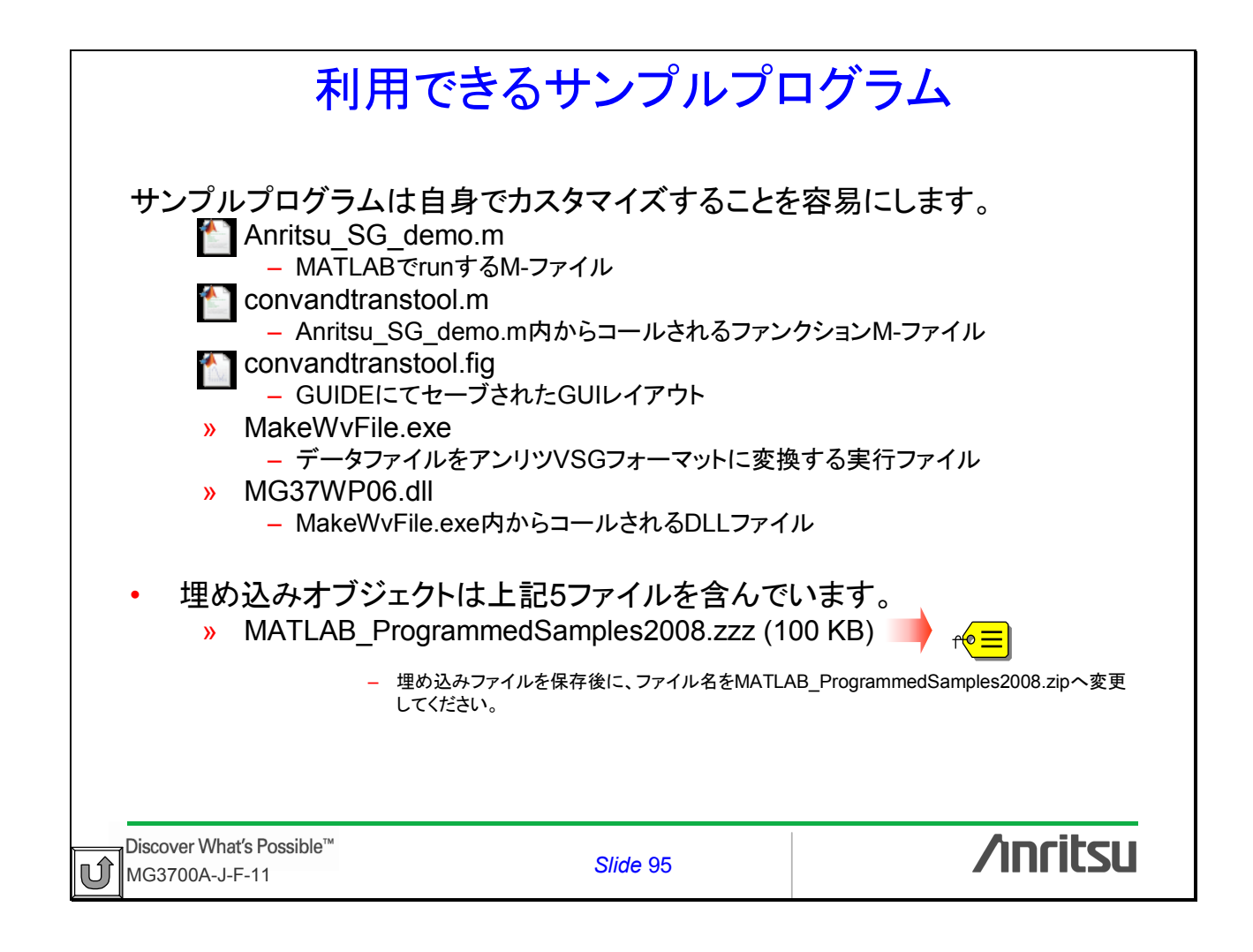

# /inritsu

お見積り、ご注文、修理などのお問い合わせは下記まで。記載事項はおことわりなしに変更することがあります。

### アンリツ株式会社

| 本   | 社      | TEL046-223-1111 | 〒243-8555 | 神奈川県厚木市恩名5-1-1              |
|-----|--------|-----------------|-----------|-----------------------------|
| 第1営 | 業本部    |                 |           |                             |
| 第1  | 営業部    | 046-296-1202    | 243-0016  | 神奈川県厚木市田村町8-5               |
| 第21 | 営業部    | 046-296-1202    | 243-0016  | 神奈川県厚木市田村町8-5               |
| 第2営 | 業本部    |                 |           |                             |
| 第1  | 営業部    | 046-296-1203    | 243-0016  | 神奈川県厚木市田村町8-5               |
| 第21 | 営業部    | 03-5320-3560    | 160-0023  | 東京都新宿区西新宿6-14-1 新宿グリーンタワービル |
| 第33 | 営業部    | 03-5320-3567    | 160-0023  | 東京都新宿区西新宿6-14-1 新宿グリーンタワービル |
| 第3営 | 業本部    |                 |           |                             |
| 第1  | 営業部    | 046-296-1205    | 243-0016  | 神奈川県厚木市田村町8-5               |
| 第21 | 営業部    | 03-5320-3551    | 160-0023  | 東京都新宿区西新宿6-14-1 新宿グリーンタワービル |
| 北海道 | 包店     | 011-231-6228    | 060-0042  | 札幌市中央区大通西5-8 昭和ビル           |
| 東北支 | ī店     | 022-266-6131    | 980-0811  | 仙台市青葉区一番町2-3-20 第3日本オフィスビル  |
| 関東支 | 社      | 048-600-5651    | 330-0081  | さいたま市中央区新都心4-1 FSKビル        |
| 東関東 | 夏支店    | 029-825-2800    | 300-0034  | 土浦市港町1-7-23 ホープビル1号館        |
| 千葉営 | 業所     | 043-351-8151    | 261-0023  | 千葉市美浜区中瀬1-7-1               |
|     |        |                 |           | 住友ケミカルエンジニアリングセンタービル        |
| 新潟支 | z店     | 025-243-4777    | 950-0916  | 新潟市中央区米山3-1-63 マルヤマビル       |
| 東京支 | 店(官公庁担 | 当) 03-5320-3559 | 160-0023  | 東京都新宿区西新宿6-14-1 新宿グリーンタワービル |
| 中部支 | 赵      | 052-582-7281    | 450-0002  | 名古屋市中村区名駅3-22-4 みどり名古屋ビル    |
| 関西支 | 社      | 06-6391-0111    | 532-0003  | 大阪市淀川区宮原4-1-14 住友生命新大阪北ビル   |
| 東大阪 | 反支店    | 06-6787-6677    | 577-0066  | 東大阪市高井田本通7-7-19 昌利ビル        |
| 中国支 | 店      | 082-263-8501    | 732-0052  | 広島市東区光町1-10-19 日本生命光町ビル     |
| 四国支 | 医店     | 087-861-3162    | 760-0055  | 高松市観光通2-2-15 第2ダイヤビル        |
| 九州支 | 店      | 092-471-7655    | 812-0016  | 福岡市博多区博多駅南1-3-11 博多南ビル      |

http://www.anritsu.co.jp

#### 計測器の使用方法、その他についてのお問い合わせは下記まで。

計測サポートセンター

TEL: 0120-827-221、FAX: 0120-542-425 受付時間 / 9:00 ~ 17:00、月 ~ 金曜日(当社休業日を除く) E-mail: MDVPOST@cc.anritsu.co.jp

ご使用の前に取扱説明書をよくお読みの上、正しくお使いください。

0704

本製品を国外に持ち出すときは、外国為替および外国貿易法の規定により、日本国政府の輸 出許可または役務取引許可が必要となる場合があります。また、米国の輸出管理規則により、 日本からの再輸出には米国商務省の許可が必要となる場合がありますので、必ず弊社の営業 担当までご連絡ください。

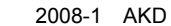

公知